# Sisukord

|                                                              | _   |
|--------------------------------------------------------------|-----|
| Laosissetulek                                                | . 3 |
| Kasutamine                                                   | . 3 |
| Põhitõed laosissetuleku dokumendi tegemisel                  | . 3 |
| Laosissetulek vs ostuarve ja nende finantskanded             | . 5 |
| Teises valuutas laosissetulek                                | . 6 |
| Kinnitatud laosissetuleku muutmine                           | . 7 |
| Kinnitatud laosissetuleku muudetavad väljad                  | . 7 |
| Hindade muutmine kinnitatud laosissetulekul                  | 10  |
| Transpordikulude jagamine laosissetulekule                   | 11  |
| Seadistused transpordikulu kohta                             | 12  |
| Transpordikulu lisamine kinnitamata laosissetulekule         | 12  |
| Transpordikulu lisamine kinnitatud laosissetulekule          | 14  |
| Ostuarve tegemine transpordikuluga sissetulekule             | 15  |
| Lisakulude jagamine laosissetulekule                         | 16  |
| Fikseeritud lisakulu                                         | 17  |
| Seadistused lisakulu kohta                                   | 17  |
| Erinevad kontrollid ja seadistused laosissetuleku dokumendil | 18  |
| Hindade kontroll                                             | 18  |
| Tulemata koguste näitamine                                   | 19  |
| Projekt laosissetulekul                                      | 19  |
| Kontrollid ostutellimuse suhtes                              | 20  |
| Riiulite muutmine laosissetuleku dokumendiga                 | 21  |
| Laoseisu liigutamine ühelt artiklikoodilt teisele            | 23  |
| Müügihindade muutmine laosissetuleku dokumendiga             | 24  |
| Artiklikaardi ostuhinna muutmine laosissetuleku dokumendiga  | 26  |
| Seerianumbriga artiklid laosissetulekul                      | 27  |
| Kreeditsissetulek                                            | 28  |
| Miks kreeditsissetulek ei kinnitu?                           | 29  |
| Laosissetuleku dokumendi nupud ja väljad                     | 31  |
| Laosissetuleku nupud                                         | 31  |
| Laosissetuleku päise väljad                                  | 32  |
| Esimene lehekülg                                             | 32  |
| Teine lehekülg - Lisaväljad                                  | 35  |
| Kolmas lehekülg - Menetlus                                   | 36  |
| Laosissetuleku ridade väljad                                 | 36  |
| Esimene lehekülg                                             | 36  |
| Teine lehekülg                                               | 37  |
| Kolmas lehekülg                                              | 38  |
| Neljas lehekülg                                              | 38  |
| Laosissetuleku peenhäälestus                                 | 39  |

# Laosissetulek

Laosissetuleku dokument asub Ladu→ DOKUMENDID → Laosissetulekud

Laosissetuleku dokumendiga kajastatakse kaupade saabumist lattu. Laosissetulekut saab luua käsitsi sisestades, aga seda saab algatada ka dokumendilt **Ostutellimus** või aruandest **Ostutellimuste nimekiri**.

Kui kaupa ostetakse hankijalt, siis reeglina järgneb sissetuleku dokumendile **Ostuarve** dokumendi loomine, mis algatatakse kinnitatud sissetulekult või aruandest **Sissetulekud**.

# Kasutamine

# Põhitõed laosissetuleku dokumendi tegemisel

Kauba lattu võtmisel tuleb laosissetulekul minimaalselt täita järgmised väljad:

- **Hankija nr** hankija peab olema hankijate registrisse loodud. Tee väljal hiire topeltklikk või vajuta Ctrl+Enter, et avada hankijate registri otsingu aken.
- Aeg see on eeltäidetud dokumendi loomise ajaga ja kui see vastab kauba reaalse lattu vastu võtmise ajaga, siis on seda muuta pole tarvis. Eriti oluline on seda jälgida juhul, kui kaup füüsiliselt saabus lattu ja seda hakati juba ka müüma ja sissetulek sisestatakse tagantjärgi. Sellisel juhul tuleks 'Aeg' väljale panna saabumise aeg, et tehtud müügiarved saaks peale sissetuleku kinnitamist ka kinnitada.
- Ladu millisesse lattu kaup saabus. Tavaliselt asetub ladu kasutaja küljest, kuid seda saab vajadusel ka muuta. See väli on ka ridadel ja kui mõni rida on mõeldud teise lattu, siis saab reale märkida teise lao. Rea ladu võidab päise ladu. Kui rea ladu on tühi, siis läheb see päise lattu.
- Ridadele tuleb sisestada Artikkel ja saabunud Kogus. Artiklid peavad olema artiklite registrisse loodud. Tee väljal hiire topeltklikk või vajuta Ctrl+Enter, et avada artiklite registri otsingu aken artikli asetamiseks.
- Igale reale sisestada **Hind**, millega hankija kaupa müüb. Vaikimisi asetub artiklikaardilt hind, mis on määratud süsteemiseadistustes:

```
Sissetulekule asetuv artikli hind
```

ostuhind

NB! Juhul, kui kaup saabub saatelehega, millel hindu ei ole, siis see ei takista sissetulekut kinnitamast, sest hiljem on võimalik kinnitatud sissetulekule hinnad lisada.

Seejärel tuleb dokument kinnitada vajutades järjest nuppe **KINNITA** ja **SALVESTA** või klahvi F12. Peale seda on ridadel olevad artiklid laoseisus ja nendega saab teha laotoiminguid.

| Sule Uus Koopia Jäta<br>Sündmus  | Kinnita Salvesta Meil Trüki Kustuta                                      | 0 F << >> Olek: Muudetud      |                      |                            |
|----------------------------------|--------------------------------------------------------------------------|-------------------------------|----------------------|----------------------------|
| Number 100299                    | Nimi Paberimüüja OÜ                                                      |                               |                      |                            |
| Hankija nr 1022                  | Hankija arve                                                             | Ostuarve aeg                  | Viitenumber          |                            |
|                                  |                                                                          | ۲                             | O O Menetlus         |                            |
| Aeg 22.01.2023 10:49:50          | Objekt                                                                   | Kasutaja EVELIN6              | Ostut. nr.           |                            |
| Tingimus                         | Ladu POLVA                                                               | Hinnavalem                    | Mahakandmine         |                            |
| Läh. ting.                       | Konto 99999                                                              | Staatus 🗸 🗸 🗸                 | Vara                 |                            |
| Lähetusviis                      | Projekt                                                                  | Tüüp 🔽 🗸                      | Päritolu             | ~                          |
| 📄 ID-d laiali                    | Saatjariik                                                               | ✓ Tehinguliik                 | ✓ Kred. sissetulek   |                            |
| Kirjeldus                        |                                                                          |                               |                      |                            |
| Sisekommentaar                   |                                                                          |                               |                      |                            |
| Koht POLVA1                      | Tr.kulu meetod 🛛 rea summa 🗸                                             |                               |                      |                            |
| Ostuarved: -                     |                                                                          |                               |                      |                            |
| Sorteeritud NR Viimati muutis: I | EVELIN6 22.01.2023 11:05:02 Massasetaja                                  | Aseta retsept % Allahindlus   | Arvuta hinnad uuesti |                            |
| Valuuta EUR K                    | ogus 320 Transpordi valuuta                                              | EUR Lisaku                    | lu valuuta EUR       |                            |
| Kurss 1 Vaik.k                   | ogus Transpordi kurss                                                    | 1 Lisal                       | kulu kurss 1         |                            |
| Hankijalt 640.15                 | Lattu 640.15 Transpordi kulu                                             | 0                             | Lisakulu 0           |                            |
|                                  |                                                                          | $\odot$ $\bigcirc$ $\bigcirc$ |                      |                            |
| NF Artikkel Kogus Ühik           | Nimetus                                                                  | Seerianr Hind                 | % Tr kulu            | Lisa % Lisakulu Soetushind |
| 111 100 pk                       | Paber A4, 500 lehte, valge                                               |                               | 2                    | 0                          |
| 2 TIA 100 pk                     | Paper A4, 500 iente, vaige A<br>Kirjaümbrikvägatäbtisdokument aknaga. A5 |                               | 2.0015               | 0 2.001                    |
| 4 12 120 IK                      | riijaumonkvagatamisuokument aknaga, AS                                   |                               | 2                    |                            |
|                                  |                                                                          |                               |                      |                            |

Laosissetuleku dokumendiga võetakse kaubad laoseisu, kuid kohustuse hankija ees tekitab **Ostuarve** ja see on sissetuleku järgdokument, mis luuakse päises oleva nupu **O-arve** kaudu. Selleks, et ostuarve loomine oleks vaid paar klikki, on soovitus juba laosissetuleku dokumendil ära täita kõik väljad, mis on ostuarvel olulised ja kontrollida ära ka hankija arve summa vastavus sissetuleku summaga.

Täiendavad väljad (sinisega), mis sissetuleku dokumendil täita, et need liiguks ostuarvele kaasa:

- Hankija arve sellele väljale tuleb sisestada hankija arve/saatelehe number
- **Ostuarve aeg** hankija arve/saatelehe aeg. Parem hiireklahv avab kalendri. Tavaliselt on hankija arve/saatelehe aeg varasem kui kauba saabumine lattu, sest kaup on olnud teel. Kui see väli on täidetud, siis ostuarve luuakse selle ajaga.
- Viitenumber täita juhul, kui see pole hankija küljest asetunud, aga arvel on olemas.
- **Tingimus** hankija arvel olev tasumistingimus ehk mitme päeva jooksul tuleb kauba eest tasuda.

Hankija arve/saatelehe ilma käibemaksuta summa vastavust tuleb kontrollida laosissetuleku päise välja **Hankijalt** vastu. Need peavad klappima. Kui ei, siis on ridadel hindade või koguste sisestamisel tehtud viga ja see tuleb üles leida.

| Sule Uus Koopia Jäta Kinnita<br>Sündmus    | Salvesta Meil Trüki Kustı          | ıta 🛛 F < >>    | Olek: Muudetud |                 |                 |            |       |           |
|--------------------------------------------|------------------------------------|-----------------|----------------|-----------------|-----------------|------------|-------|-----------|
| Number 100299                              | Nimi Paberimüüja OÜ                |                 |                |                 |                 |            |       |           |
| Hankija nr 1022                            | Hankija arve                       | Ostuarve aeg    |                | Viitenum        | ıber            |            |       |           |
|                                            |                                    |                 | ۲              | O O Menetlus    |                 |            |       |           |
| Aeg 22.01.2023 10:49:50                    | Objekt                             | Kasutaja EVEL   | IN6            |                 | Ostut. nr.      |            |       |           |
| Tingimus                                   | Ladu POLVA                         | Hinnavalem      |                | М               | ahakandmine     |            | -     |           |
| Läh. ting.                                 | Konto 99999                        | Staatus         | ~              |                 | Vara            |            |       |           |
| Lähetusviis                                | Projekt                            | Tüüp            | ~              |                 | Päritolu        |            |       | ~         |
| D-d laiali                                 | Saatjariik                         | ✓ Tehinguliik   |                | ✓ Kr            | ed. sissetulek  |            |       |           |
| Kirieldus                                  | -                                  |                 |                |                 |                 |            |       |           |
| Sisekommentaar                             |                                    |                 |                |                 |                 |            |       |           |
| Koht POLVA1 Tr.ku                          | ulu meetod 🛛 rea summa 🗸           |                 |                |                 |                 |            |       |           |
| Ostuarved: -                               |                                    |                 |                |                 |                 |            |       |           |
| Sorteeritud NR Viimati muutis: EVELING     | 6 22.01.2023 11:05:02 Massasetaja  | Aseta retsept % | Allahindlus    | Arvut           | a hinnad uuesti |            |       |           |
| Valuuta EUR Kogus                          | 320 Transpordi valuu               | ta EUR          | Lisak          | ulu valuuta EUR |                 |            |       |           |
| Kurss 1 Vaik.kogus                         | Transpordi kurs                    | ss 1            | Lis            | akulu kurss 1   |                 |            |       |           |
| Hankijalt 640.15 Lattu                     | 640.15 Transpordi ku               | lu 0            |                | Lisakulu        | 0               |            |       |           |
|                                            |                                    |                 |                |                 |                 |            |       |           |
| NF <mark>Artikkel Kogus</mark> Ühik Nimeti | us                                 | Seerianr        | Hin            | d %             | Tr kulu         | Lisa % Lis | akulu | Soetushin |
| 111 100 pk Paber                           | A4, 500 lehte, valge               |                 |                | 2               |                 |            | 0     |           |
| 2 11A 100 pk Paber                         | A4, 500 lehte, valge A             |                 |                | 2.0015          |                 |            | 0     | 2.0       |
| 12 120 tk Kirjaŭr                          | mbrikvagatahtisdokument aknaga, A5 |                 |                | 2               |                 |            | 0     |           |

#### Laosissetulek vs ostuarve ja nende finantskanded

Laosissetuleku päises on oluline ka väli **Konto**, mis on eelhäälestatud ja täitub automaatselt. See täidetakse hankijakaardilt väljalt **LS konto**, kuid tavajuhtudel hankijakaardil seda ei täideta ja konto leitakse süsteemiseadistustest:

| Lao sissetuleku kreedit | 99999 | >> |
|-------------------------|-------|----|
|-------------------------|-------|----|

See on laosissetuleku kandesse minev kreeditkonto ja nimetatakse enamasti 'vahekontoks', mis tasakaalustub peale ostuarve tegemist, sest ostuarve reale liigub justnimelt sissetuleku päise konto.

Laosissetuleku deebetkonto võetakse kandesse taustal lao kaardilt ja kui seal ei ole täidetud, siis süsteemiseadistustest:

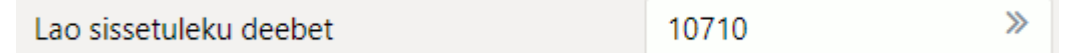

Laosissetulekult liiguvad andmed ostuarvele:

| Sule Uus Koop<br>Sündmus O-arve | ia Salvesta<br>LIIKUMINE | Meil Truki () F AVA << >><br>MAHA Arve Krediteeri Kinnita hinnamu | Olek: Kinnitatud Sis    | setulek   | Sule Uus Koo<br>Krediteeri Seonduv | pia Salvesta Mei<br>kanne Tasumine | H Trüki 🚺 F    | AVA << >>     | Olek Kinnitatu     | d LOGOUT Ostuary           | е                 |
|---------------------------------|--------------------------|-------------------------------------------------------------------|-------------------------|-----------|------------------------------------|------------------------------------|----------------|---------------|--------------------|----------------------------|-------------------|
| Number 100                      | 301                      | Nimi Paberimüüia OÜ                                               |                         |           | Number 10008                       | 2                                  |                |               |                    |                            |                   |
| Hankija nr 102                  | 2                        | Hankija arve 600055                                               | Ostuarve aeg 19.01.2023 | Viiter    | u Hankija 1022                     | Pabe                               | erimüüja OÜ    |               | KM reg n           | r Hankija arve             | 600055            |
|                                 |                          |                                                                   |                         |           | Makse saaja                        |                                    |                |               | KM reg n           | r Uuring                   |                   |
| Are 222                         | × 2022 42-22-45          | OFFICE DOLLAR                                                     | Keening CVCUNC          | C C Menet | us                                 |                                    |                |               |                    | IIId O Manatius O Lisavali | ad                |
| Tinginus 10                     | 11.2025 15.55.45         | Ladu POLVA                                                        | Hispavalam 100          |           |                                    | 19.01.2023                         | Kasutaia       | EVELIN6       | Pangakood 7        | 57                         | Ostutellimus      |
| Lab ting                        |                          | Kosta 99999                                                       | Staatus                 |           | Tas, ting,                         | 10                                 | Objekt         | POLVA         | Pangakonto/IBAN 11 | 11122222222                | Sissetulek 100301 |
| Lähotusullo                     |                          | Projekt                                                           | Tage                    |           | Tas, aeg                           | 29.01.2023                         | Kred, konto    | 21311         | Viitenumber        |                            | Kred, ost         |
|                                 | Islali                   | Sastiadik                                                         | Tobleaulik              | <u>*</u>  | Op. aeg                            | 19.01.2023                         | Projekt        |               | Vara               |                            | Sisearve          |
| 0.000                           | laiaii                   | Saaganik                                                          | • Termingunik           | •         | 1                                  |                                    | Saatjariik     | ~             | Tehinguliik        |                            | ✓ Kulutus         |
| Rinjeidus                       |                          |                                                                   |                         |           | Saadud                             | 19.01.2023                         | Tüüp           | (vali tüüp) 🗸 | Staatus (          | vali staatus) 🗸            |                   |
| Koht PO                         | VΔ1                      | Trikulu meetod rea summa                                          |                         |           | Reklamatsioon                      |                                    | Rekl. selgitus |               |                    |                            | Jaga res:         |
|                                 |                          |                                                                   |                         |           | Kommentaar                         | SIS 100301                         |                |               |                    |                            | meil              |
| Ostuarved: 100082               |                          |                                                                   |                         |           | Sisekommentaar                     |                                    |                |               |                    |                            |                   |
| Sorteeritud NR 🗸                | Viimati muutis:          | EVELIN6 22.01.2023 13:42:27 Massasetaja                           | Aseta retsept           | A         | vi                                 |                                    |                |               |                    |                            |                   |
| Valunta FUR                     | Konus                    | 2500 Transpordi valuuta FUR                                       | Lisakulu valuuta FUR    | Uu        |                                    |                                    |                |               |                    |                            |                   |
| Kurss 1                         | Vaik kogus               | Transpordi kurss 1                                                | Lisakulu kurss 1        | Uus       | Sinestulaku 100201                 |                                    |                |               |                    |                            |                   |
| Hankijalt 6001.50               | Lattu                    | 6001.50 Transpordi kulu                                           | ) Lisakulu              | 0 Muutuse | se sissetulek. 100501              |                                    |                |               |                    |                            |                   |
|                                 |                          |                                                                   |                         | 0.0       | Viimati muutis: EVELI              | N6 22.01.2023 13:43:2              | 24             |               | Aseta retsep       | Massasetaja                |                   |
| NR Artikkel                     | Kogus Ühik               | Nimetus                                                           | Seerianr                | Hind Uu   | Mahara CUD                         | MM to blog                         | 1200.20.1      | ······        | C001 C0            | - Chamala                  | 0.00              |
| 1 11                            | 1000 pk                  | Paber A4, 500 lehte, valge                                        |                         | 3         | Valuata LOK                        | A Ümenden                          | 1200.00        | Taanda        | 7204.00 Felano     | Colds                      | 7204.00           |
| 2 11A                           | 1000 pk                  | Paber A4, 500 lehte, valge A                                      |                         | 2.0015    | Kurss                              | 1 Umardus                          |                | Tasuda        | 7201.00 Ennevi     | is Saido                   | 7201.00           |
| 3 12                            | 500 tk                   | Kirjaümbrikvägatähtisdokument aknaga, A5                          |                         | 2         | -                                  |                                    |                |               |                    |                            |                   |
| 4                               |                          |                                                                   |                         |           | NO.7-10                            |                                    |                |               |                    |                            |                   |
|                                 |                          |                                                                   |                         |           | 1 goog                             | oDjekt                             | Projekt        | Kasutaja Sisu | vehekonto          | 5001 50 1                  | 1200.30 0         |
|                                 |                          |                                                                   |                         |           | 2                                  |                                    |                | Lau           |                    | 3001.50                    | 1200.00           |
|                                 |                          |                                                                   |                         |           |                                    |                                    |                |               |                    |                            |                   |

Laosissetuleku kanne ja ostuarve kanne annavad kokku ühtse terviku:

| 는 Uus 🔹 수 Salvesta                                                                                                    | 🖻 Kopeeri 🝷 🔅                                                                                                    | 🕅 Jäta  前 Kust                                                                                                    | tuta 🖉 Ma                                                                 | nused 🖸 Meili 🔹 🖨 Trüki                                                                                                    | •                               | Ava algd                                   | okument                    | Period | iseeri (                     | •••                 |                                        |                                                        |                   |
|----------------------------------------------------------------------------------------------------|----------------------------------------------------------------------------------------------------|----------------------------------------------------------------------------------------------------|---------------------------------------------------------------------------|----------------------------------------------------------------------------------------------------|---------------------------------|--------------------------------------------|----------------------------|--------|------------------------------|---------------------|----------------------------------------|--------------------------------------------------------|-------------------|
| Finants - kanr                                                                                                    | ne LS: 10030                                                                                                    | 01 Salvestatue                                                                                                    | 1                                                                         |                                                                                                    |                                 |                                            |                            |        |                              |                     | Viim                                   | ati muutis <b>E\</b>                                   | <b>/ELIN6</b> (22 |
| Aeg<br>22.01.2023 13:33:43                                                                                                    | Seletus<br>1022:Paberimüüja                                                                                                    | OÜ                                                                                                    |                                                                           |                                                                                                    |                                 |                                            |                            |        |                              |                     |                                        |                                                        |                   |
| Deebet 6001.5                                                                                                    | Kreedit<br>600                                                                                                    | <b>Vahe</b>                                                                                                    | D                                                                         |                                                                                                    |                                 |                                            |                            |        |                              |                     |                                        |                                                        |                   |
| Kopeeri valitud Kustut                                                                                                    | a valitud Massas                                                                                                    | etaja 🛛 Aseta r                                                                                                    | etsept Jaga                                                               | a ressurssidelt                                                                                                    |                                 |                                            |                            |        |                              |                     |                                        |                                                        |                   |
| Nr 🔿 🗌 🦻 Konto                                                                                                    |                                                                                                    | <sup>*</sup> Objektid                                                                                                    | 🦻 Projekt                                                                 | ۶ Sisu                                                                                                    | ۲                               | Deebet 🗡                                   | Kreedit                    | ۶ KM   | ۶.                           | Aeg                 | ≁ Klient                               | Hankija                                                |                   |
| > Otsi                                                                                                    | Q                                                                                                    | > Otsi Q                                                                                                    | > Otsi Q                                                                  | > Otsi                                                                                                    | >                               | Otsi >                                     | Otsi                       | > Q    | > Otsi                       | Ħ                   | > 01 Q                                 | > Otsi Q                                               |                   |
| 1 99999                                                                                                    |                                                                                                    | POLVA                                                                                                    |                                                                           | Lao vahekonto                                                                                                    |                                 |                                            | 6001.50                    |        |                              |                     |                                        | 1022                                                   |                   |
| 2 10710                                                                                                    |                                                                                                    | POLVA                                                                                                    |                                                                           | POLVA - Ladu                                                                                                    | 6                               | 001.50                                     |                            |        |                              |                     |                                        | 1022                                                   |                   |
| = :: 5                                                                                                    |                                                                                                    |                                                                                                    |                                                                           |                                                                                                    |                                 |                                            |                            |        |                              |                     |                                        |                                                        |                   |
| ■                                                                                                    |                                                                                                    |                                                                                                    |                                                                           |                                                                                                    |                                 |                                            |                            |        |                              |                     |                                        |                                                        |                   |
| ≣ # 4 Uus → ← Salvesta                                                                                                    | 🖬 Kopeeri 🝷 🛞                                                                                                    | ) Jäta  前 Kust                                                                                                    | uta 🖉 Ma                                                                  | nused 🖂 Meili 🔻 🖨 Trüki                                                                                                    |                                 | Ava algde                                  | okument                    | Period | iseeri I                     | Loo pöö             | ördkanne                               | Loo miinuska                                           | nne               |
| ≣ <u>ii</u> 4 Uus ▼                                                                                                    | Kopeeri 🝷 🛞                                                                                                    | ) Jäta 👘 Kust                                                                                                    | uta 🧷 Mai                                                                 | nused 🖸 Meili 🔻 🖨 Trüki                                                                                                    | -                               | Ava algdo                                  | okument                    | Period | iseeri l                     | Loo pöö             | ördkanne                               | Loo miinuska                                           | nne               |
| Uus → ↔ Salvesta                                                                                                    | ाe OST: 1000                                                                                                    | ) Jäta 🕆 Kust<br>082 (Salvest                                                                                                    | uta 🧷 Mai<br>atud                                                         | nused 🖸 Meili 🝷 🖨 Trüki                                                                                                    |                                 | Ava algdo                                  | okument                    | Period | iseeri I                     | Loo pöö             | ö <b>rdkanne</b><br>Viim               | <b>Loo miinuska</b><br>ati muutis <b>EV</b>            | nne<br>′ELIN6 (22 |
| Uus - OSalvesta<br>Finants - kanr                                                                                                    | ि Kopeeri → ③<br>ne OST: 1000<br>Seletus                                                                                                    | ) Jäta 🖶 Kust                                                                                                    | uta 🧷 Ma                                                                  | nused 🖸 Meili 🔻 🖨 Trüki                                                                                                    | -                               | Ava algdo                                  | okument                    | Period | iseeri l                     | Loo pöö             | ördkanne<br>Viim                       | Loo miinuska<br>ati muutis EV                          | nne<br>'ELIN6 (22 |
|                                                                                                    | E Kopeeri ▼<br>C OST: 1000<br>Seletus<br>1022 Paberimüüja                                                                                                    | ) Jäta 🗊 Kust<br>082 (Salvest<br>0Ü/SIS 100301/                                                                                                    | uta 🧷 Mai<br>atud<br>/600055                                              | nused 🖸 Meili 🔻 🖨 Trüki                                                                                                    | •                               | Ava algdo                                  | okument                    | Period | iseeri I                     | Loo pöö             | ördkanne<br>Viim                       | Loo miinuska<br>ati muutis EV                          | nne<br>YELIN6 (22 |
| E i 4<br>Uus → ◆ Salvesta<br>Finants - kann<br>Aeg<br>19.01.2023                                                                                                    | ■ Kopeeri ▼  Ne OST: 1000 Seletus 1022 Paberimüüja Kreedit                                                                                                    | ) Jäta în Kust<br>082 (Salvest<br>OÜ/SIS 100301/<br>Vahe                                                                                                    | uta 🧷 Ma<br>atud<br>/600055                                               | nused 🖸 Meili 🔻 🖨 Trüki                                                                                                    | -                               | Ava algdo                                  | okument                    | Period | iseeri I                     | Loo pöö             | ördkanne<br>Viim                       | Loo miinuska<br>ati muutis EV                          | nne<br>/ELIN6 (22 |
| ■ ii 4<br>ii Uus •                                                                                                    | Kopeeri ▼  Constant Seletus 1022 Paberimüüja Kreedit 720                                                                                                    | Jäta         M Kust           082         Salvest           00/SIS 100301/         Vahe           01.8         ()                                                                                | uta 🥔 Mai<br>atud<br>/600055                                              | nused 🖸 Meili 🔻 🖨 Trüki                                                                                                    | -                               | Ava algdı                                  | okument                    | Period | iseeri I                     | Loo pöö             | ö <b>rdkanne</b><br>Viim               | Loo miinuska<br>ati muutis EV                          | nne<br>'ELIN6 (22 |
| E i 4<br>Uus → ← Salvesta<br>Finants - kann<br>Aeg<br>19.01.2023                                                                                                    | ■ Kopeeri ▼ ② ■ OST: 1000 Seletus 1022 Paberimüüja Kreedit 720                                                                                                    | Jāta                                                                                                    | uta 🤌 Mai<br>atud<br>/600055                                              | nused 🖸 Meili 🔻 🖨 Trüki                                                                                                    | •                               | Ava algdo                                  | okument                    | Period | iseeri l                     | Loo pöö             | <b>ördkanne</b><br>Viim                | Loo miinuska<br>ati muutis E\                          | nne<br>YELING (22 |
| E i 4<br>Uus ▼ ← Salvesta<br>Finants - kann<br>Aeg<br>19.01.2023                                                                                                    | Kopeeri      Seletus     1022 Paberimüüja     Kreedit     720     a valitud     Massass                                                                                                    | ) Jāta în Kust<br>082 Salvest<br>OÜ/SIS 100301/<br>Vahe<br>01.8 ()<br>etaja Aseta n                                                                                                    | uta 🤌 Mai<br>atud<br>/600055                                              | nused 🗹 Meili 🔻 🖨 Trüki<br>a ressurssidelt                                                                                                 | -                               | Ava algdo                                  | okument                    | Period | iseeri I                     | Loo pöö             | viim                                   | Loo miinuska                                           | nne<br>/ELIN6 (22 |
| E ii 4<br>Uus ▼                                                                                                    | ■ Kopeeri ~  ■ COST: 1000 Seletus 1022 Paberimüüja Kreedit 720 a valitud Massase                                                                                                    | ) Jāta (kust<br>082 Salvest<br>0Ü/SIS 100301/<br>Vahe<br>01.8 (<br>etaja Aseta r<br>6 Objektid                                                                                                   | atud<br>/600055                                                           | nused 🛛 Meili 👻 🖨 Trüki<br>a ressurssidelt<br>🗠 Sisu                                                                                       | • •                             | Ava algdo                                  | okument<br>′ Kreedit       | Period | iseeri ا                     | Loo pöö<br>Aeg      | ridkanne<br>Viim<br>≁ Klient           | Loo miinuska<br>ati muutis EV<br><sup>*</sup> Hankija  | nne<br>(22        |
| E ii 4<br>Uus ▼                                                                                                    | ■ Kopeeri ~  Content of the second second secon | ) Jāta ⊕ Kust<br>082 Salvest<br>0Ü/SIS 100301/<br>Vahe<br>01.8 €<br>etaja Aseta r<br><sup>ℓ</sup> Objektid<br>> Otsi Q                                                                           | uta ⊘ Mai<br>atud<br>/600055<br>0<br>etsept Jaga<br>≁ Projekt<br>> Otsi Q | nused ⊘ Meili > ⊖ Trüki<br>a ressurssidelt<br><sup>&gt;</sup> Sisu<br>> Otsi                                                               | ۶ D                             | Ava algdo<br>Deebet ۶<br>Otsi ک            | okument<br>Kreedit<br>Otsi | Period | iseeri ا<br>بر<br>کر کر      | Aeg                 | Frikanne<br>Viim<br>۶ Klient<br>۵ مر م | Loo miinuska<br>ati muutis EV<br>≁ Hankija<br>> Otsi Q | nne<br>(22        |
|                                                                                                    | ■ Kopeeri ~  Content of the second second secon | <ul> <li>Jāta ⊕ Kust</li> <li>O82 Salvest</li> <li>OÜ/SIS 100301/</li> <li>Vahe</li> <li>O1.8 €</li> <li>Calvest</li> <li>Aseta r</li> <li>P Objektid</li> <li>Otsi Q</li> <li>Double</li> </ul> | uta ⊘ Mai<br>atud<br>/600055<br>⊘<br>etsept Jaga<br>⊁ Projekt<br>> Otsi Q | nused Meili - G Trüki<br>a ressurssidelt<br>/ Sisu<br>> Otsi<br>Tasutud käibemaks (kohalik)                                                | ب<br>ب<br>ب<br>ب<br>ب<br>ب<br>ب | Ava algdr<br>Ava algdr<br>Otsi 2<br>200.30 | v Kreedit<br>Otsi          | Period | iseeri ا<br>بر<br>کر<br>Otsi | Loo pöö<br>Aeg<br>⊞ | Frdkanne<br>Viim<br>⊁ Klient<br>> 01 Q | ✓ Hankija > Otsi Q 1022                                | nne<br>'ELIN6 (22 |
| ■       4         Image: Select and Select and Select | Image: Construction of the construction of the constru                      | <ul> <li>Jāta ⊕ Kust</li> <li>O82 Salvest</li> <li>OÜ/SIS 100301/</li> <li>Vahe</li> <li>O1.8 €</li> <li>Objektid</li> <li>Otsi Q</li> <li>POLVA</li> </ul>                                      | uta ⊘ Mai<br>atud<br>/600055<br>⊘<br>etsept Jaga<br>⊁ Projekt<br>> Otsi Q | nused Meili - G Trüki<br>a ressurssidelt<br>/ Sisu<br>> Otsi<br>Tasutud käibemaks (kohalik)<br>Hankijatele tasumata arved<br>Lao ushakonto | F D                             | Ava algdi<br>Deebet &<br>Otsi ><br>200.30  | Kreedit<br>Otsi<br>7201.80 | Period | iseeri ا<br>بر<br>کرده       | Aeg                 | Frdkanne<br>Viim<br>⊁ Klient<br>> or Q | Hankija Otsi Q 1022                                    | nne<br>'ELIN6 (22 |

# Teises valuutas laosissetulek

Vaikimisi on laosissetulek alati baasvaluutas. Valuutat ja kurssi näidatakse dokumendi päises ridade kohal. Kui loodava laosissetuleku alusdokumendil ehk hankija arvel on teine valuuta, siis tuleks see valida enne ridade sisestamist, et sellest lähtuvalt asetuksid dokumendile hinnad vastavalt süsteemiseadistusele:

Sissetulekule asetuv artikli hind

ostuhind

Kurss leitakse Ostuarve aeg järgi ja kui see on täitmata, siis laosissetuleku aja järgi.

Kui konkreetselt hankijalt ostetakse alati kindlas teises valuutas, siis võiks hankijakaardil ära täita välja **Valuuta** ja see täidetakse dokumendile hankija asetamisel.

Kui dokumendi päises on valuuta täidetud, siis asetub artikli hinnaks artiklikaardilt hind ümberarvutatult kursiga. Kui aga on kokku lepitud valuutas hinnad, siis võiks artiklikaardil ära täita ka välja **Ostuvaluuta**. Nii asetub laosissetulekule hinnaks suure tõenäosusega hind, mis on ka hankija arvel.

Hinnad ridadel peavad olema sisestatud päise valuutas. Lattu arvele võetakse baasvaluutas.

|                                                                                              |                                                      | Olek. Muddett                                                  | 10                                                                                                    |                   |                    |                                                                  |             |                                  |        |          |                      |                 |
|----------------------------------------------------------------------------------------------|------------------------------------------------------|----------------------------------------------------------------|----------------------------------------------------------------------------------------------------|-------------------|--------------------|------------------------------------------------------------------|-------------|----------------------------------|--------|----------|----------------------|-----------------|
| Number D                                                                                     | ок                                                   | Nim                                                            | i Rootsi hankija                                                                                                    |                   |                    |                                                                  |             |                                  |        |          |                      |                 |
| Hankija nr 1                                                                                 | 045                                                  | Hankija arve                                                   | 3                                                                                                    | Ostuarve ae       | g 16.01.2023       | v                                                                | /iitenumb   | er                               |        |          |                      |                 |
|                                                                                              |                                                      |                                                                |                                                                                                    |                   |                    | • • • • •                                                        | enetlus     |                                  |        |          |                      |                 |
| Aeg 2                                                                                        | 22.01.2023 13:13:56                                  | Objekt                                                         | POLVA                                                                                                    | Kasutaja          | EVELIN6            |                                                                  |             | Ostut. nr.                       |        |          |                      |                 |
| Tingimus                                                                                     |                                                      | Ladu                                                           | POLVA                                                                                                    | Hinnavalem        | 100                |                                                                  | Ma          | hakandmine                       |        |          |                      |                 |
| Läh. ting.                                                                                   |                                                      | Konto                                                          | 99999                                                                                                    | Staatus           | ~                  |                                                                  |             | Vara                             |        |          |                      |                 |
| Lähetusviis                                                                                  |                                                      | Projekt                                                        |                                                                                                    | Tüüp              | ~                  | Ĩ                                                                |             | Päritolu                         |        |          | ~                    |                 |
|                                                                                              | D-d laiali                                           | Saatiariik                                                     | SE (Rootsi)                                                                                                    | Tehinauliik       | 11 (Lõppost/-müük. | v.a otsekaub 🗸                                                   | Kre         | d. sissetulek                    |        |          |                      |                 |
| Kirieldus                                                                                    |                                                      |                                                                |                                                                                                    |                   |                    |                                                                  |             |                                  |        |          |                      |                 |
| Sisekommentaar                                                                               |                                                      |                                                                |                                                                                                    |                   |                    |                                                                  |             |                                  | _      |          |                      |                 |
| Koht                                                                                         |                                                      | Tr kulu montod                                                 | 100 000mm 0                                                                                                    |                   |                    |                                                                  |             |                                  |        |          |                      |                 |
|                                                                                              |                                                      | n.kulu meetou                                                  | rea summa 🗸                                                                                                    |                   |                    |                                                                  |             |                                  |        |          |                      |                 |
| Sorteeritud NR                                                                               | ✓ Massasetaja.                                       | Aseta retsept                                                  | % Allahindlus                                                                                                    |                   |                    |                                                                  | Arvuta      | hinnad uuesti                    | 1      |          |                      |                 |
| Sorteeritud NR<br>Valuuta SEK                                                                | ✓ Massasetaja<br>Kog                                 | Aseta retsept                                                  | % Allahindlus<br>Transpordi valuuta USD                                                                                 |                   |                    | Lisakulu valuuta                                                 | Arvuta      | hinnad uuesti                    |        |          |                      |                 |
| Sorteeritud NR<br>Valuuta SEK<br>Kurss 0.08871146                                            | ✓ Massasetaja<br>Kog<br>S6 Vaik.kog                  | Aseta retsept                                                  | Kalahindlus     Transpordi valuuta USD     Transpordi valuuta USD     Transpordi valuuta USD     Transpordi kurss 0.923 | 702198            |                    | Lisakulu valuuta<br>Lisakulu kurss                               | Arvuta      | hinnad uuesti                    | 1      |          |                      |                 |
| Sorteeritud NR<br>Valuuta SEK<br>Kurss 0 08871146<br>Hankijalt 270                           | Massasetaja     Kog     Vaik kog     Vaik kog     La | Aseta retsept<br>gus 20<br>gus 240.00                          | <ul> <li>Allahindlus</li> <li>Transpordi valuuta USD<br/>Transpordi kulu</li> </ul>                                     | 702198 0          | • •                | Lisakulu valuuta<br>Lisakulu kurss<br>Lisakulu                   | Arvuta      | hinnad uuesti                    | 1      |          |                      |                 |
| Sorteeritud NR<br>Valuuta SEK<br>Kurss 0.08871146<br>Hankijalt 270<br>NR Artikkel            | Massasetaja<br>Kog<br>Vaik kog<br>05.40              | Aseta retsept<br>Jus 20<br>Jus 21<br>Nimetus                   | Kallahindlus     Allahindlus     Transpordi valuuta USD     Transpordi kurss 0.923     Transpordi kulu                  | 702198<br>0<br>Se | erianr             | Lisakulu valuuta<br>Lisakulu kurss<br>Lisakulu<br>Hind           | Arvuta<br>% | hinnad uuesti<br>0.00<br>Tr kulu | Lisa % | Lisakulu | Soetushind           | Summa           |
| Sorteeritud NR<br>Valuuta SEK<br>Kurss 0.08871145<br>Hankijalt 270<br>NR Artikkel<br>1 F0004 | Massasetaja<br>6 Vaik koj<br>05.40 La<br>Kogus Ühik  | Aseta retsept gus 20 gus 20 gus 240.00 Nimetus Seep Roosa 100g | Allahindlus     Transpordi valuuta USD     Transpordi kurss 0.923     Transpordi kulu                                   | 702198<br>0<br>Se | erianr             | Lisakulu valuuta<br>Lisakulu kurss<br>Lisakulu<br>Hind<br>135.27 | Arvuta<br>% | hinnad uuesti<br>0.00<br>Tr kulu | Lisa % | Lisakulu | Soetushind<br>135.27 | Summa<br>1352.7 |

## Kinnitatud laosissetuleku muutmine

Kinnitatud laosissetuleku dokumendil on olemas **Salvesta** nupp ja peale kinnitamist on võimalik mitmeid välju muuta, eriõigustega muuta ka hindu ja jagada kulusid.

#### Kinnitatud laosissetuleku muudetavad väljad

Kui kasutajal on laosissetuleku salvestamise õigus, siis saab ta kinnitatud laosissetulekul muuta järgmisi välju:

- Saatjariik, Tehinguliik, Päritolu (nii päises kui ridadel) muudatused mõjuvad aruandesse Intrastat
- Päises Kirjeldus, Sisekommentaar, Hankija arve, Staatus, Tüüp, Läh. ting., Lähetusviis, lisaväljad
- Real Sisekommentaar
- Real Kommentaar seda saab muuta vaid juhul, kui sisse on lülitatud süsteemiseadistus:

Kinnitatud sissetuleku salvestamine uuendab laoID tekste

- 🔾 ei 🔍 jah
- Päises **Objekt** muudab ka seotud kannet, aga selleks peab kasutajal olema eriõigus:

| □ NR | Moodul     | Nimi         | Kuidas |   |      | Lehitse | Tulbad   | Vaata | Lisa     | Otse | Muuda | Kustuta | Kinnita      | Manused | Kaustad | Trüki | Punktid |
|------|------------|--------------|--------|---|------|---------|----------|-------|----------|------|-------|---------|--------------|---------|---------|-------|---------|
| 67   | sissetulek | Sissetulekud | Kõik   | ۳ | Kõik |         |          |       | <b>v</b> |      |       |         | Kinnitatud 🔻 |         |         | Jah 🔻 |         |
| C 60 | []         | commutat     | VAL    | - | Va:L | F73     | <b>F</b> | 172   | <b>F</b> |      | F73   | m       | m            |         |         |       |         |

| Last update: | 2024/03/04 13:24 |
|--------------|------------------|
|--------------|------------------|

et:ladu sisse

| Sule Uus Ko<br>Sündmus O-arve | oopia Sa     | alvesta<br>MINE | Meil Trüki 🕖          | F AVA << >><br>diteeri TELLITUD Sec | Olek: Kinnitatud           |                          |                  |               |               |               |          |         |        |                | 2                 |
|-------------------------------|--------------|-----------------|-----------------------|-------------------------------------|----------------------------|--------------------------|------------------|---------------|---------------|---------------|----------|---------|--------|----------------|-------------------|
| Number 2                      | 00016        |                 | Nin                   | ni Rootsi hankija                   | 0                          |                          | V/II.            |               |               |               |          |         |        |                |                   |
| папкіја п                     | 045          |                 | Hankija arv           | e 123769111                         | Ostuarve aeg               | ۲                        | O O Mene         | tlus          |               |               |          |         |        |                |                   |
| Aeg 0                         | 03.01.2023   | 14:48:12        | Objekt                | TARTU1                              | Kasutaja S                 | UPER                     |                  | Ostut. nr.    | 100280        | 0             | .00      |         |        |                |                   |
| Tingimus                      |              |                 | Ladu                  | KADAKA                              | Hinnavalem                 |                          | Ma               | hakandmine    |               |               |          |         |        |                |                   |
| Läh. ting.                    |              |                 | Konto                 | 99999                               | Staatus                    | /astuvõtu ootel 🗸        |                  | Vara          |               |               |          |         |        |                |                   |
| Lähetusviis                   |              |                 | Projekt               |                                     | Tüüp                       | /ālis 🗸                  |                  | Päritolu      | AE (Araabia l | Ühendemir.) 🗸 |          |         |        |                |                   |
|                               | D-d laiali   |                 | Saatjariik            | SD (Sudaan)                         | ✓ Tehinguliik <sup>1</sup> | 11 (Lõppost/-müük, v.a o | tse 🗸 🛛 Kre      | d. sissetulek |               |               |          |         |        |                |                   |
| Kirjeldus x                   | cx sissetule | u 16 päis       | e kirjeldus xx        |                                     |                            |                          |                  |               |               |               |          |         |        |                |                   |
| Sisekommentaar x              | cx sissetule | u 16 päis       | e kommentaar xx       |                                     |                            |                          |                  |               |               |               |          |         |        |                |                   |
| Koht H                        | KADAKA       | -               | Tr.kulu meetod        | rea summa 🗸 🗸                       |                            |                          |                  |               |               |               |          |         |        |                |                   |
| Ostuarved: -                  |              |                 |                       |                                     |                            |                          |                  |               |               |               |          |         | G      |                |                   |
| October 1 ND                  |              |                 |                       | 20 1/ 22                            |                            |                          |                  |               |               |               |          |         |        |                |                   |
|                               | ✓ Viimati    | muutis: a       | OPER 20.01.2023 15:52 | :20 Kanne muudetud 23               | 01.2023 10:46:29           | assasetaja Aseta r       | etsept P         | krvuta ninnad | uuesti        |               |          |         |        |                |                   |
| Valuuta SEK                   |              | К               | aus 10                | Transpordi valuuta                  | SEK                        | Lisak                    | ulu valuuta SEK  |               |               |               |          |         |        |                |                   |
| Kurss 0.08955517              | 9            | Vaik.ko         | gus                   | Transpordi kurss                    | 0.089555179                | Lisa                     | akulu kurss 0.08 | 9555179       |               |               |          |         |        |                |                   |
| Hankijalt 100                 | 04.97        | L. L            | attu 90.00            | Transpordi kulu                     | 0                          |                          | Lisakulu         | (             | )             |               |          |         |        |                |                   |
|                               |              |                 |                       |                                     |                            | 000                      |                  |               |               |               |          |         |        |                |                   |
| NR Artikkel                   | Kogus        | Ühik            | Nimetus               |                                     | See                        | rianr Hind               | 1 %              | JH%           | OHind KM      | MHind         | MHind KM | Projekt | Objekt | Kommentaar     | Sisekommentaar    |
| 1 F0004                       | 1            | 0               | Seep Roosa 100g       |                                     |                            |                          | 111.663 10       | )             |               | 134           |          |         |        | bbbwww sissetu | l bbbvvvv sise 16 |
| 2                             |              |                 |                       |                                     |                            |                          |                  |               |               |               |          |         |        |                |                   |

Kinnitatud laosissetulekul on võimalik muuta ridadel olevaid hindu. Selle tulemusel muudetakse laosissetulekul olevate artiklite Laoidede ajalugu, arvutatakse üle nendega seotud dokumentide ostuhinnad ja sellest tulenevalt müügidokumentidel ka kate. Samuti muudetakse seotud dokumentide kannetel kaubakulu ja varude ridu.

Hinnamuutusi saab kinnitada vaid juhul, kui dokumendi aeg vastab lubatule ehk sellesse aega tohib teha muudatusi (finants ei ole suletud).

Selleks, et kasutaja saaks hinnamuutusi laosissetuleku dokumendil teha, tuleb anda vastav õigus:

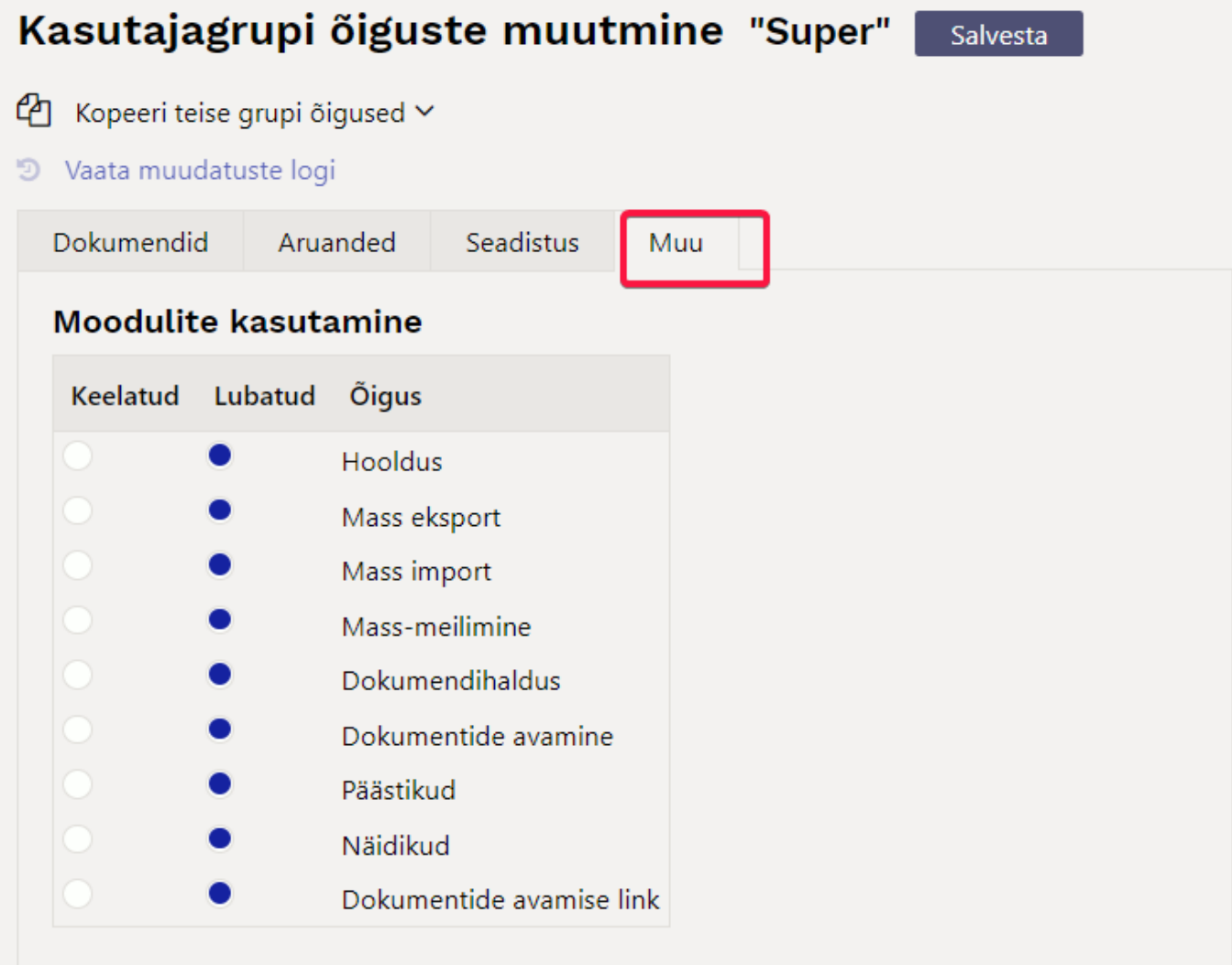

## Muutmisõigused

| Keelatud   | Lubatud | Õigus                                         |
|------------|---------|-----------------------------------------------|
|            | ٠       | Lehitseja muutmine                            |
|            | ۲       | Kasutajapõhine peenhäälestus                  |
|            | ٠       | Vormi muutmine                                |
|            | ٠       | Allsüsteemist tulnud kannete muutmine         |
|            | ٠       | Väljatrükkide muutmine                        |
|            | ٠       | Sündmuse staatuse muutmine                    |
|            | ۲       | Pangakonto/IBAN muutmine                      |
|            | ٠       | Tasumistingimuse muutmine müügidokumendil     |
|            | ٠       | Müügidokumentidel katte muutmine              |
| $\odot$    | ۲       | Müügidokumentidel müügihinna muutmine         |
| 0          | •       | Kinnitatud sissetulekul hinna muutmine        |
| $\bigcirc$ |         | Maksatingimusa muutmina hankiistal/kliontidal |

Õiguse olemasolul näeb kasutaja kinnitatud laosissetuleku dokumendil päises nuppu **Kinnita hinnamuutus** ning päises ja ridadel mitmeid välju:

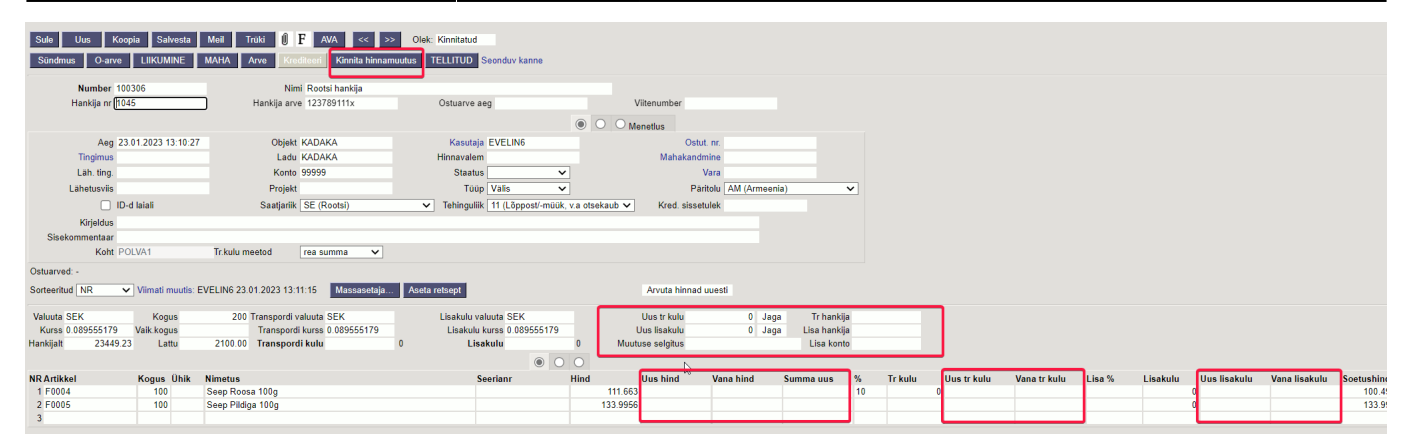

#### VAATA LÄHEMALT:

| <b>Kuidas</b> | muuta  | kinnitatud | sissetulekul  | hindu >>            |
|---------------|--------|------------|---------------|---------------------|
| <b>Kuidas</b> | lisada | kinnitatud | sissetulekule | transpordikulu >>   |
| <b>Kuidas</b> | lisada | kinnitatud | sissetulekule | muid lisakulusid >> |

## Hindade muutmine kinnitatud laosissetulekul

Kinnitatud laosissetulekul saab hindu muuta juhul, kui kasutajale on selleks õigus antud ja ta näeb sissetulekul ridadel välja **Uus hind**.

Väljale **Uus hind** tuleb sisestada õige soovitud hind ja seejärel vajutada päises olevat nuppu **Kinnita hinnamuutus**. Selle tulemusel kirjutatakse **Uus hind** väljale sisestatud hind ümber väljale **Hind** ja enne väljal **Hind** olev hind väljale **Vana hind**. Uute hindade sisestamine:

| Sule Uus Koopia Salvesta Meil         | il Trūki 🕖 F AVA << >>              | Olek: Kinnitatud                 |                                |                       |            |
|---------------------------------------|-------------------------------------|----------------------------------|--------------------------------|-----------------------|------------|
| Sündmus O-arve LIIKUMINE MAH          | HA Arve Krediteeri Kinnita hinnam   | uutus TELLITUD Seonduv kanne     |                                |                       |            |
| Number 100306                         | Nimi Rootsi hankiia                 | 2                                |                                |                       |            |
| Hankija nr 1045                       | Hankija arve 123789111x             | Ostuarve aeg                     | Viitenumber                    |                       |            |
|                                       |                                     |                                  | O O Menetlus                   |                       |            |
| Aeg 23.01.2023 13:10:27               | Objekt KADAKA                       | Kasutaja EVELIN6                 | Ostut, n                       | nr.                   |            |
| Tingimus                              | Ladu KADAKA                         | Hinnavalem                       | Mahakandmin                    | 10                    |            |
| Läh. ting.                            | Konto 99999                         | Staatus 🗸 🗸                      | Var                            | ra                    |            |
| Lähetusviis                           | Projekt                             | Tüüp Välis 🗸                     | Päritol                        | lu AM (Armeenia) 🗸    |            |
| 🔲 ID-d laiali                         | Saatjariik SE (Rootsi)              | ✓ Tehinguliik 11 (Lõppost/-müük, | v.a otsekaub 🗸 Kred. sissetule | ek                    |            |
| Kirieldus                             |                                     |                                  |                                |                       |            |
| Sisekommentaar                        |                                     |                                  |                                |                       |            |
| Koht POLVA1 Tr.                       | r.kulu meetod 🛛 rea summa 🗸         |                                  |                                |                       |            |
| Ostuarved: -                          |                                     |                                  |                                |                       |            |
| Sorteeritud NR Viimati muutis: EVELII | IN6 23.01.2023 13:11:15 Massasetaja | Aseta retsept                    | Arvuta hinnad uu               | esti                  |            |
|                                       |                                     |                                  |                                |                       |            |
| Valuuta SEK Kogus                     | 200 Transpordi valuuta SEK          | Lisakulu valuuta SEK             | Uus tr kulu                    | 0 Jaga Trhankija      |            |
| Kurss 0.089555179 Vaik.kogus          | Transpordi kurss 0.089555179        | Lisakulu kurss 0.089555179       | Uus lisakulu                   | 0 Jaga Lisa hankija   |            |
| Hankijalt 23800.00 Lattu 21           | 131.41 Transpordi kulu              | 0 Lisakulu                       | 0.00 Muutuse selgitus          | Lisa konto            |            |
|                                       |                                     |                                  | •1                             |                       |            |
| NRArtikkel Kogus Ühik Nime            | netus                               | Seerianr                         | Hind Uus hind                  | /ana hind Summa uus 🤋 | 6 Trkulu U |
| 1 F0004 100 See                       | ep Roosa 100g                       |                                  | 111.663 120                    | 12000                 | 0          |
| 2 F0005 100 See                       | ep Pildiga 100g                     |                                  | 133.9956 130                   | 13000                 |            |
| 3                                     |                                     |                                  |                                |                       |            |

Tulemus peale hinnamuutuse kinnitamist:

Laosissetulek

| 2025/06/16 0 | )3:28 |
|--------------|-------|
|--------------|-------|

11/39

| Sule         Uus         Koopia         Salvesta           Sündmus         O-arve         LIIKUMINE | Meil     Trūki     Image: Trūki     Image: Trūki     Image: Trūki     Trūki     Image: Trūki     Trūki     Trūki </th <th>&gt;&gt; Olek: Kinnitatud muutus TELLITUD Seonduv kanne</th> <th></th> <th></th> <th></th> <th></th> | >> Olek: Kinnitatud muutus TELLITUD Seonduv kanne |                              |                   |              |   |
|----------------------------------------------------------------------------------------------------|----------------------------------------------------------------------------------------------------|---------------------------------------------------|------------------------------|-------------------|--------------|---|
| Number 100306                                                                                       | Nimi Rootsi hankija                                                                                                    |                                                   |                              |                   |              |   |
| Hankija nr (1045                                                                                    | Hankija arve 123789111x                                                                                                    | Ostuarve aeg                                      | Viitenumber                  |                   |              |   |
|                                                                                                    |                                                                                                    |                                                   | O O Menetlus                 |                   |              |   |
| Aeg 23.01.2023 13:10:2                                                                              | 27 Objekt KADAKA                                                                                                    | Kasutaja EVELIN6                                  | Ostut                        | . nr.             |              |   |
| Tingimus                                                                                            | Ladu KADAKA                                                                                                    | Hinnavalem                                        | Mahakandm                    | nine              |              |   |
| Läh. ting.                                                                                          | Konto 99999                                                                                                    | Staatus 🗸 🗸                                       | ] v                          | /ara              |              |   |
| Lähetusviis                                                                                         | Projekt                                                                                                    | Tüüp Välis 🗸                                      | Päri                         | tolu AM (Armeenia | a) ·         | ~ |
| 🔲 ID-d laiali                                                                                       | Saatjariik SE (Rootsi)                                                                                                    | ✓ Tehinguliik 11 (Lõppost/-müük,                  | v.a otsekaub 🗸 Kred. sissetu | ılek              |              |   |
| Kirieldus                                                                                           |                                                                                                    |                                                   |                              |                   |              |   |
| Sisekommentaar                                                                                      |                                                                                                    |                                                   |                              |                   |              |   |
| Koht POLVA1                                                                                         | Tr.kulu meetod 🛛 rea summa 🗸                                                                                                    |                                                   |                              |                   |              |   |
| Ostuarved: -                                                                                        |                                                                                                    |                                                   |                              |                   |              |   |
| Sorteeritud NR Viimati muutis                                                                       | EVELIN6 23.01.2023 13:49:40 Massasetaja                                                                                                    | Aseta retsept                                     | Arvuta hinnad u              | uesti             |              |   |
| Valuuta SEK Kogus                                                                                   | 200 Transpordi valuuta SEK                                                                                                    | Lisakulu valuuta SEK                              | Uus tr kulu                  | enel. 0           | Tr hankiis   |   |
| Kurse 0.089555179 Vaik kogus                                                                        | Transpordi kurss 0.089555179                                                                                                    | Lisakulu kurss 0.089555179                        | Uus lisakulu                 | 0 Jaga            | Lisa hankija | a |
| Hankijalt 25000.00 Lattu                                                                            | 2238.88 Franspordi kulu                                                                                                    | 0 Lisakulu                                        | 0 Muutuse selgitus           |                   | Lisa konto   | D |
|                                                                                                    |                                                                                                    | • •                                               | 0                            |                   |              |   |
| NR Artikkel Kogus Ühik                                                                              | Nimetus                                                                                                    | Seerianr                                          | Hind Uus hind                | Vana hind         | Summa uus    | % |
| 1 F0004 100                                                                                         | Seep Roosa 100g                                                                                                    |                                                   | 120                          | 100.4967          |              |   |
| 2 F0005 100                                                                                         | Seep Pildiga 100g                                                                                                    |                                                   | 130                          | 133.9956          |              |   |
| 3                                                                                                   | 1                                                                                                    |                                                   |                              |                   |              |   |
|                                                                                                    |                                                                                                    | L                                                 |                              |                   | J            |   |

Hindu saab muuta samal sissetulekul korduvalt nii kaua kuni dokumentide muutmine on lubatud (finants ei ole suletud).

Uued hinnad saab dokumendi ridadele asetada ka tabelist **Massasetaja...** nupust. Selleks tuleb ette valmistada tabel, kus on täpselt sama palju ridu kui sissetuleku dokumendil ja need peavad olema ka samas järjekorras. Massasetaja aknasse tuleb kopeerida vaid uue hinna tulp.

| Sule Uus Koo       | pia Salvesta     | Meil Trūki         | IFAVA << >               | > Olek: Kinnitatu | ıd                     |               |                  |                      |                  |                    |                    |                               |                             |
|--------------------|------------------|--------------------|--------------------------|-------------------|------------------------|---------------|------------------|----------------------|------------------|--------------------|--------------------|-------------------------------|-----------------------------|
| Sündmus O-arve     | LIIKUMINE        | MAHA Arve          | Krediteeri Kinnita hinna | nuutus TELLITUD   | Seonduv kanne          |               |                  |                      |                  |                    |                    |                               |                             |
| Number 100         | 306              |                    | Nimi Rootsi hankija      |                   |                        |               |                  |                      |                  |                    |                    |                               |                             |
| Hankija nr 104     | 5                | Hankija            | arve 123789111x          | Ostuary           | e aeg                  |               | Viitenumber      |                      |                  |                    |                    |                               |                             |
|                    |                  |                    |                          |                   |                        |               | OMenetlus        |                      |                  |                    |                    |                               |                             |
| Aeg 23             | 01.2023 13:10:21 | Ob                 | jekt KADAKA              | Kasu              | taja EVELIN6           |               | Ost              | tut. nr.             |                  |                    |                    |                               |                             |
| Tingimus           |                  | L                  | adu KADAKA               | Hinnava           | lem                    |               | Mahakan          | dmine                |                  |                    |                    |                               |                             |
| Läh. ting.         |                  | Ko                 | nto 99999                | Staa              | itus                   | ~             |                  | Vara                 |                  |                    |                    |                               |                             |
| Lähetusviis        |                  | Pro                | jekt                     | Т                 | oop Valis              | ~             | P                | aritolu AM (Armeenia | a) 🗸             |                    |                    |                               |                             |
| D-1                | d laiali         | Saatja             | ariik SE (Rootsi)        | ✓ Tehingu         | ıliik 11 (Lõppost/-müü | k, v.a otseka | aub 🗸 Kred. siss | etulek               |                  |                    |                    |                               |                             |
| Kirjeldus          |                  |                    |                          |                   |                        |               |                  |                      |                  |                    |                    |                               |                             |
| Sisekommentaar     |                  |                    |                          |                   |                        |               |                  |                      |                  |                    |                    |                               |                             |
| Koht PC            | LVA1             | Tr.kulu meetod     | rea summa 🗸 🗸            |                   |                        |               |                  |                      | 12               |                    |                    |                               |                             |
| Ostuarved: -       |                  |                    |                          | <b>Y</b>          |                        |               |                  |                      | D Mass-asetaja 🗤 | - Work - Micro     | osoft Edge         |                               |                             |
| Sorteeritud NR 🗸   | Viimati muutis:  | EVELIN6 23.01.2023 | 13:49:40 Massasetaja.    | Aseta retsept     |                        |               | Arvuta hinna     | d uuesti             | 🖯 https://lo     | gin.directo.e      | e/ocra_direc       | to_evelin/yld_mass_           | aseta.asp?v=1&ridu=         |
| Valuuta SEK        | Kogus            | 200 Transpo        | rdi valuuta SEK          | Lisakulu          | valuuta SEK            |               | Uus tr kulu      | 0 Jaga               |                  |                    | ida dokument       | alates reast number 1         | Taid                        |
| Kurss 0.089555179  | Vaik.kogus       | Transp             | ordi kurss 0.089555179   | Lisaku            | ılu kurss 0.089555179  |               | Uus lisakulu     | 0 Jaga               |                  |                    |                    | Acota                         | HINNA                       |
| Hankijalt 25000.00 | Lattu            | 2238.88 Trans      | oordi kulu               | 0 L               | .isakulu               | 0.00          | Muutuse selgitus |                      |                  | 140                | <b>.</b>           | Abeta                         | • 10004                     |
|                    |                  |                    |                          |                   | •                      | 0 0           |                  |                      |                  | 150                |                    |                               |                             |
| NR Artikkel        | Kogus Ühik       | Nimetus            |                          |                   | Seerianr               | Hind          | Uus hind         | Vana hind            |                  |                    | 2                  |                               |                             |
| 1 F0004            | 100              | Seep Roosa 100g    |                          |                   |                        |               | 120              | 100.4967             |                  |                    | -                  |                               |                             |
| 2 F0005            | 100              | Seep Pildiga 100g  |                          |                   |                        |               | 130              | 133.9956             |                  |                    | 1                  |                               |                             |
| 3                  |                  |                    |                          |                   |                        |               |                  | _                    | L                |                    | J                  |                               |                             |
|                    |                  |                    |                          |                   |                        |               |                  |                      |                  |                    |                    |                               |                             |
|                    |                  |                    |                          |                   |                        |               |                  |                      |                  |                    |                    |                               |                             |
|                    |                  |                    |                          |                   |                        |               |                  |                      |                  |                    |                    |                               |                             |
|                    |                  |                    |                          |                   |                        |               |                  |                      |                  |                    |                    |                               |                             |
|                    |                  |                    |                          |                   |                        |               |                  |                      |                  |                    |                    |                               |                             |
|                    |                  |                    |                          |                   |                        |               |                  |                      |                  |                    |                    |                               |                             |
|                    |                  |                    |                          |                   |                        |               |                  |                      |                  |                    |                    |                               |                             |
|                    |                  |                    |                          |                   |                        |               |                  |                      |                  |                    |                    |                               |                             |
|                    |                  |                    |                          |                   |                        |               |                  |                      |                  |                    |                    |                               |                             |
|                    |                  |                    |                          |                   |                        |               |                  |                      |                  |                    |                    |                               |                             |
|                    |                  |                    |                          |                   |                        |               |                  |                      |                  |                    |                    |                               |                             |
|                    |                  |                    |                          |                   |                        |               |                  |                      |                  | ADI                |                    |                               |                             |
|                    |                  |                    |                          |                   |                        |               |                  |                      |                  | Tekstikasti tuleb  | sisestada andm     | ed nii, et tulpasid eristab T | AB ja igale soovitud dokume |
|                    |                  |                    |                          |                   |                        |               |                  |                      |                  | Uleliigseid tulpas | sid ignoreeritakse | e.                            |                             |
|                    |                  |                    |                          |                   |                        |               |                  |                      |                  | 1. Uus hind        |                    |                               |                             |

# Transpordikulude jagamine laosissetulekule

Kuna transpordikulu on väga selgelt konkreetse kaubasaadetise hankimisega seotud, siis soovitakse see tihti kauba omahinda lisada.

Transpordikulu arve võib aga tekkida mitmel erineval moel:

- Transport on lisatud eraldi reana hankija arvele
- Transpordikulu arve esitab saadetise kohta teine ettevõtte (mitte hankija, kellelt kaup tuli) kas kohe või hiljem
- Transpordikulu arve esitatakse paljude saadetiste kohta kokku hiljem

Transporti saab laosissetuleku dokumendil artikli omahinda päise kaudu jagada.

#### Seadistused transpordikulu kohta

Transpordikulude kohta on olemas ka süsteemiseadistused, mis on vaikimisi küll paigas, kuid mida eelnevalt seadistada või üle vaadata võiks:

• Vahekonto, millele läheb transpordikulu enne ostuarve tegemist. Kui see väli on tühi, siis kajastatakse transpordikulu samal kontol, mis sissetuleku päise konto.

| Transpordi konto | 99998 | >> |
|------------------|-------|----|
|                  |       |    |

 Mille järgi vaikimisi transpordikulu jagatakse, kas rea summa, rea koguse, artikli punktide või artikli kaalu järgi.

Mille järgi arvutatakse transpordi kulu rea summa 🔻

• Kas eelmises punktis kirjeldatud seadistus on nähtav ja muudetav ka sissetuleku dokumendil. See vajadus on juhul, kui erinevate saadetiste puhul on tarvis meetodit vahetada.

| Lao sissetuleku transpordikulu meetod on | 🕘 ei | 🔍 jah |  |
|------------------------------------------|------|-------|--|
| valitav                                  |      | 2     |  |

#### Transpordikulu lisamine kinnitamata laosissetulekule

Üldjuhul saab transpordi kauba vastuvõtmisel laosissetulekule lisada koheselt juhul, kui transpordi rida on kaubaarvel eraldi reana välja toodud või on transpordi kohta eraldi arve, aga see saabus samal ajal kaubaarvega.

Transpordikulu sisestatakse päise väljale **Transpordi kulu** (1), seejärel vajutatakse **SALVESTA** (2), mille peale transpordikulu jagatakse ridadele laiali (3). Samuti läheb transpordi kulu väli tühjaks ja selle järel näidatakse juba jagatud transpordikulu. Ümber on arvutatud ridadel **Soetushind** ja **Summa** ning päises **Lattu**.

13/39

| Sule Uus             | Koopia Jä    | ita          | Kinnita Salvesta Meil        | Trüki Kustu       | ta 🛈 F <      | >> Olek: Muu   | detud                |            |                    |        |          |            |              |
|----------------------|--------------|--------------|------------------------------|-------------------|---------------|----------------|----------------------|------------|--------------------|--------|----------|------------|--------------|
| Sündmus              |              |              | 2                            |                   |               |                |                      |            |                    |        |          |            |              |
| Number               | 100202       |              | Nimi Da                      | hadmoola OÜ       |               |                |                      |            |                    |        |          |            |              |
| Number<br>Hankiis ar | 100302       |              | Nimi Pa                      | berimuuja OO      | Ostussus      | 00 01 2022     |                      | Vilton     | umber              |        |          |            |              |
| папкіја п            | 1022         |              | Hankija arve 70              | 0055              | Ostuarve      | leg 20.01.2025 |                      | viiteri    | lumber             |        |          |            |              |
|                      |              |              |                              |                   |               |                | $\odot$ $\circ$      | Menetl     | us                 |        |          |            |              |
| Aeg                  | 22.01.2023 1 | 4:45:30      | Objekt POL                   | VA                | Kasutaj       | a EVELIN6      |                      |            | Ostut. nr.         |        |          |            |              |
| Tingimus             | 10           |              | Ladu POL                     | VA                | Hinnavalen    | n 100          |                      |            | Mahakandmine       |        |          |            |              |
| Läh. ting.           |              |              | Konto 9999                   | 99                | Staatu        | 5              | ~                    |            | Vara               |        |          |            |              |
| Lähetusviis          |              |              | Projekt                      |                   | таа           | »              | ~                    |            | Päritolu           |        |          | ~          |              |
|                      | ID-d laiali  |              | Saatiariik                   |                   | ✓ Tehingulii  | k [            |                      | ~          | Kred sissetulek    |        |          |            |              |
| Kirioldus            |              |              |                              |                   |               |                |                      | -          |                    |        |          |            |              |
| Sisekommentaar       |              |              |                              |                   |               |                |                      |            |                    |        |          |            |              |
| Koht                 | POLVA1       |              | Tr kulu meetod rea           | summa 🗙           |               |                |                      |            |                    |        |          |            |              |
|                      | . I OLINII   |              |                              | ounnu v           |               |                |                      |            |                    |        |          |            |              |
| Ostuarved: -         |              |              |                              |                   |               |                |                      |            |                    |        |          |            |              |
| Sorteeritud NR       | ✓ Viimati n  | nuutis: E    | EVELIN6 22.01.2023 14:45:37  | Massasetaja       | Aseta retsept | % Allahindlu   | s                    | Ar         | vuta hinnad uuesti |        |          |            |              |
| Valuuta EUR          |              | K            | ogus 2500                    | Transpordi valuut | a EUR         |                | Lisakulu valuu       | ta EUR     |                    |        |          |            |              |
| Kurss 1              |              | Vaik.k       | ogus                         | Transpordi kurs   | s 1           | _              | Lisakulu kur         | ss 1       |                    |        |          |            |              |
| Hankijalt 6          | 001.50       | 1            | attu 6001.50                 | Transpordi kul    | u 100 0       |                | Lisaku               | lu         | 0                  |        |          |            |              |
|                      |              |              |                              |                   | 1             |                |                      |            |                    |        |          |            |              |
| NR Artikkel          | Kogus        | Ühik         | Nimetus                      |                   |               | eerianr        | Hind                 | %          | Tr kulu            | Lisa % | Lisakulu | Soetushind | Summa        |
| 1 11                 | 1000         | pk           | Paber A4, 500 lehte, valge   |                   |               |                |                      | 3          |                    |        |          | 0          | 3 3000       |
| 2 11A                | 1000         | pk           | Paber A4, 500 lehte, valge A |                   |               |                | 2.0                  | 015        |                    |        |          | 0 2.00*    | 5 2001.5     |
| 3 12                 | 500          | tk           | Kirjaümbrikvägatähtisdokum   | ent aknaga, A5    |               |                |                      | 2          |                    |        |          | 0          | 2 1000       |
| 4                    |              |              |                              |                   |               |                |                      |            |                    |        |          |            |              |
| 5                    |              |              |                              |                   |               |                |                      |            |                    |        |          |            |              |
| Maharta EUD          |              |              | 2500                         | T                 | L EUD         |                | I to also be used as |            |                    |        |          |            | μ <u>β</u>   |
| Valuuta EUR          |              | K<br>Maile I | ogus 2500                    | Transpordi Valuu  |               |                | Lisakulu valu        |            |                    |        |          |            |              |
| Hankiialt            | 6001 50      | Valk         | Lattu 6101.50                | Transpordi ku     | 55 1          | 100            | Lisakulu ku          | 55 I<br>du | 0                  |        |          |            |              |
|                      | 0001.00      | . L          |                              | Tunoporaria       |               |                |                      |            | - 3                |        |          |            |              |
| NR Artikkel          | Kogus        | Ühik         | Nimetus                      |                   |               | Seerianr       | Hind                 | %          | Tr kulu            | lisa % | Lisakulu | Soetushind | Summa        |
| 1 11                 | 1000         | pk           | Paber A4, 500 lehte, valge   |                   |               |                |                      | 3          | 49.9875            |        | Licakulu | 0 3.04     | 99 3049.9875 |
| 2 11A                | 1000         | pk           | Paber A4, 500 lehte, valge A | A                 |               |                | 2.                   | 0015       | 33.35              |        |          | 0 2.03     | 48 2034.85   |
| 3 12                 | 500          | tk           | Kirjaümbrikvägatähtisdokun   | nent aknaga, A5   |               |                |                      | 2          | 16.6625            |        |          | 0 2.03     | 33 1016.6625 |
| 4                    |              |              |                              |                   |               |                |                      |            |                    |        |          |            |              |
|                      |              |              |                              |                   |               |                |                      |            | 1                  |        |          |            |              |

#### Kui transpordiarve on teises valuutas?

Kui kaubaarve on teises valuutas ja transpordi arve on baasvaluutas, siis ridadele tuleb transport jagada päise valuuta järgi, kuid seda saab sisestada transpordi arve valuutas.

Vaikimisi on Transpordi valuutaks dokumendi valuuta:

| Valuuta SEK<br>Kurss 0.089561596<br>Hankijalt 40195. | K<br>Vaik.k | Kogus 300<br>Kogus<br>Lattu 3600.00  | Transpordi valuuta SEK<br>Transpordi kurss 0.089561596<br>Transpordi kulu | 0        |     | isakulu valuuta<br>Lisakulu kurss<br>Lisakulu |   | 0.00    |        |          |            |         |
|------------------------------------------------------|-------------|--------------------------------------|---------------------------------------------------------------------------|----------|-----|-----------------------------------------------|---|---------|--------|----------|------------|---------|
| NR Artikkel                                          | Kogus Ühik  | Nimetus<br>Soon Bildigo 100g         |                                                                           | Seerianr | 0 0 | Hind                                          | % | Tr kulu | Lisa % | Lisakulu | Soetushind | Summa   |
| 2 F0004                                              | 200         | Seep Plidiga 100g<br>Seep Roosa 100g |                                                                           |          |     | 133.986                                       |   |         |        |          | 133.986    | 26797.2 |
| 3                                                    |             |                                      |                                                                           |          |     |                                               |   |         |        |          |            |         |

Transpordi valuuta väljale tuleb valida transpordiarve valuuta ja sisestada transpordi kulu väljale transpordi summa:

| Valuuta SEK<br>Kurss 0.089<br>Hankijalt | 9561596<br>40195.80 | Ko<br>Vaik.ko<br>L | gus<br>gus<br>attu | 300<br>3600.00 | Transpordi valuuta EUR<br>Transpordi kurss 1<br>Transpordi kulu 100 | 0        | L   | isakulu valuuta<br>Lisakulu kurss<br>Lisakulu |   | 0.00    |        |          |            |         |
|-----------------------------------------|---------------------|--------------------|--------------------|----------------|---------------------------------------------------------------------|----------|-----|-----------------------------------------------|---|---------|--------|----------|------------|---------|
| NR Artikkel                             | Kogus               | Ühik               | Nimetus            |                |                                                                     | Seerianr | 0 0 | Hind                                          | % | Tr kulu | Lisa % | Lisakulu | Soetushind | Summa   |
| 1 F0005                                 | 100                 |                    | Seep Pildiga       | 100g           |                                                                     |          |     | 133.986                                       | 6 |         |        | 0        | 133.986    | 13398.6 |
| 2 F0004                                 | 200                 |                    | Seep Roosa         | 100g           |                                                                     |          |     | 133.986                                       | 5 |         |        |          | 133.986    | 26797.2 |
| 3                                       |                     |                    |                    |                |                                                                     |          |     |                                               |   |         |        |          |            |         |
| 4                                       |                     |                    |                    |                |                                                                     |          |     |                                               |   |         |        |          |            |         |

Peale salvestamist arvutatakse transpordi summa dokumendi valuutasse ja jagatakse ridadele. Päise transpordi valuuta muutub tagasi dokumendi valuutaks ja transpordi kulu välja järele kuvatakse jagatud summa dokumendi valuutas:

| Valuuta SE<br>Kurss 0.0<br>Hankijalt | Kogus         300           0.089561596         Vaik.kogus           40195.80         Lattu         3700.00 |            |      | Transpordi valuuta SEK<br>Transpordi kurss 0.089561596<br>Transpordi kulu | 1116.55 | Lisakulu valuuta SEK<br>Lisakulu kurss 0.089561596<br>1116.55 Lisakulu 0 |  |      |        |          |        |          |            |            |
|--------------------------------------|----------------------------------------------------------------------------------------------------|------------|------|---------------------------------------------------------------------------|---------|--------------------------------------------------------------------------|--|------|--------|----------|--------|----------|------------|------------|
|                                      |                                                                                                    |            |      |                                                                           |         |                                                                          |  | 0    |        |          |        |          |            |            |
| NR Artikkel                          | ł                                                                                                    | Kogus Ühik | Nime | tus                                                                       |         | Seerianr                                                                 |  | Hind | %      | Tr kulu  | Lisa % | Lisakulu | Soetushind | Summa      |
| 1 F0005                              |                                                                                                    | 100        | Seep | Pildiga 100g                                                              |         |                                                                          |  | 13   | 33.986 | 372.1833 |        |          | 0 137.7078 | 13770.7833 |
| 2 F0004                              |                                                                                                    | 200        | Seep | Roosa 100g                                                                |         |                                                                          |  | 13   | 33.986 | 744.3667 |        |          | 137.7078   | 27541.5667 |
| 3                                    |                                                                                                    |            |      |                                                                           |         |                                                                          |  |      |        |          |        |          |            |            |
| 4                                    |                                                                                                    |            |      |                                                                           |         |                                                                          |  |      |        |          |        |          |            |            |

## Transpordikulu lisamine kinnitatud laosissetulekule

Kui transpordikulu arve saabub hiljem, siis on see võimalik kulu lisada ka juba kinnitatud laosissetulekule.

Selleks tuleb sisestada transpordisumma väljale **Uus tr kulu**, vajutada selle järel olevat nuppu **Jaga**, mille tulemusel jagatakse summa laiali ridadele väljale **Uus tr kulu**. Võimalik on lisada ka transpordi arve hankija väljale **Tr hankija**, mis võimaldab hankija järgi transpordikulu vahekontot kontrollida. Kõige lõpuks tuleb kulude jagamine kinnitada päise nupust **Kinnita hinnamuutus**.

| Suit Ous K                                                                                                    | oopia Salvesta                                                                           | Meil Trüki 🗍 F AVA <<                                                                                                    | >> Olek: Kinnitatud                                                                        |                              |                                                                                                  |                                                                        |                                        |                                         |                                |     |
|----------------------------------------------------------------------------------------------------|------------------------------------------------------------------------------------------|----------------------------------------------------------------------------------------------------|--------------------------------------------------------------------------------------------|------------------------------|--------------------------------------------------------------------------------------------------|------------------------------------------------------------------------|----------------------------------------|-----------------------------------------|--------------------------------|-----|
| Sündmus O-arve                                                                                                    | LIIKUMINE                                                                                | MAHA Arve Krediteeri Kinnita hini                                                                                                    | namuutus TELLITUD Seonduv kann                                                             | e                            |                                                                                                  |                                                                        |                                        |                                         |                                |     |
| Number 1                                                                                                    | 00302                                                                                    | Nimi Paberimüüja OÜ                                                                                                    | 4                                                                                          |                              |                                                                                                  |                                                                        |                                        |                                         |                                |     |
| Hankija nr 1                                                                                                    | 022                                                                                      | Hankija arve 700055                                                                                                    | Ostuarve aeg 20.01.2023                                                                    | 1                            | Viitenumber                                                                                      |                                                                        |                                        |                                         |                                |     |
|                                                                                                    |                                                                                          |                                                                                                    |                                                                                            | $\odot$ $\bigcirc$           | Menetius                                                                                         |                                                                        |                                        |                                         |                                |     |
| Aeg 2                                                                                                    | 22.01.2023 14:45:30                                                                      | Objekt POLVA                                                                                                    | Kasutaja EVELIN6                                                                           |                              | Ostut. nr.                                                                                       |                                                                        |                                        |                                         |                                |     |
| Tingimus 1                                                                                                    | 10                                                                                       | Ladu POLVA                                                                                                    | Hinnavalem 100                                                                             |                              | Mahakandmine                                                                                     |                                                                        |                                        |                                         |                                |     |
| Läh. ting.                                                                                                    |                                                                                          | Konto 99999                                                                                                    | Staatus                                                                                    | ~                            | Vara                                                                                             |                                                                        |                                        |                                         |                                |     |
| Lähetusviis                                                                                                    |                                                                                          | Projekt                                                                                                    | Tüüp                                                                                       | ~                            | Päritolu                                                                                         |                                                                        | ~                                      |                                         |                                |     |
| <b>I</b>                                                                                                    | D-d laiali                                                                               | Saatjariik                                                                                                    | ✓ Tehinguliik                                                                              |                              | <ul> <li>Kred. sissetulek</li> </ul>                                                             |                                                                        |                                        |                                         |                                |     |
| Kirjeldus                                                                                                    |                                                                                          |                                                                                                    |                                                                                            |                              |                                                                                                  |                                                                        |                                        |                                         |                                |     |
| Sisekommentaar                                                                                                    |                                                                                          |                                                                                                    |                                                                                            |                              |                                                                                                  |                                                                        |                                        |                                         |                                |     |
|                                                                                                    |                                                                                          |                                                                                                    |                                                                                            |                              |                                                                                                  |                                                                        |                                        |                                         |                                |     |
| Koht F                                                                                                    | POLVA1                                                                                   | Tr.kulu meetod rea summa 🗸                                                                                                    |                                                                                            |                              |                                                                                                  |                                                                        |                                        |                                         |                                |     |
| Koht F<br>Ostuarved: -                                                                                                    | POLVA1                                                                                   | Tr.kulu meetod 🛛 rea summa 🗸                                                                                                    |                                                                                            |                              |                                                                                                  |                                                                        |                                        |                                         |                                |     |
| Koht F<br>Ostuarved: -<br>Sorteeritud NR                                                                                                    | Viimati muutis: I                                                                        | Tr.kulu meetod rea summa  VELIN6 22.01.2023 23:04:21 Massasetaj                                                                                                    | a Aseta retsept                                                                            |                              | Arvuta hinna 1                                                                                   | 2                                                                      | 3                                      |                                         |                                |     |
| Koht F<br>Ostuarved: -<br>Sorteeritud NR<br>Valuuta EUR                                                                                                    | Viimati muutis: f                                                                        | Tr.kulu meetod rea summa  VELIN6 22.01.2023 23:04:21 VELIN6 22.01.2023 23:04:21 VELIN6 20.01 VELIN6 20.01 VELIN6 20.0 | a Aseta retsept<br>Lisakulu valuuta EUR                                                    |                              | Arvuta hinna 1                                                                                   | 2<br>Jaga Tr hanki                                                     | <b>3</b><br>ija 1028                   |                                         |                                |     |
| Koht F<br>Ostuarved: -<br>Sorteeritud NR<br>Valuuta EUR<br>Kurss 1                                                                                                    | Viimati muutis: I<br>Kogus<br>Vaik.kogus                                                 | Tr.kulu meetod rea summa V<br>EVELIN6 22.01.2023 23.04.21 Massasetaj<br>2500 Transpordi valuuta EUR<br>Transpordi kurss 1                                                                                                    | a Aseta retsept<br>Lisakulu valuuta EUR<br>Lisakulu kurss 1                                | C                            | Arvuta hinna<br>Uus tr kulu 100.000<br>Uus lisakulu d                                            | 2<br>Jaga Tr hanki<br>Jaga Lisa hanki                                  | <b>3</b><br>ija 1028                   | 2                                       |                                |     |
| Koht F<br>Ostuarved: -<br>Sorteeritud NR<br>Valuuta EUR<br>Kurss 1<br>Hankijalt 6001.5                                                                                                    | Viimati muutis: I<br>Kogus<br>Vaik.kogus<br>50 Lattu                                     | Tr.kulu meetod rea summa  VELLING 22.01.2023 23.04.21  Store Transpordi valuuta EUR Transpordi valuuta SIR  Transpordi kulu                                                                                                    | a Aseta retsept<br>Lisakulu valuuta EUR<br>Lisakulu kurss 1<br>0 Lisakulu                  | 0 Muu                        | Arvuta hinna<br>Uus tr kulu<br>Uus lisakulu<br>ituse selgitus                                    | Jaga<br>Jaga<br>Lisa nanki<br>Lisa kon                                 | <b>3</b><br>ija 1028<br>ija<br>to      | 2                                       |                                |     |
| Koht i<br>Ostuarved: -<br>Sorteeritud NR<br>Valuuta EUR<br>Kurss 1<br>Hankijalt 6001.5                                                                                                    | Viimati muutis: I<br>Kogus<br>Vaik.kogus<br>50 Lattu                                     | Tr.kulu meetod rea summa  VEVELIN6 22.01.2023 23.04.21  Store Transpordi valuuta EUR Transpordi valuuta S 1 6001.50 Transpordi kulu                                                                                                    | a Aseta retsept<br>Lisakulu valuuta EUR<br>Lisakulu kurss 1<br>0 Lisakulu                  | 0 Muu                        | Arvuta hinna 100.0000<br>Uus tr kulu 100.0000<br>Uus fisakulu<br>ituse selgitus                  | 2<br>Jaga<br>Jaga Lisa hanki<br>Lisa kon                               | 3<br>ja 1028<br>ja<br>to               | 2                                       |                                |     |
| Koht i<br>Ostuarved: -<br>Sorteeritud NR<br>Valuuta EUR<br>Kurss 1<br>Hankijalt 6001.5<br>NR Artikkel                                                                                                    | Viimati muutis: I<br>Kogus<br>Vaik.kogus<br>50 Lattu<br>Kogus Ühik                       | Tr.kulu meetod rea summa V<br>EVELIN6 22 01 2023 23:04:21 Massasetaj<br>2500 Transpordi valuuta EUR<br>Transpordi kurss 1<br>6001.50 Transpordi kulu<br>Nimetus                                                                                                    | a Asela retsept<br>Lisakulu valuuta EUR<br>Lisakulu kurss 1<br>0 Lisakulu<br>@<br>Seerianr | 0 Muu<br>Hind                | Arvuta hinna 10<br>Uus tr kulu 100.000<br>Uus tisakulu<br>duse selgitus<br>Uus hind Vana hind    | 2<br>Jaga<br>Jaga<br>Lisa hanki<br>Lisa hanki<br>Lisa kon<br>Summa uus | 3<br>ja 1028<br>ja<br>to<br>% Tr kulu  | Uus tr kulu                             | Vana tr kulu                   | Lis |
| Koht f<br>Ostuarved -<br>Sorteeritud NR<br>Valuuta EUR<br>Kurss 1<br>Hankijatt 6001.5<br>NR Artikkel<br>1 11                                                                                                    | Viimati muutis: I<br>Kogus<br>Vaik.kogus<br>Lattu<br>Kogus Ühik<br>1000 pk               | Tr.kulu meetod rea summa v<br>EVELIN6 22.01.2023 23:04:21 Massasetaj<br>2500 Transpordi valuuta EUR<br>Transpordi kurss 1<br>6001.50 Transpordi kulu<br>Nimetus<br>Paber A4, 500 lehte, valge                                                                                                    | a Aseta retsept<br>Lisakulu valuuta EUR<br>Lisakulu kurss 1<br>0 Lisakulu<br>Seerianr      | 0 Muu<br>Hind 3              | Arvuta hinna 10<br>Uus fr kulu 100.000<br>Uus lisakulu 10<br>tuse seigitus<br>Uus hind Vana hind | 2<br>Jaga<br>Jaga<br>Lisa hank<br>Lisa kon<br>Summa uus                | 3<br>ija 1028<br>ja<br>to<br>% Tr kulu | Uus tr kulu<br>49.987                   | Vana tr kulu<br>75             | Lit |
| Koht I           Ostuarved -         Sorteeritud NR           Sorteeritud EUR         NR           Kurss 1         Hankight 6001.5           NR Artikkel         111           111         2 11A                                     | Viimati muutis: I<br>Kogus<br>Vaik.kogus<br>50 Lattu<br>Kogus Ühik<br>1000 pk            | Tr.kulu meetod rea summa   EVELIN6 22.01.2023 23:04:21  Store Transpordi valuuta EUR  Transpordi kulus 1  6001.50  Transpordi kulu  Nimetus  Paber A4, 500 lehte, valge Paber A4, 500 lehte, valge A                                                                                                    | a Aseta retsept<br>Lisakulu valuuta EUR<br>Lisakulu kurss 1<br>0 Lisakulu<br>Seerianr      | 0 Muu<br>Hind<br>2.0015      | Arvuta hinna 10<br>Uus tr kulu 100.000<br>Uus lisakulu<br>ituse selgitus<br>Uus hind Vana hind   | 2<br>Jaga<br>Jaga<br>Lisa hank<br>Lisa kon<br>Summa uus                | 3<br>ija 1028<br>Ja<br>to<br>% Tr kulu | Uus tr kulu<br>49.987<br>33 :           | Vana tr kulu<br>75<br>35       | Li  |
| Koht I           Ostuarved: -         Sorteeritud NR           Sorteeritud EUR         NR           Valuuta EUR         Kurss 1           Hankijalt         6001.5           NR Artikkel         1 11           1 2 11A         3 12 | Viimati muutis: t<br>Kogus<br>Vaik kogus<br>50 Lattu<br>1000 pk<br>1000 pk<br>500 ik     | Tr.kulu meetod rea summa V<br>EVELIN6 22 01 2023 23:04:21 Massasetaj<br>2500 Transpordi valuuta EUR<br>Transpordi kurss 1<br>6001:50 Transpordi kulu<br>Nimetus<br>Paber A4, 500 lehte, valge<br>Paber A4, 500 lehte, valge<br>Paber A4, 500 lehte, valge<br>Paber A4, 500 lehte, valge<br>Aktirjaümbrikvägatähtisdokument aknaga, A5                                                                                                    | a Asela retsept<br>Lisakulu valuuta EUR<br>Lisakulu kurss 1<br>0 Lisakulu<br>Seerianr      | 0 Muu<br>Hind<br>2.0015<br>2 | Arvuta hinna 10<br>Uus tr kulu 100.000<br>Uus tisakulu<br>dus selgitus<br>Uus hind Vana hind     | 2<br>Jaga<br>Jaga<br>Lisa tank<br>Lisa kon<br>Summa uus                | 3<br>ija 1028<br>ito<br>% Tr kulu      | Uus tr kulu<br>49.967<br>33.3<br>16.662 | Vana tr kulu<br>75<br>35<br>25 | Li  |
| Koht /           Ostuarved: -           Sorteeritud [NR]           Valuuta EUR           Kurss 1           Hankijalt         6001.5           NR Artikkel           1 11           2 11A           3 12           4                  | Viimati muutis ta<br>Kogus<br>Vaik kogus<br>50 Lattu<br>Kogus Ühik<br>1000 pk<br>1000 pk | Tr.kulu meetod rea summa v<br>EVELIN6 22.01.2023 23:04:21 Massasetaj<br>2500 Transpordi valuuta EUR<br>Transpordi kurss 1<br>6001.50 Transpordi kulu<br>Nimetus<br>Paber A4, 500 lehte, valge<br>Paber A4, 500 lehte, valge A<br>Kirjaümbrikvägatähtisdokument aknaga, A5                                                                                                    | a Aseta retsept<br>Lisakulu valuuta EUR<br>Lisakulu kurss 1<br>0 Lisakulu<br>Seerianr      | 0 Muu<br>Hind<br>2 2015<br>2 | Arvuta hinna 10<br>Uus tr kulu 100.000<br>Uus lisakulu<br>tuse seigitus<br>Uus hind Vana hind    | 2<br>Jaga<br>Jaga<br>Lisa hank<br>Lisa kon<br>Summa uus                | 3<br>ja 1028<br>ja<br>to<br>% Tr kulu  | Uus tr kulu<br>49.967<br>33.3<br>16.662 | Vana tr kulu<br>75<br>35<br>25 | Lis |

Peale hinnamuutuse kinnitamist, liigutatakse kulu ridadel ümber 'Uus tr kulu' väljalt 'Tr kulu' väljale ja lisatakse tehtud muudatuse kohta dokumendi päisesse kirje.

| Sule Uus K     | (oopia Salvesta    | Meil Trüki () F AVA <<                   | >> Olek: Kinnitatud | Seonduv kanne |                  |                 |              |           |         |                |              |        |          |              |               |              |
|----------------|--------------------|------------------------------------------|---------------------|---------------|------------------|-----------------|--------------|-----------|---------|----------------|--------------|--------|----------|--------------|---------------|--------------|
|                |                    |                                          |                     |               |                  |                 |              |           |         |                |              |        |          |              |               |              |
| Number         | 100302             | Nimi Paberimüüja OU                      | _                   |               |                  |                 |              |           |         |                |              |        |          |              |               |              |
| Hankija nr     | 1022               | Hankija arve 700055                      | Ostuarve aeg        | 20.01.2023    | Vitenumber       |                 |              |           |         |                |              |        |          |              |               |              |
|                |                    |                                          |                     | (             | O Menetus        |                 |              |           |         |                |              |        |          |              |               |              |
| Aeg            | 22.01.2023 14:45:3 | 0 Objekt POLVA                           | Kasutaja            | EVELIN6       |                  | Ostut. nr.      |              |           |         |                |              |        |          |              |               |              |
| Tingimus       | 10                 | Ladu POLVA                               | Hinnavalem          | 100           | Ma               | ahakandmine     |              |           |         |                |              |        |          |              |               |              |
| Läh. ting.     |                    | Konto 99999                              | Staatus             | ~             |                  | Vara            |              |           |         |                |              |        |          |              |               |              |
| Lähetusviis    |                    | Projekt                                  | Tüüp                | ~             |                  | Paritolu        |              |           | ~       |                |              |        |          |              |               |              |
|                | ID-d laiali        | Saatjariik                               | ✓ Tehinguliik       |               | ✓ Kre            | ed. sissetulek  |              |           |         |                |              |        |          |              |               |              |
| Kirieldus      |                    | · · ·                                    |                     |               |                  |                 |              |           |         |                |              |        |          |              |               |              |
| Sisekommentaar |                    |                                          |                     |               |                  |                 |              |           |         |                |              |        |          |              |               |              |
| Koht           | POLVA1             | Tr.kulu meetod rea summa                 |                     |               |                  |                 |              |           |         |                |              |        |          |              |               |              |
| Octuanied      |                    |                                          |                     |               |                  |                 |              |           |         |                |              |        |          |              |               |              |
| Ostuarvou      |                    |                                          |                     |               |                  |                 |              |           |         |                |              |        |          |              |               |              |
| Sorteeritud NR | Viimati muutis     | EVELIN6 22.01.2023 23:21:25 Massaseta    | a Aseta retsept     |               | Arvuta           | a hinnad uuesti |              |           |         |                |              |        |          |              |               |              |
| Valuuta EUR    | Kogus              | 2500 Transpordi valuuta EUR              | Lisakulu valuu      | ta EUR        | Uus tr kulu      | 100             | Jaga Triha   | ankija 10 | 128     | 2 01 2023 23-2 | 1:25 EVELING |        |          | 9            | 85            |              |
| Kurss 1        | Vaik kogus         | Transpordi kurss 1                       | Lisakulu kur        | ss 1          | Uus lisakulu     | ı 0             | Jaga Lisa ha | inkija    |         |                |              |        |          | -            |               |              |
| Hankijalt 6001 | 50 Lattu           | 6101.50 Transpordi kulu                  | 100 Lisaku          | lu 0          | Muutuse selgitus | 5               | Lisa         | konto     |         |                |              |        |          |              |               |              |
|                |                    |                                          |                     |               | 0                |                 |              |           |         |                |              |        |          |              |               |              |
| NR Artikkel    | Kogus Ühik         | Nimetus                                  | Seeria              | nr Hind       | Uus hind         | Vana hind       | Summa uus    | %         | Tr kulu | Jus tr kulu    | Vana tr kulu | Lisa % | Lisakulu | Uus lisakulu | Vana lisakulu | Soetushind S |
| 1 11           | 1000 pk            | Paber A4, 500 lehte, valge               |                     |               | 3                |                 |              |           | 49.9875 |                |              |        |          | 0            |               | 3.0499       |
| 2 11A          | 1000 pk            | Paber A4, 500 lehte, valge A             |                     |               | 2.0015           |                 |              |           | 33.35   |                |              |        |          | 0            |               | 2.0348       |
| 3 12           | 500 tk             | Kirjaümbrikvägatähtisdokument aknaga, A5 |                     |               | 2                |                 |              |           | 16.6625 |                |              |        |          | 0            |               | 2.0333       |
| 4              |                    |                                          |                     |               |                  |                 |              |           |         |                |              |        |          |              |               |              |

## Transpordikulu lisamine mitu korda

Transpordikulu saab jagada sissetulekule mitu korda. Näiteks lisas hankija arvele transpordi, mis lisati kauba sisestamisel ja lisaks kasutati veel ühe teise firma transporti. Kui transpordikulu on vaja juurde lisada, siis tuleb **Uus tr kulu** väljale (kus on näha eelnevalt juba jagatud kulu) lisada juurde uus kulu. Ehk väljale tuleb sisestada eelmise kulu ja uue kulu summa. Väljal saab teha ka arvutuse lisades lisanduva summa plussiga ja vajutades Alt+e arvutatakse uue kulu. See tuleb **Jaga** nupuga jagada ridadele ja kinnitada nupust **Kinnita hinnamuutus**.

100-le lisati juurde 150, jagati laiali:

| Ostuarved: -  |                    |                                          |                    |      |                  |               |              |         |             |              |        |
|---------------|--------------------|------------------------------------------|--------------------|------|------------------|---------------|--------------|---------|-------------|--------------|--------|
| Sorteeritud N | R 🗸 Viimati muutis | EVELIN6 22.01.2023 23:25:44 Massaset     | aja Aseta retsept  |      | Arvuta           | hinnad uuesti |              |         |             |              |        |
| Valuuta EUR   | Kogus              | 2500 Transpordi valuuta EUR              | Lisakulu valuuta l | EUR  | Uus tr kulu      | 250.0000 Jaga | Tr hankija   |         |             |              |        |
| Kurss 1       | Vaik.kogus         | Transpordi kurss 1                       | Lisakulu kurss     | 1    | Uus lisakulu     | 0 Jaga        | Lisa hankija |         |             |              |        |
| Hankijalt     | 6001.50 Lattu      | 6101.50 Transpordi kulu                  | 100 Lisakulu       | 0    | Muutuse selgitus |               | Lisa konto   |         |             |              |        |
|               |                    |                                          |                    |      |                  |               |              |         |             |              |        |
| NR Artikkel   | Kogus Ühik         | Nimetus                                  | Seerianr           | Hind | Uus hind         | Vana hind Su  | mma uus %    | Tr kulu | Uus tr kulu | /ana tr kulu | Lisa % |
| 1 11          | 1000 pk            | Paber A4, 500 lehte, valge               |                    |      | 3                |               |              | 49.987  | 5 124.9688  |              |        |
| 2 11A         | 1000 pk            | Paber A4, 500 lehte, valge A             |                    | 2.00 | 15               |               |              | 33.3    | 5 83.375    |              |        |
| 3 12          | 500 tk             | Kirjaümbrikvägatähtisdokument aknaga, A5 |                    |      | 2                |               |              | 16.662  | 5 41.6563   |              |        |
| 4             |                    |                                          |                    |      |                  |               |              |         |             |              |        |
|               |                    |                                          |                    |      |                  |               |              |         |             |              |        |

#### Peale hinnamuutuse kinnitamist:

| Ostuarved: -   |             |         |             |                      |            |          |                     |      |                  |               |      |              |         |                 |              |        |          |              |               |   |
|----------------|-------------|---------|-------------|----------------------|------------|----------|---------------------|------|------------------|---------------|------|--------------|---------|-----------------|--------------|--------|----------|--------------|---------------|---|
| Sorteeritud NF | Viimati     | muutis: | EVELIN6 22  | 2.01.2023 23:32:38   | Massasetaj | a Aseta  | retsept             |      | Arvuta           | hinnad uuesti |      |              |         |                 |              |        |          |              |               |   |
| Valuuta EUR    | Kog         | JS      | 2500        | Transpordi valuuta E | UR         | L        | isakulu valuuta EUR |      | Uus tr kulu      | 250.0001      | Jaga | Tr hankija   |         | 22.01.2023 23:3 | 2:37 EVELIN6 |        |          | 14           | 9.80          |   |
| Kurss 1        | Vaik.kog    | JS      |             | Transpordi kurss 1   |            |          | Lisakulu kurss 1    |      | Uus lisakulu     | 0 、           | Jaga | Lisa hankija |         |                 |              |        |          |              |               |   |
| Hankijalt      | 6001.50 Lat | tu      | 6251.50     | Transpordi kulu      |            | 250.0001 | Lisakulu            | 0    | Muutuse selgitus |               |      | Lisa konto   |         |                 |              |        |          |              |               |   |
|                |             |         |             |                      |            |          |                     | 000  |                  |               |      |              |         |                 |              |        |          |              |               |   |
| NR Artikkel    | Kogus       | Ühik    | Nimetus     |                      |            |          | Seerianr            | Hind | Uus hind         | Vana hind     | Summ | auus %       | Tr kulu | Uus tr kulu     | Vana tr kulu | Lisa % | Lisakulu | Uus lisakulu | Vana lisakulu | S |
| 1 11           | 1000        | pk      | Paber A4,   | 500 lehte, valge     |            |          |                     |      | 3                |               |      |              | 124.96  | 88              | 49.9875      |        |          | 0            |               |   |
| 2 11A          | 1000        | pk      | Paber A4,   | 500 lehte, valge A   |            |          |                     |      | 2.0015           |               |      |              | 83.3    | 75              | 33.35        |        |          | 0            |               |   |
| 3 12           | 500         | tk      | Kirjaümbrik | wägatähtisdokument   | aknaga, A5 |          |                     |      | 2                |               |      |              | 41.65   | 63              | 16.6625      |        |          | 0            |               |   |
| 4              |             |         |             |                      |            |          |                     |      |                  |               |      |              |         |                 |              |        |          |              |               |   |
|                |             |         |             |                      |            |          |                     |      |                  |               |      |              |         |                 |              |        |          |              |               |   |

#### Uue transpordikulu lisamine teises valuutas

Kui dokumendi valuuta on baasvaluutast erinev, sellele jagati alguses hankija transport, aga on vaja veel lisada, siis sellisel juhul on **Uus tr kulu** väljal varem jagatud transport dokumendi valuutas.

Näiteks on dokument valuutas SEK, millele on varem juba jagatud transpordikulu. Nüüd tuleks lisada veel 150 EURi.

| Ostuarved: -                                                                                              |            |            |                    |             |         |                           |       |                  |           |                 |       |          |             |              |   |
|----------------------------------------------------------------------------------------------------|------------|------------|--------------------|-------------|---------|---------------------------|-------|------------------|-----------|-----------------|-------|----------|-------------|--------------|---|
| Sorteeritud NR Viimati muutis: EVELIN6 22 01 2023 23 36:16 Massasetaja Aseta retsept Arvuta hinnad uuesti |            |            |                    |             |         |                           |       |                  |           |                 |       |          |             |              |   |
| Valuuta SEK                                                                                               | Kogus      | 300        | Transpordi valuuta | SEK         |         | Lisakulu valuuta SEK      |       | Uus tr kulu      | 1116.55   | laga Tr har     | ikija |          |             |              |   |
| Kurss 0.089561596 V                                                                                       | /aik.kogus |            | Transpordi kurss ( | 0.089561596 |         | Lisakulu kurss 0.08956159 | 6     | Ous lisakulu     | 0         | laga 🔋 Lisa har | ıkija |          |             |              |   |
| Hankijalt 40195.80                                                                                        | Lattu      | 3700.00    | Transpordi kulu    |             | 1116.55 | Lisakulu                  | 0 1   | Muutuse selgitus |           | Lisa k          | onto  |          |             |              |   |
|                                                                                                    |            |            |                    |             |         | ۲                         | 00    |                  |           |                 |       |          |             |              |   |
| NR Artikkel                                                                                               | Kogus Ühik | Nimetus    |                    |             |         | Seerianr                  | Hind  | Uus hind         | Vana hind | Summa uus       | %     | Tr kulu  | Uus tr kulu | Vana tr kulu | L |
| 1 F0005                                                                                                   | 100        | Seep Pildi | ga 100g            |             |         |                           | 133.9 | 86               |           |                 |       | 372.1833 |             |              |   |
| 2 F0004                                                                                                   | 200        | Seep Roos  | sa 100g            |             |         |                           | 133.9 | 86               |           |                 |       | 744.3667 |             |              |   |
| 3                                                                                                    |            |            |                    |             |         |                           |       |                  |           |                 |       |          |             |              |   |

**Transpordi valuuta** väljale EUR sisestamisel arvutatakse **Transpordikulu** välja järel olev varem jagatud kulu eurodeks ümber. Sellele tuleb juurde liita lisanduv kulu ja sisestada **Uus tr kulu** väljale.

| Ostuarveu      |                   |                             |                |                            |        |                  |               |             |         |          |             |              |   |
|----------------|-------------------|-----------------------------|----------------|----------------------------|--------|------------------|---------------|-------------|---------|----------|-------------|--------------|---|
| Sorteeritud NF | R Viimati muutis  | EVELIN6 22.01.2023 23:36:16 | Massasetaja As | eta retsept                |        | Arvuta h         | iinnad uuesti |             |         |          |             |              |   |
| Valuuta SEK    | Kogus             | 300 Transpordi valuuta EU   | R              | Lisakulu valuuta SEK       |        | Uus tr kulu      | 250.0000      | Jaga Tr I   | nankija |          |             |              |   |
| Kurss 0.0895   | 561596 Vaik.kogus | Transpordi kurss 1          |                | Lisakulu kurss 0.089561596 | 6      | Uus lisakulu     | 0             | Jaga Lisa I | nankija |          |             |              |   |
| Hankijalt      | 13398.60 Lattu    | 3700.00 Transpordi kulu     | 100            | Lisakulu                   | 0.00 N | luutuse selgitus |               | Lisa        | i konto |          |             |              |   |
|                |                   |                             |                | ۲                          | 00     |                  |               |             |         |          |             |              |   |
| NR Artikkel    | Kogus Ühik        | Nimetus                     |                | Seerianr                   | Hind   | Uus hind         | Vana hind     | Summa uus   | %       | Tr kulu  | Uus tr kulu | /ana tr kulu | L |
| 1 F0005        | 100               | Seep Pildiga 100g           |                |                            | 133.98 | 36               |               |             | 0       | 372.1833 | 930.4583    |              |   |
| 2 F0004        | 200               | Seep Roosa 100g             |                |                            | 133.98 | 36               |               |             |         | 744.3667 | 1860.9167   |              |   |
| 3              |                   |                             |                |                            |        |                  |               |             |         |          |             |              |   |
|                |                   |                             |                |                            |        |                  |               |             |         |          |             |              |   |

Peale hinnamuutuse kinnitamist arvutatakse kulu ümber dokumendi valuutasse.

#### Ostuarve tegemine transpordikuluga sissetulekule

Kui sissetulekule on lisatud transpordikulu, siis loodaval ostuarvel on need erinevatel ridadel (ka erineva kontoga juhul kui süsteemiseadistustes on täidetud transpordi konto).

| NR Tüüp | Konto | Objekt | Projekt | Kasutaja | Sisu                 | Summa   | KMK | KM      | Artikkel | Kogus | Laoid | SN | OID |  |  |
|---------|-------|--------|---------|----------|----------------------|---------|-----|---------|----------|-------|-------|----|-----|--|--|
| 1       | 99999 |        |         |          | Lao vahekonto        | 6001.50 | 1   | 1200.30 |          | 0     |       |    |     |  |  |
| 2       | 99998 |        |         |          | Transpordi vahekonto | 250.00  |     | 0.00    |          | 0     |       |    |     |  |  |
| 3       |       |        |         |          |                      |         |     |         |          |       |       |    |     |  |  |
|         |       |        |         |          |                      |         |     |         |          |       |       |    |     |  |  |

Kui transpordikulu arve esitas kauba hankijast erinev firma, siis tuleb ostuarvelt transpordi rida eemaldada ja jätta ostuarvele ainult kaubaarve summa. Transpordi arve kohta tuleb sissetulekult luua teine ostuarve, kuhu läheb veel ostuarveks tegemata osa, muuta ostuarvel hankija ja lisada ostuarve päisesse info transpordi arvelt.

# Lisakulude jagamine laosissetulekule

Lisakuludeks on kõik erinevad kauba lattu saabumisega seotud täiendavad kulud, mida on soov või vajadus kauba omahinda lisada. Üsna sageli on need näiteks tollikulud, ümberpakkimise kulud või makreerimiskulud. Lisakulu võib olla ka negatiivne ehk kauba omahinda vähendada, näiteks hankija poolt makstav kompensatsioon defektsete kaupade tarnimise või kauba hilinemise eest.

Lisakulu jagamine nii kinnitamata kui ka kinnitatud dokumendile käib analoogselt transpordikulude jagamisele ja täpsemad juhised on eelmises peatükis, kust Transpordikulu asemel lugeda Lisakulu.

| Sule Uus Koopia Jäta Kin<br>Sündmus | nnita Salvesta Meil Trūki K         | Kustuta 🕕 F << >> Olek: Vaata |                      |                          |
|-------------------------------------|-------------------------------------|-------------------------------|----------------------|--------------------------|
| Number 100314                       | Nimi Paberimüüja OÜ                 |                               |                      |                          |
| Hankija nr (1022                    | Hankija arve                        | Ostuarve aeg                  | Viitenumber          |                          |
|                                     |                                     |                               | O O Menetlus         |                          |
| Aeg 24.01.2023 18:39:40             | Objekt KADAKA                       | Kasutaja SUPER                | Ostut. nr.           |                          |
| Tingimus 10                         | Ladu KADAKA                         | Hinnavalem                    | Mahakandmine         |                          |
| Läh. ting.                          | Konto 99999                         | Staatus 🗸 🗸                   | Vara                 |                          |
| Lähetusviis                         | Projekt                             | Tüüp 🗸                        | Päritolu             | ~                        |
| D-d laiali                          | Saatjariik                          | ✓ Tehinguliik                 | ✓ Kred. sissetulek   |                          |
| Kirieldus                           |                                     |                               |                      |                          |
| Sisekommentaar                      |                                     |                               |                      |                          |
| Koht KADAKA                         | Tr.kulu meetod rea summa 🗸          |                               |                      |                          |
| Ostuarved: -                        |                                     |                               |                      |                          |
| Sorteeritud NR Viimati muutis: SUF  | PER 24.01.2023 18:40:00 Massasetaja | a Aseta retsept % Allahindlus | Arvuta hinnad uuesti |                          |
| Valuuta EUR Kogu                    | us 11100 Transpordi v               | aluuta EUR                    | isakulu valuuta EUR  |                          |
| Kurss 1 Vaik.kogu                   | us Transpordi                       | i kurss 1                     | Lisakulu kurss 1     |                          |
| Hankijalt 133200.00 Latt            | tu 133299.90 Transpord              | li kulu 0                     | Lisakulu 99.9        | 3                        |
|                                     |                                     | •                             | 0                    |                          |
| NR Artikkel Variant H               | Kogus Ühik Nimetus                  | Seeria                        | anr Hind %           | Trkulu Lisa% Lisakulu So |
| 1 F0005                             | 1000 Seep Pildiga 100g              |                               | 12                   | 0.009                    |
|                                     |                                     |                               |                      |                          |
| 2 F0004                             | 10100 Seep Roosa 100g               |                               | 12                   | 0.009                    |

Kinnitamata dokumendil käib kulude lisamine välja Lisakulu kaudu:

Kinnitatud dokumendil käib kulude lisamine välja **Uus lisakulu** kaudu, kus samuti saab lisada iga erineva kuluga erineva konto, hankija ja kommentaari:

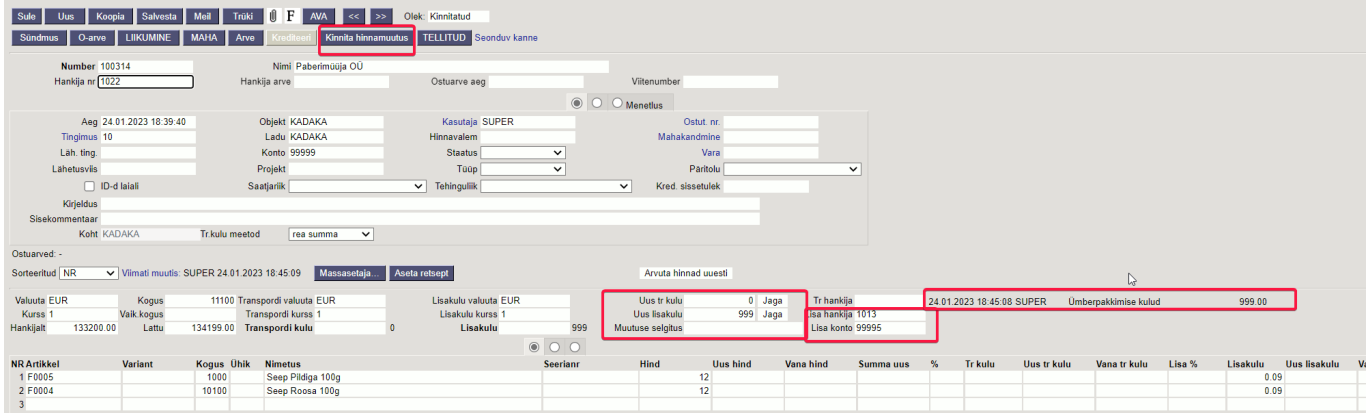

Sagedamini on lisakulud need, mida jagatakse peale mitu korda ja erinevatele kontodele. Sellisel juhul ongi kõige parem laosissetulek kinnitada ja seejärel asuda lisakulusid peale jagama. Iga erineva konto/hankijaga lisakulu kantakse kandesse erinevale reale ja annab niimoodi hea ülevaate:

| Ostuarved: -                                       | nati muutie: SII           | IDED 24 01 2023 18:48:12                                                                                                    | ecocatoja 🛛 Acata rate                                                   | ant                                                        |                                               | Anguta binnad usaati                        |                      |                                                     |                           |                                        |                                |                                  |                  |                                    |                                       |
|----------------------------------------------------|----------------------------|----------------------------------------------------------------------------------------------------|--------------------------------------------------------------------------|------------------------------------------------------------|-----------------------------------------------|---------------------------------------------|----------------------|-----------------------------------------------------|---------------------------|----------------------------------------|--------------------------------|----------------------------------|------------------|------------------------------------|---------------------------------------|
| Valuuta EUR<br>Kurss 1 Vali<br>Hankijalt 133200.00 | Kogus<br>:kogus<br>Lattu 1 | 11100 Transpordi valuuta EUI<br>Transpordi kulus 1<br>134298.90 Transpordi kulu                                                                                                    | R 0                                                                      | Lisakulu valuuta EUR<br>Lisakulu kurss 1<br>Lisakulu       | U<br>1098.9 Muutu                             | Jus tr kulu<br>Jus lisakulu 1<br>e selgitus | 0 Jaga<br>098.9 Jaga | Tr hanki<br>Lisa hanki<br>Lisa kon                  | ja<br>ja 1019<br>to 99996 | 24.01.2023 18:48:<br>24.01.2023 18:45: | 12 SUPER ti<br>08 SUPER ti     | ollikulud<br>İmberpakkimise kulu | d                | 99.90<br>999.00                    |                                       |
| NR Artikkel Van<br>1 F0005<br>2 F0004<br>3         | iant                       | Kogus         Ühik         Nimetus           1000         Seep Pildiga 10           10100         Seep Roosa 10           D         EVELIN KADAKA Finants - <ul></ul>                                                                                                    | <sup>0</sup> g<br>⁰g<br>∙ kanne LS_100314 - We<br>ecto.ee/intclient/ocra | ork - Microsoft Edge<br>a_directo_evelin/t                 | Seerianr                                      | tind Uus<br>12<br>12<br>12                  | hind N               | /ana hind                                           | Summa uus                 | % Tr kulu                              | Uus tr kulu                    | Vana tr kulu                     | Lisa %           | Lisəkulu Uus li:<br>0.099<br>0.099 | akulu Vana lisakulu 9<br>0.09<br>0.09 |
|                                                    |                            | Uus         ←         Salvesta           Finants         -         kanr           Aeg         24.01.2023         18:39:40 (11)                                                                                                    | E Kopeeri • 8 Deebet 13429                                               | Jäta 👚 Kustuta<br>4 Salvestatud<br>Kreedit                 | Manused № M     M     Vahe     134298.9     0 | illi 🔹 🖨 Trüki                              | → Ava algo           | lokument                                            | Periodiseeri              | Loo pöördkanne                         | Loo miinuska<br>/iimati muutis | INNE<br>SUPER (24.01.2023        | 8 kell 18:48:12) | 19<br>1                            |                                       |
|                                                    |                            | Kopeeri valitud         Kustut           Nr ∧ □         /²         Konto           ○ Otsi         □         1           □         1         99999           □         □         2           □         □         99995           □         □         3           99995         □         □           □         □         10710 | a valitud Massase                                                        | taja Aseta retse<br>to<br>mise vahekonto<br>ahekonto<br>du | pt Jaga ressurssidelt                         | Dee<br>> (<br>13429)                        | et ۶<br>tsi >        | Kreedit /<br>Otsi /<br>133200.00<br>999.00<br>99.90 | * KM kood<br>• Otsi Q     |                                        |                                |                                  |                  |                                    |                                       |

#### Fikseeritud lisakulu

2025/06/16 03:28

Lisakulu saab laosissetuleku dokumendile asetuda ka artikli või artikliklassi küljest. Seda kas lisakulu artiklil/artikliklassil on protsent või summa saab seadistada süsteemiseadistustes:

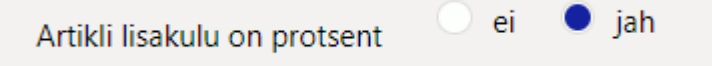

Kui artiklile või artikliklassile on lisakulu lisatud, siis laosissetuleku dokumendile artiklit lisades asetub ka lisakulu. Juhul kui lisakulu on %, siis asetub väärtus rea väljale **Lisa %** ja sellest arvutatakse ka välja **Lisakulu** sisu. Mõlemaid välju võib kustutada või muuta. Samuti on võimalik lisakulu peale seda ka päise kaudu juurde lisada.

| Sule Uus Jäta Kinnita S               | alvesta Olek: Muudetud      |                | KÄIBEMAK                                                                                                    | KAIBEMAKSUTA MUUGI- JA SOODUSHINNAD |                           |                      |                          |  |  |  |
|---------------------------------------|-----------------------------|----------------|----------------------------------------------------------------------------------------------------|-------------------------------------|---------------------------|----------------------|--------------------------|--|--|--|
|                                       |                             |                |                                                                                                    | Hu                                  | gihind 0                  | h2 0                 | h3 0                     |  |  |  |
| Number DOK                            | Nimi                        |                |                                                                                                    |                                     | h5 0                      | h6 0                 | h7 0                     |  |  |  |
| Hankija nr                            | Hankija arve                | Ostuarve aeg   | Viitenumbe                                                                                                    | r K                                 | atte%1                    | Katte%2              | Katte%3                  |  |  |  |
|                                       |                             |                |                                                                                                    | к                                   | atte%5                    | Katte%6              | Katte%7                  |  |  |  |
|                                       |                             |                | Menetius                                                                                                    |                                     |                           |                      |                          |  |  |  |
| Aeg 24.01.2023 18:57:07               | Objekt KADAKA               | Kasutaja SUPER |                                                                                                    | Ostut. nr. OST                      |                           |                      |                          |  |  |  |
| Tingimus                              | Ladu KADAKA                 | Hinnavalem     | Maha                                                                                                    | akandmine Ostuhind                  | 12 Keskmin                | ne 0.6293 Viimane 12 | Lisakulu 5               |  |  |  |
| Läh. ting.                            | Konto 99999                 | Staatus        | <ul> <li>Image: A set of the set of the</li></ul> | Vara Viivis                         | 0 Katte                   | % 96.30 Katte% 29    | .41                      |  |  |  |
| Lähetusviis                           | Projekt                     | Tüüp           | <ul> <li>Image: A set of the set of the</li></ul> | Paritolu Hankija                    | 1018 Han                  | k. Ostuvaluuta       | Sissetulekult Ei muuda 🗸 |  |  |  |
| D-d laiali                            | Saatjariik                  | ✓ Tehinguliik  | <ul> <li>Kred.</li> </ul>                                                                                                    | sissetulek                          | агики                     | ei                   |                          |  |  |  |
| Kirieldus                             |                             |                |                                                                                                    | kogus                               | CN8 ko                    | ad 34011100 (Seebid) | V Păritolu TO (Tonga) V  |  |  |  |
| Sisekommentaar                        |                             |                |                                                                                                    | Tollikood                           | Nor                       | m Tagastusaeg        | Kao artikkel             |  |  |  |
| Koht KADAKA                           | Tr.kulu meetod rea summa 🗸  |                |                                                                                                    | 1.6                                 | saabumisa                 | 9                    |                          |  |  |  |
|                                       |                             |                |                                                                                                    | variant                             | Vaba 🗸                    |                      |                          |  |  |  |
|                                       |                             |                |                                                                                                    |                                     |                           |                      |                          |  |  |  |
|                                       |                             |                |                                                                                                    | KÄIBEMAK                            | SUGA MÜÜGI- JA SOODUSHINI | AD NING SELCTUSED    |                          |  |  |  |
| Sorteeritud NR 🗸 Massasetaja          | Aseta retsept % Allahindlus |                | Arvuta h                                                                                                    | innad uuesti                        | Tavahind 20.4             |                      | Hind2 18.72              |  |  |  |
| · · · · · · · · · · · · · · · · · · · |                             |                |                                                                                                    |                                     | lorm.hind 0               | Soodus9 0            | Juurde% 1 30             |  |  |  |
| Valuuta Ko                            | igus 10 Transpordi valu     | iuta           | Lisakulu valuuta                                                                                                    |                                     | Katte%                    | Katte%               | Katte% 23.08             |  |  |  |
| Kurss Vaik.ko                         | igus Transpordi ku          | Irss           | Lisakulu kurss                                                                                                    |                                     | Salaitue                  |                      |                          |  |  |  |
| Hankijalt 120.00 L                    | attu 126.00 Transpordi k    | ulu 0          | Lisakulu                                                                                                    | 6.00                                |                           |                      |                          |  |  |  |
|                                       |                             | •              | )                                                                                                    |                                     |                           |                      |                          |  |  |  |
| NR Artikkel Variant                   | Kogus Ühik Nimetus          | See            | erianr Hind                                                                                                    | % Tr kulu                           | Lisa % Lisakulu ioe       | tushind Summa OID    | Laoseis Tulemata         |  |  |  |
| 1 F0005                               | 10 Seep Pildiga 100g        |                |                                                                                                    | 12                                  | 5 0.6                     | 12.6 126             |                          |  |  |  |
| 2                                     |                             |                |                                                                                                    |                                     |                           |                      |                          |  |  |  |
| 4                                     |                             |                |                                                                                                    |                                     |                           |                      |                          |  |  |  |

#### Seadistused lisakulu kohta

Süsteemiseadistused:

• Juhul kui enamasti on lisakulu kohta ka ostuarve, siis võiks sissetulekust ostuarve tegemisel lisakulu minna eraldi reale. Sellisel juhul liigub see eraldi reana ostuarvele ja vajadusel lihtne eemaldada. Tehes sissetulekule lisakulude ostuarvet on see rida juba ostuarvel olemas. 🔵 jah

ei

Lisakulu läheb ostuarvele

• Vahekonto, millele läheb lisakulu enne ostuarve tegemist. Või kui ostuarvet ei tehta, siis sissetuleku kandesse. See väli peab igal juhul täidetud olema, vastasel juhul sissetulek ei kinnitu, kui sissetulekul on lisakulu.

| Lisakulu konto              | 99996      | > |
|-----------------------------|------------|---|
| Lisakulu jagatakse alati su | mma iärgi. |   |

# Erinevad kontrollid ja seadistused laosissetuleku dokumendil

#### Hindade kontroll

Laosissetuleku dokumendile on võimalik kuvada hinnavõrdlused ja seadistusega öelda, millega laosissetuleku hindasid võrreldakse.

Süsteemiseadistustes tuleb teha valik, kas kontrolli tehakse ja mille alusel.

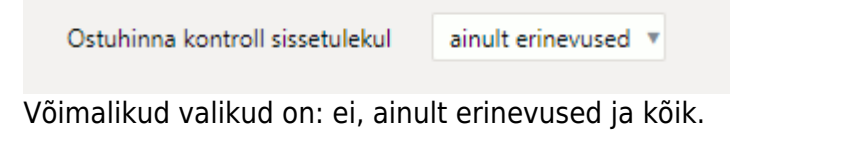

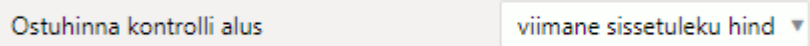

Kontrolli aluseks saab olla:

- viimane sissetuleku hind sobib hästi näiteks juhul, kui hinnad hankijaga ei ole fikseeritud ja muutuvad sageli. Nii saab kohe ülevaate, kas viimase hinnaga võrreldes on hind tõusnud või langenud ja sellest lähtuvalt otsustada, kas peaks müügihindu muutma.
- artiklikaardi ostuhind artiklikaardile on fikseeritud kokkuleppehinnad hankijaga ja nii on näha, kas hankija peab lubadusest kinni.
- ostutellimuse hind hinnad on kokku lepitud ostutellimusel ja võrdlus käib nende suhtes.
- ostuartikli hind samal tootel on mitu hankijat ja kokkuleppehinnad on fikseeritud artiklikaardil **Ostuartiklid** lehel.
- ostuartikli projekti hind samal tootel on mitu hankijat või on kindla projekti puhul kokku lepitud erihind. Sellisel juhul kajastatakse ostuhind artiklikaardil Ostuartiklid lehel koos projekti tunnusega. Sissetuleku päises peab olema sama projekt.

Näiteks kuvades vaid erinevusi ja viimase sissetuleku suhtes, siis peale sissetuleku salvestamist ilmuvad erinevustega read sissetuleku ridade alla. Need jäävad nähtavale ka peale dokumendi

| uuesti  |
|---------|
|         |
|         |
| 1       |
|         |
| Tr kulu |
|         |
|         |
|         |
|         |
|         |
|         |
|         |
|         |
|         |
|         |
|         |
|         |
|         |
|         |

#### Tulemata koguste näitamine

Kuigi ostutellimusel kuvatakse laosissetulekuga lattu võetud koguseid, siis on võimalik ka laosissetuleku dokumendil peale selle kinnitamist näha, mis jäi tulemata.

Ostutellimuse read, millele on tehtud osaline laosissetulek:

|    |       |          |         |       |      | $\bigcirc$                 |           |        |        |          |      |
|----|-------|----------|---------|-------|------|----------------------------|-----------|--------|--------|----------|------|
| NR | RVOID | Artikkel | Variant | Kogus | Ühik | Sisu                       | Ühikuhind | Tulnud | Arvega | Tulemata | Ladu |
| 1  | 1     | F0004    |         | 100   |      | Seep Roosa 100g            | 12        | 100    | 0      | 0        |      |
| 2  | 2     | F0005    |         | 100   |      | Seep Pildiga 100g          | 12        | 50     | 0      | 50       |      |
| 3  | 3     | 11       |         | 200   | pk   | Paber A4, 500 lehte, valge | 2.5       | 0      | 0      | 200      |      |
| 4  |       |          |         | -     |      |                            |           |        |        |          |      |

Ostutellimusele vastav kinnitatud laosissetulek:

|             |         |       |     |                            |          |      |       |         |        |          |            |       |     |         |                         |          | _   |
|-------------|---------|-------|-----|----------------------------|----------|------|-------|---------|--------|----------|------------|-------|-----|---------|-------------------------|----------|-----|
| NR Artikkel | Variant | Kogus | hik | Nimetus                    | Seerianr | Hind | %     | Tr kulu | Lisa % | Lisakulu | Soetushind | Summa | OID | Laoseis | Soetushind baasvaluutas | Tulemata |     |
| 1 F0004     |         | 100   |     | Seep Roosa 100g            |          |      | 12 0  | 0       |        | 0        | 12         | 1200  |     | 59433   | 12                      |          | 0   |
| 2 F0005     |         | 50    |     | Seep Pildiga 100g          |          |      | 12 0  | 0       |        | 0        | 0 12       | : 600 |     | 49270   | 12                      |          | 50  |
| 3 11        |         | 0     | k   | Paber A4, 500 lehte, valge |          |      | 2.5 0 |         |        |          | 2.5        | i 0   |     | 322     | 0                       |          | 200 |
| 4           |         | بسب   |     |                            |          |      |       |         |        |          |            |       |     |         |                         |          | _   |

Kui ühelt ostutellimuselt tehakse mitu laosissetulekut, siis igal järmisel on tulemata koguseks veel sissevõtmata kogus. Kui laosissetulekul on Tulemata koguseks 0, siis järelikult on kogu ostutellimusega soovitud kogus saabunud ja sisse võetud.

| NR Artikkel | Variant | Kogus <sup>j</sup> hik | Nimetus                    | Seerianr | Hind % | Tr kuli | ı Lisa % | Lisakulu | Soetushind | Summa | OID | Laoseis | Soetushind baasvaluutas | Tulemata |
|-------------|---------|------------------------|----------------------------|----------|--------|---------|----------|----------|------------|-------|-----|---------|-------------------------|----------|
| 1 F0005     |         | 50                     | Seep Pildiga 100g          |          | 12 0   |         | 0        | 0        | 12         | 6     | 0   | 49320   | 12                      | 0        |
| 2 11        |         | 200 ok                 | Paber A4, 500 lehte, valge |          | 2.5 0  |         | 0        | 0        | 2.5        | 5     | 0   | 522     | 2.5                     | 0        |
| 3           |         |                        |                            |          |        |         |          |          |            |       |     |         |                         |          |

#### Projekt laosissetulekul

Projekt on laosissetuleku päises ja ridadel. Kui laosissetulekul määrata ka projekt, siis tekib laoseis sellesse projekti ja selle järgi saab pidada laoarvestust.

Kui kogu lattu tulev kaup peab saama projekti tunnuse, siis saab selle kohustuslikuks panna:

🔘 ei

Sissetulekul on projekt kohustuslik

🔵 jah

Kui projektist tulenevalt peab sissetulekul olema teine konto (kandesse minev kreedit), siis laosissetuleku päisesse projekti asetumisel asetub projektikaardilt ka konto laosissetuleku päisesse:

| Sule UUS KOOPIA JÄTA Ku    | stuta Salvesta Meil Trüki 🔰 F << >>  | Olek Salvestatud (vali tegevus) | · · · · ·               |          | Sule Uus Jāta Kinnita    | Salvesta Olek: Muudetud          |
|----------------------------|--------------------------------------|---------------------------------|-------------------------|----------|--------------------------|----------------------------------|
| Sündmus EELARVE PAKKUMIN   | E TELLIMUS ARVE LEPING UURING OSTUTE | ELLIMUS OSTUPAKKUMINE Meil liik | metele KOGUSTE MUUTMINE |          | Number 2011              | Nimi Paberimüüja OÜ              |
|                            |                                      |                                 |                         |          | Hankija 1022             | Hankija arve                     |
| Projekt Read Uuringu       | d Hinnad 9 vaata muudatuste lõgi     |                                 |                         |          |                          |                                  |
| Projekt - kirjeldus        | <b>-</b>                             |                                 | [                       |          | Aeg 30.01.2023 09:45:    | 19 Objekt                        |
| Kooc REAL                  | Peaprojekt                           | STATUS                          | (vali staatus) 🗸        |          | Tingimus 10              | Ladu                             |
| Nimi Kaup vastutaval hoiul |                                      | Tüüp                            | (vali tüüp) V           |          | Läh. ting.               | Konto 99994                      |
| Algus                      | Lõpp                                 | Juht                            | SUPER                   |          | Lähetusviis              | Projekt REAL                     |
| Liikmed                    |                                      |                                 | Suletud                 |          | D-d laiali               | Saatjariik                       |
| Maksumus                   | Valuuta                              | Vahe                            | 0.00                    |          | Kirieldus                |                                  |
| Hoiatus                    |                                      |                                 |                         |          | Sisekommentaar           |                                  |
| Klient                     | Nimi                                 |                                 |                         |          | Koht 89.221.65.1         | Tr.kulu meetod rea summa 🗸       |
| KI. kontakt                | Telefon                              | meil                            |                         |          |                          |                                  |
| Tänav                      | Indeks Linn                          | Maa                             |                         |          |                          |                                  |
| Maakond 🗸                  | Asumaa                               | ✓ Tas.ting                      |                         |          |                          |                                  |
|                            |                                      |                                 |                         |          | Sorteeritud NR 🗸 Massase | taja Aseta retsept % Allahindlus |
| Tellija                    | Nimi                                 |                                 |                         |          |                          |                                  |
| TI. kontakt                | Telefon                              | meil                            |                         |          | Valuuta EUR              | Kogus 0 Transpordi valuuta       |
| Tänav                      | Indeks Linn                          | Maa                             |                         | M.       | Korss 1 Vail             | c.kogus Transpordi kurs          |
| Maakond 🔽                  | Asumaa                               | ~                               |                         |          | fankijalt 0.00           | Lattu 0.00 Transpordi kuli       |
|                            |                                      |                                 |                         | /        |                          |                                  |
| KI. vara                   | Värv aruannetes                      | V FFFFFF                        | Lepin                   | 1g       | NR Artikkel Variant      | Kogus Ühik Nimetus               |
| Hankija                    | Nimi                                 |                                 | LS kont                 | to 99994 | 1                        |                                  |
| H. KONTAKT                 | Teleton                              | meil                            |                         |          | 2                        |                                  |
| Drustetia                  | Dian kata                            | Coront!!!!                      | Ohlal                   | L.e      |                          |                                  |

#### Kontrollid ostutellimuse suhtes

Kui laosissetulekut luuakse ostutellimuse dokumendilt, siis on võimalik rakendada mitmeid erinevaid kontrolle.

Kui laosissetulekul olevate artiklite hinnad peavad vastama ostutellimusel kokkulepitule ja mittevastavusel ei tohi sissetulek kinnituda, siis selleks on süsteemiseadistus:

| Sissetulekul ei tohi artikli hinnad erineda | 🕘 ei | jah |
|---------------------------------------------|------|-----|
| ostutellimusest                             |      | ·   |

Sarnane kontroll on ka sissetuleku summade suhtes. Ostutellimuse vastu saab teha mitmeid sissetulekuid kuni ostutellimuse summani. Üle ostutellimuse summa minevat sissetulekut ei saa kinnitada:

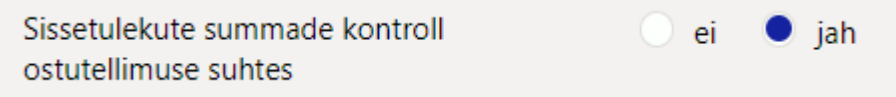

Keelata saab sissetuleku kinnitumist juhul, kui sissetulekul on artikleid, mis ostutellimusel puuduvad:

ei

🔍 jah

| Sissetulekute artiklite kontroll | ei | 🔵 jal | h |
|----------------------------------|----|-------|---|
| ostutellimuse suhtes             |    |       |   |

Keelata saab sissetuleku kinnitumist juhul, kui sissetulekul on kogus suurem kui ostutellimusel:

Sissetulekute koguste kontroll ostutellimuste suhtes

Kui on lubatud suurema koguse vastuvõtt ja seda pigem juhtub, siis on mõistlik sisse lülitada seadistus, mis suurendab ostutellimusel olevat kogust. Seda põhjusel, et ostutellimusele jääb siis

ei

hoiatab 🔻

🕨 jah

Tulemata kogus miinusega, mis tähendab täiendavat ostuvajadust, kuigi seda ei pruugi olla. Alternatiivne võimalus on ostutellimus peale sissetuleku tegemist sulgeda.

| Ostutellimusest rohkem sissevõtmine    |  |
|----------------------------------------|--|
| suurendab ostutellimusel olevat kogust |  |

Ostutellimuselt sissetuleku loomisel on võimalik lisada hoiatus, kas tohib teha mitu kinnitamata sissetuleku dokumenti. Võimalikud valikud on: **ei**, **hoiatab** või **jah** 

| Kas ostutellimusest saab teha mitu |  |
|------------------------------------|--|
| kinnitamata sissetulekut?          |  |

2025/06/16 03:28

Kui on lubatud mitme kinnitamata sissetuleku tegemine ja protsess näeb ette, et kaubad saabuvad mitmes jaos väikeste vahedega ja tekib vajadus samal ajal teha mitu kinnitamata laosissetulekut, siis on kasulik seadistus, mis järgmisele laosissetulekule arvutab juba seotud kinnitamata laosissetulekutel olevad kogused maha:

| Ostutellimuselt sissetulekule minevad | 🕘 kõik | 🔍 vaba |  |
|---------------------------------------|--------|--------|--|
| kogused                               |        |        |  |

## Riiulite muutmine laosissetuleku dokumendiga

Laosissetuleku ridadel on väli Riiul. See tähendab asukohta laos.

|             |         |            |                   | 0 |          |      |    |      |          |       |
|-------------|---------|------------|-------------------|---|----------|------|----|------|----------|-------|
| NR Artikkel | Variant | Kogus Ühik | Nimetus           |   | Seerianr | Hind | %  | Ladu | Riiul    | Laoid |
| 1 F0004     |         | 10         | Seep Roosa 100g   |   |          |      | 12 |      | A-1      |       |
| 2 F0005     |         | 10         | Seep Pildiga 100g |   |          |      | 12 |      |          |       |
| 3           |         |            |                   |   |          |      |    |      | <u> </u> | -     |
|             |         |            |                   |   |          |      |    |      |          |       |

#### Sama väli on põhiväljana artiklikaardil:

| Sule       | Uus Koopia S     | Salvesta Loo artiklid | Meil Tr  | rüki 🕖 F     | << >> (vali t   | egevus) | ✓ Olek: Vaata | 2          |             |             |          |
|------------|------------------|-----------------------|----------|--------------|-----------------|---------|---------------|------------|-------------|-------------|----------|
| Sündmus    |                  |                       |          |              |                 |         |               |            |             |             |          |
| Artikkel   | O Hinnavalem     | O Muudatused          | Muutused | Ostuartiklid | O Müügiartiklid | O Mir   | n/max tasemed | O Kontod   | ◯ Seoti     | ıd artiklid | OPa      |
| ÜLDINE INF | FORMAT SIOON ART | IKLI KOHTA            |          |              |                 |         |               |            |             |             |          |
| KOOD       | F0004            |                       | Klas     | s KAUP1      |                 | Tüüp    | Laoartikkel   |            | Auto SN     |             |          |
| Ribakood   | F4               |                       | La       | adu          |                 | Objekt  | t             |            | Seeria nr   | llma        |          |
| Nimi       | Seep Roosa 100g  |                       |          |              |                 | Projekt | t             |            | SN klass    |             |          |
| Hoiatus    |                  |                       |          |              |                 | Variant | : Ei          |            | SN reegel   |             |          |
|            |                  |                       |          |              |                 |         |               |            | Tegija      |             |          |
| Kirjeldus  |                  |                       |          |              |                 |         |               | -          |             | Masstooti   | misel ei |
| URL        |                  |                       |          |              | Värv aruan      | nnetes  | **            | FFFFI      | FF          |             |          |
| MÜÜK       |                  |                       |          |              |                 |         |               |            |             |             |          |
| Mü         | ügihind 20.8333  |                       |          |              | Kinkekaart      | t Ei    | ~             | 🗌 Nu       | ıll kreedit |             |          |
|            |                  | Р                     | akis 1   |              | Pakis 2         | 2       |               |            |             |             |          |
|            | Katte% 42.40     | Ga                    | arantii  |              | Min tase        | e 0     |               | Max tase 0 |             |             |          |
| J          | uurde% 73.61     | Koonda                | rtikkel  |              | Rendiartikkel   | 1       |               | Riiul A-   | -1          |             |          |
|            | Maxialo          |                       | Dango    |              | ARCHase         |         |               | Maatrike   |             |             |          |

Artiklikaardid vahelehel Min/max tasemed saab iga lao kohta defineerida riiuli:

|                   |                    |              | -             |               |                   | _                     |
|-------------------|--------------------|--------------|---------------|---------------|-------------------|-----------------------|
| Sule U<br>Sündmus | us Koopia          | Salvesta Loo | artiklid Meil | Trüki 🛛 F     | << >> (vali te    | egevus) 🗸 Olek: Vaata |
| O Artikkel        | O Hinnavalem       | Muudatus     | ed O Muutused | I Ostuartikli | d O Müügiartiklid | Min/max tasemed       |
| Vaikimisi         | i min kogus: 0, ma | ax tase: 0   |               |               |                   |                       |
|                   | LADU Riiu          | l I          | MIN MA        | x             |                   |                       |
| 2000              |                    |              |               |               |                   |                       |
| 23                |                    |              |               |               |                   |                       |
| BLAT              |                    |              |               |               |                   |                       |
| CARGO             | SON_TEST           |              |               |               |                   |                       |
| EV                |                    |              |               |               |                   |                       |
| INV               |                    |              |               |               |                   |                       |
| KADAKA            |                    |              |               |               |                   |                       |
| KADAKA            |                    |              |               |               |                   |                       |
| KOHVIK            |                    |              |               |               |                   |                       |

https://wiki.directo.ee/et/ladu sisse?rev=1709551464

Laosissetuleku dokumendile asetub riiul kas artiklikaardi vahelehelt või artiklikaardilt.

et:ladu sisse

Laosissetuleku dokumendiga on võimalik artikli riiuleid muuta. Süsteemiseadistusega saab määrata, kas sissetulek muudab artikli ladude riiulikoodi või artiklikaardi riiulikoodi:

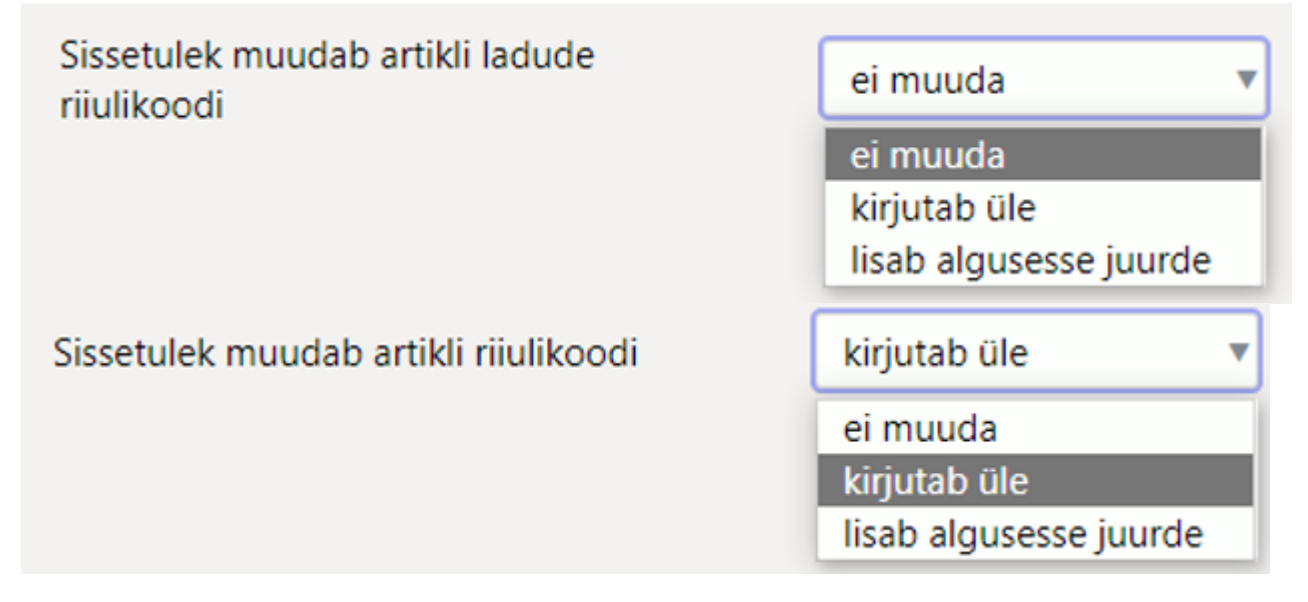

Valikute tähendused:

Last update: 2024/03/04 13:24

- El vaikimisi valik, mille korral riiulit ei muudeta, kuid see asetub artiklilt või artikli vahelehelt.
- **Kirjutab üle** laosissetulekule sisestatud riiul kirjutab artikli või vahekaardi riiulikoodi laosissetuleku kinnitamisel üle.
- **lisab algusesse juurde** laosissetulekule sisestatud riiul lisatakse artikli või vahekaardi riiulikoodile lisaks algusesse ja lisatakse eraldajaks koma.

Riiulite jaoks ei ole omaette registrit, see on vabatekstiväli.

Taoline süsteem omab informatiivset tähendust ja ei pea koguselist arvestust antud riiulis.

## Laoseisu liigutamine ühelt artiklikoodilt teisele

Kui kaup on võetud sisse ekslikult vale artiklikoodiga või on loodud lausa kogemata vale artiklikood, mis on vaja kustutada, siis mõlemal juhul tuleks laoseis saada õigele artiklikoodile. Kõige lihtsam on seda teha laosissetulekuga hankijale, kellelt see tegelikult peab laoseisu jõudma, pannes vale artikli koguse sissetulekule miinuskogusega ja õige plusskogusega.

#### Tegevuste järjekord:

• Loo uus laosissetulek ja lisa päisesse hankija, kellelt peab kaup laos olema ning ladu:

| Sule Uus .     | Jäta Kinnita Sal    | lvesta Olek: Muudet | ud                |   |             |         |
|----------------|---------------------|---------------------|-------------------|---|-------------|---------|
| Number         | 2011                | Nim                 | ni Paberimüüja OÜ |   |             |         |
| Hankija        | 1022                | Hankija arve        | e                 |   | Ostuarve ae | g       |
|                |                     |                     |                   |   |             |         |
| Aeg            | 30.01.2023 12:27:16 | Objekt              | POLVA             |   | Kasutaja    | EVELIN6 |
| Tingimus       |                     | Ladu                | POLVA             |   | Hinnavalem  |         |
| Läh. ting.     |                     | Konto               | 99999             |   | Staatus     |         |
| Lähetusviis    |                     | Projekt             |                   |   | Tüüp        |         |
|                | ID-d laiali         | Saatjariik          |                   | ~ | Tehinguliik |         |
| Kirjeldus      |                     |                     |                   |   |             |         |
| Sisekommentaar |                     |                     |                   |   |             |         |
| Kaht           | 00 001 65 1         | Tokulu montod       | roo oummo 🕹 🛃     |   |             |         |

• Tingimus tuleks panna selline, mis ei kontrolli, kas sellelt hankijalt on see artikkel tulnud ehk tingimuse tüüp peab olema 'Võrdne'

| Sule Uus Jäta Kinnita Salva                                        | https://login.directo.ee/oc               | cra_directo_evelin/t_edit2.asp?unit=tingimus&koc | )( |
|--------------------------------------------------------------------|-------------------------------------------|--------------------------------------------------|----|
| Number 2011<br>Hankija 1022                                        | 🔉 Tagasi 🗋 Uus 🖄 Koo<br>Vahetus/korrektuu | opia 💼 Kustuta 🛛 Salvesta Olek: Vaata<br>UR      |    |
| Aeg 30.01.2023 12:27:16<br>Tingimus V<br>Läh. ting.<br>Lähetusviis | Maksegraafik<br>KOOD                      | V                                                |    |
| Kirjeldus<br>Sisekommentaar                                        | NIMI<br>TÜÜP                              | Võrdne 🔹                                         |    |
| Kun 05.221.05.                                                     | NETOPÄEVI<br>MÕJUB KUUD                   | 0                                                |    |
| Sorteeritud NR 🗸 Massasetaja                                       | PÄEV                                      |                                                  |    |
| Valuuta EUR Kogus<br>Kurss 1 Vaik.kogus                            | KASSAKONTO                                | »                                                |    |
| Hankijalt 0.00 Lattu                                               | ALATI SEE KONTO                           | <b>V</b>                                         |    |
|                                                                    | KLASS                                     |                                                  |    |

• Lisa reale artikkel miinuskogusega

|             |         |            |                              | ۲ | 0 0      |      |   |         |     |
|-------------|---------|------------|------------------------------|---|----------|------|---|---------|-----|
| NR Artikkel | Variant | Kogus Ühik | Nimetus                      |   | Seerianr | Hind | % | Tr kulu | Lis |
| 1 11A       |         | -5000 pk   | Paber A4, 500 lehte, valge A |   |          |      | 0 |         |     |
| 2           |         |            |                              |   |          |      |   |         |     |
| 3           |         |            |                              |   |          |      |   |         |     |

• Pane linnuke väljale 'ID-d laiali' ja vajuta nuppu 'Salvesta', mille tulemusel lüüakse read vastavalt erinevatele laoide-dele laiali ja leitakse ridadele ka hinnad

|             |         |            |                              | ۲ | 0 0      |        |   |         |        |          |    |
|-------------|---------|------------|------------------------------|---|----------|--------|---|---------|--------|----------|----|
| NR Artikkel | Variant | Kogus Ühik | Nimetus                      |   | Seerianr | Hind   | % | Tr kulu | Lisa % | Lisakulu | So |
| 1 11A       |         | -1000 pk   | Paber A4, 500 lehte, valge A |   |          | 2.0349 |   |         |        |          |    |
| 2 11A       |         | -1000 pk   | Paber A4, 500 lehte, valge A |   |          | 2.0848 |   |         |        |          |    |
| 3 11A       |         | -1000 pk   | Paber A4, 500 lehte, valge A |   |          | 2.0348 |   |         |        |          |    |
| 4 11A       |         | -1000 pk   | Paber A4, 500 lehte, valge A |   |          | 2.0015 |   |         |        |          |    |
| 5 11A       |         | -1000 pk   | Paber A4, 500 lehte, valge A |   |          | 2.0182 |   |         |        |          |    |
| 6           |         |            |                              |   |          |        |   |         |        |          |    |

• Nüüd lisa esimesele vabale reale õige artikkel, millega kaup peab laos olema. Eelnevalt vaata 'Hankijalt' väljalt summa, millega õige artikkel lattu peab tulema. Lisa artikkel, kogus ja sisesta reale 'Summa', mis arvutab ühikuhinna:

| NR Artikkel | Variant | Kogus Ühik | Nimetus                      | Seerianr | Hind | %    | Tr kulu | Lisa % | Lisakulu | Soetushind | Summa   | OID |
|-------------|---------|------------|------------------------------|----------|------|------|---------|--------|----------|------------|---------|-----|
| 1 11A       |         | -1000 pk   | Paber A4, 500 lehte, valge A |          | 2    | 0349 |         |        |          | 2.0349     | -2034.9 | )   |
| 2 11A       |         | -1000 pk   | Paber A4, 500 lehte, valge A |          | 2    | 0848 |         |        |          | 2.0848     | -2084.8 | \$  |
| 3 11A       |         | -1000 pk   | Paber A4, 500 lehte, valge A |          | 2    | 0348 |         |        |          | 2.0348     | -2034.8 | 3   |
| 4 11A       |         | -1000 pk   | Paber A4, 500 lehte, valge A |          | 2    | 0015 |         |        |          | 2.0015     | -2001.5 | 5   |
| 5 11A       |         | -1000 pk   | Paber A4, 500 lehte, valge A |          | 2    | 0182 |         |        |          | 2.0182     | -2018.2 |     |
| 11          |         | 5000 pk    | Pabe0r A4, 500 lehte, valge  |          | 2.0  | 3484 |         |        |          | 2.0348     | 10174   |     |

• Kinnita laosissetulek.

# Müügihindade muutmine laosissetuleku dokumendiga

Kauba sissevõtmisel asetuvad laosissetulekule ka müüghinnad.

| Sorteeritud NR | ✓ Massase | taja Ase | eta retsej | ot % Allah        | indlus           |   |                              | Arvuta hinnad u | uesti |         |          |       |          |     |
|----------------|-----------|----------|------------|-------------------|------------------|---|------------------------------|-----------------|-------|---------|----------|-------|----------|-----|
| Valuuta EUR    |           | Kogus    |            | 20 Transp         | ordi valuuta EUR |   | Lisakulu valuuta             |                 |       |         |          |       |          |     |
| Kurss 1        | Vail      | .kogus   |            | Tran              | spordi kurss 1   |   | Lisakulu kurss               |                 |       |         |          |       |          |     |
| Hankijalt      | 240.00    | Lattu    | 240        | .00 Tran          | spordi kulu      | 0 | Lisakulu                     | 0               | .00   |         |          |       |          |     |
|                |           |          |            |                   |                  |   | $\bigcirc \bigcirc \bigcirc$ |                 |       |         |          |       |          |     |
| NR Artikkel    | Variant   | Kogus    | Ühik       | Nimetus           |                  |   | Seerianr                     | Hind            | %     | Katte%  | OHind KM | MHind | MHind KM | Pro |
| 1 F0004        |           | 10       |            | Seep Roosa 100g   |                  |   |                              | 1               | 2     | 42.399! | 14.40    | 20.83 | 33 25.00 | )   |
| 2 F0005        |           | 10       |            | Seep Pildiga 100g |                  |   |                              | 1               | 2     | 42.399! | 14.40    | 20.83 | 33 25.00 | )   |
| 3              |           |          |            |                   |                  |   |                              |                 |       |         |          |       |          |     |
| 4              |           |          |            |                   |                  |   |                              |                 |       |         |          |       |          |     |

Kui päises on **Hinnavalem** täidetud (see asetub kohalt või kasutajalt), siis ridadele asetuvad hinnavalemi hinnad. Kui **Hinnavalem** väli on täitmata, siis asetub ridadele artiklikaardi **Tavahind**.

Juhul, kui kasutajal on küljes hinnavalem, kuid sissetulekule on soov näidata artiklikaardi tavahindu, siis saab laosissetuleku peenhäälestuse alt määrata, et hinnavalem ei asetuks kasutaja küljest.

| Ostuania and                                                     |                                                                                                   |                                                                                |              |          |            |       |         |          |
|------------------------------------------------------------------|---------------------------------------------------------------------------------------------------|--------------------------------------------------------------------------------|--------------|----------|------------|-------|---------|----------|
| Conduite any                                                     | • •                                                                                               | Menetlus                                                                       |              |          |            |       |         |          |
| Kasutaja SU<br>Hinnavalem 10<br>Staatus<br>Tüüp<br>V Tehinguliik | JPER<br>0<br>V                                                                                    | Ostut. nr.<br>Mahakandmine<br>Vara<br>Paritolu<br>V Kred. sissetulek           | v            |          |            |       |         |          |
| Bruto ka     Tagasi     Ostubinn     Avam                        | Salvesta KUSTUT<br>Manuse e<br>na erinevuse holatuse ku<br>Hinnavaler<br>isel holatab negatiivses | A SEADISTUS: Isiklik  velvaade Paremal  innis(%) n asetub Jah  t seisust Ei  v |              |          | <b>ŀ</b>   |       |         |          |
| i valuuta<br>rdi kurss<br>ordi kulu<br>Salvest                   | Hoiatab SN puu<br>Meil                                                                            | ıdumisel Ei ♥<br>aaadress Kasutajalt ♥<br>Dokumendil kuvatavad artikli välja   | ıd<br>_isa % | Lisakulu | Soetushind | Summa | Laoseis | Tulemata |
|                                                                  |                                                                                                   |                                                                                |              |          |            |       |         |          |

Süsteemiseadistuse sisselülitamisel on võimalik sissetuleku kinnitamisega muuta müügihindu:

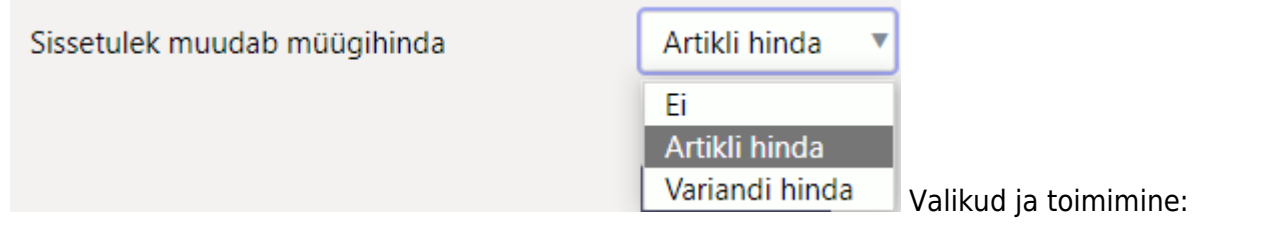

- **Ei** müügihindu näidatakse, kuid neid ei saa muuta. Selle valiku puhul on müügihinnad sissetuleku ridadel mittemuudetavad. Salvestatud dokumendi avamisel laetakse sissetuleku ridadele alati hetkel kehtivad hinnad kas valemist või artiklikaardilt (koha hindu ei näidata).
- **Artikli hinda** kinnitamisel muudetakse artiklite hindu. Selle valiku puhul hinnad asetuvad kas valemist või artiklilt ja salvestamisel salvestuvad väljadele, kinnitamisel muudavad hindu. Salvestatud dokumendi avamisel ei laeta hindu uuesti.
  - kui sissetuleku päises on hinnavalem, siis lisatakse sissetuleku kinnitamisel hinnavalemisse uued read (staatiliste hindadega) või muudetakse olemasolevaid. Kui sissetulekul on variandiartikkel, siis lisatakse valemisse artikkel ilma variandita. NB! Kui sama artikkel on sissetulekul mitmel real erinevate variantidega, siis hinna muutmiseks tuleb kõigil ridadel hind muuta uueks!
  - kui sissetuleku päises hinnavalemit ei ole, siis muudetakse artiklikaardi müügihinda (ja sellega koos ka tavahinda). Juhul kui kasutajal on küljes koht ja kohale vastab hinnagrupp, siis muudetakse artiklikaardil hinnagrupi hinda.
- **Variandi hinda** kinnitamisel muudetakse variandiartiklitel variandihindu ja ilma variandita artiklitel artikli hindu.
  - kui sissetuleku päises on hinnavalem, siis lisatakse sissetuleku kinnitamisel hinnavalemisse uued read (staatiliste hindadega) variandiartiklite puhul koos variandiga või muudetakse olemasolevaid. Ilma variandita artikkel käitub nii nagu eelmises punktis kirjeldatud.
  - kui sissetuleku päises hinnavalemit ei ole, siis muudetakse variandiartiklitel hinnad artikli müügi- ja/või ostuartiklite vahelehel.

Hindade kujundamisel määrab olulist rolli katteprotsent või juurdehindlus. Süsteemiseadistusega saab öelda, kumb neist laosissetuleku dokumendil nähtaval on.

| Last update: 2024/03/04 13:24                                                                                                    | et:ladu_sisse                                                                                                   | https://wiki.directo.ee/et/ladu_sisse?rev=1709551464                                                                                                    |
|----------------------------------------------------------------------------------------------------|----------------------------------------------------------------------------------------------------|----------------------------------------------------------------------------------------------------|
| Sissetulekul on katte%                                                                                                    | 🔾 ei 🏾 🔵                                                                                                    | ah                                                                                                    |
| Jah korral on laosissetulekul na                                                                                                    | aha <b>Katte%</b> . Ei korral juurd                                                                             | ehindluse protsent.                                                                                                    |
| Sorteeritud         NR         Massasetaja         Aseta retsept           Valuuta         EUR         Kogus         20           Kurss 1         Vaik.kogus         20           Hankijat         240.00         Lattu         240.00 | Allahindlus           Transpordi valuuta EUR           Transpordi kulus 1           Transpordi kulu           0 | Arvuta hinnad uuesti<br>isakulu valuuta<br>Lisakulu kurss<br>Lisakulu 0.00                                                                                                    |
| NR Artikkel Variant Kogus Ühik Nimetus<br>1 F0004 10 Seep Rc<br>2 F0005 10 Seep Pil<br>3                                                                                                    | oosa 100g<br>diga 100g                                                                                          | Katte%         OHind KM         MHind         MHind KM           12         42.399!         14.40         20.8333         25.00           12         42.399!         14.40         20.8333         25.00 |

# Artiklikaardi ostuhinna muutmine laosissetuleku dokumendiga

Laosissetulek mõjutab artiklikaardi välju **Keskmine** ja **Viimane**. Iga sissetuleku kinnitamisel arvutatakse need üle. NB! Kinnitusest avamine artiklikaarti tagasi ei muuda!

| OST           |              |                    |              |   | _             |              |     | 6             |  |
|---------------|--------------|--------------------|--------------|---|---------------|--------------|-----|---------------|--|
| Ostuhind 12   | Keski        | mine 2.4587        | Viimane 12   |   | Lisakulu      | 0            | Hin | d Intrastatis |  |
| Viivis 0      | Ka           | tte% 88.20         | Katte% 42.40 |   | _             |              |     |               |  |
| Hankija 101   | 18 H<br>art  | lank.<br>ikkel     | Ostuvaluuta  |   | Sissetulekult | Ei muuda     | ~   | Ostugrupp     |  |
| CN<br>kogus   | CN8 I        | kood 34011100 (See | bid)         | ~ | Päritolu [    | VN (Vietnam) | ~   | Tootja        |  |
| Tollikood     | N<br>saabumi | lorm<br>saeg       | Tagastusaeg  |   | Kao artikkel  |              |     |               |  |
| LS<br>variant | iba 🗸        |                    |              |   |               |              |     |               |  |

Artiklikaardi välja **Ostuhind** laosissetulekuga muutumine sõltub, kuidas see seadistatud on. Ehk artiklikaardil on väli **Sissetulekult**, mis ütleb, kas laosissetulek muudab artikli ostuhinda ja kuidas.

| OST          |                     |                  |      |               |                                 |               |
|--------------|---------------------|------------------|------|---------------|---------------------------------|---------------|
| Ostuhind 12  | Keskmine 2.4        | 1587 Viimane 1   | 2    | Lisakulu      | 0                               | Hind Intrasta |
| VIIVIS U     | Katte% öo           | .20 Katte% 4     | 2.40 |               |                                 |               |
| Hankija 1018 | Hank.<br>artikkel   | Ostuvaluuta      |      | Sissetulekult | Ei muuda Y                      | Ostugru       |
| CN<br>kogus  | CN8 kood 34         | 4011100 (Seebid) | ~    | Päritolu      | Ei muuda<br>Viimane ost         | ) o           |
| Tollikood    | Norm<br>saabumisaeg | Tagastusaeg      |      | Kao artikkel  | Keskmine<br>Viimane ostuhind ko | oos kuludega  |
| LS           |                     |                  |      |               |                                 |               |

Millises valikus on see artiklikaardi valik Sissetulekult sõltub sellest süsteemiseadistusest:

| Artikli | ostuhind  | sissetulekult |  |
|---------|-----------|---------------|--|
|         | Osturnitu | SISSCLUICKUIL |  |

Viimane ost 🔻

Artiklikaardil on seda vajadusel võimalik täpsemalt määratleda, kui see erineb vaikimisi seadistusest.

Valik **El** kasuta, kui hankijaga on kokku lepitud fikseeritud hinnad. Siis on neid hea hoida väljal **Ostuhind**. Ostutellimusele ja sissetulekule asetuvaks hinnaks seadista 'Ostuhind'.

Teisi valikuid kasuta, kui hinnad hankijaga ei ole fikseeritud. Sellisel juhul seadista, et ostutellimusele ja sissetulekule asetuvaks hinnaks oleks 'Viimane'.

# Seerianumbriga artiklid laosissetulekul

Kui artikkel on seerianumbri jälgimisega, siis tuleb see artikkel lattu sisse võtta iga tükk oma seerianumbriga ehk ühegi seerianumbri kogus ei saa olla suurem kui 1.

Süsteemiseadistus: Lao dokumentidel jagatakse salvestamisel seerianumbriga read laiali teeb seda, et kui sissetuleku real on seeriajälgimisega artiklil kogus suurem kui 1, siis jagab read salvestamisel automaatselt laiali.

Näide: Seerianumbriga artikkel kogusega 10 asetatud laosissetulekule:

| NR Artikkel  | Variant | Kogus Ühik | Nimetus                  | Seerianr | Hind   | % | Tr kulu | Lisa % |
|--------------|---------|------------|--------------------------|----------|--------|---|---------|--------|
| 1 SKOOL_2012 |         | 10         | Arvutikeskus Koolikast S | 1        | 101.99 | ) |         |        |
| 2            |         |            |                          |          |        |   |         |        |
|              |         |            |                          |          |        |   |         |        |

Näide: Peale laosissetuleku salvestamist on artikkel 10-l real:

| NR Artikkel   | Variant | Kogus | Ühik | Nimetus                  | Seerianr | Hind % |
|---------------|---------|-------|------|--------------------------|----------|--------|
| 1 SKOOL_2012  |         | 1     |      | Arvutikeskus Koolikast S | 1        | 101.99 |
| 2 SKOOL_2012  |         | 1     |      | Arvutikeskus Koolikast S | 1        | 101.99 |
| 3 SKOOL_2012  |         | 1     |      | Arvutikeskus Koolikast S | 1        | 101.99 |
| 4 SKOOL_2012  |         | 1     |      | Arvutikeskus Koolikast S | 1        | 101.99 |
| 5 SKOOL_2012  |         | 1     |      | Arvutikeskus Koolikast S | 1        | 101.99 |
| 6 SKOOL_2012  |         | 1     |      | Arvutikeskus Koolikast S | 1        | 101.99 |
| 7 SKOOL_2012  |         | 1     |      | Arvutikeskus Koolikast S | 1        | 101.99 |
| 8 SKOOL_2012  |         | 1     |      | Arvutikeskus Koolikast S | 1        | 101.99 |
| 9 SKOOL_2012  |         | 1     |      | Arvutikeskus Koolikast S | 1        | 101.99 |
| 10 SKOOL_2012 |         | 1     |      | Arvutikeskus Koolikast S | 1        | 101.99 |
| 11            |         |       |      |                          |          |        |

Punane hüüumärk **Seerianr** väljal tähistab, et artikkel vajab seerianumbrit ja dokumenti ei saa enne kinnitada kui on väli on täidetud.

Artiklikaardile on võimalik seadistada, et seerianumber sissetuleku kinnitamisel automaatselt tekiks kindla reegli järgi. Selleks on artiklikaardil väli **Auto SN** 

| Sule       | Uus Koopia          | Salvesta Loo arti | klid Meil 1 | Früki 🕖 F    | << >> (vali te  | egevus) 🗸 Olek: Vaata | 2        |                          |           |
|------------|---------------------|-------------------|-------------|--------------|-----------------|-----------------------|----------|--------------------------|-----------|
| Sündmus    |                     |                   |             |              |                 |                       |          | 6                        |           |
| Artikkel   | OHinnavalem         | OMuudatused       | O Muutused  | Ostuartiklid | O Müügiartiklid | O Min/max tasemed     | O Kontod | O Seotud artiklid        | OPakendid |
| ÜLDINE INF | ORMATSIOON AR       | TIKLI KOHTA       |             |              |                 |                       |          |                          |           |
| KOOD       | SKOOL_2012          |                   | Klass       | ARVUTI       | Т               | üüp Laoartikkel       | Auto     | SN AK-{yy}-{autoid       | }         |
| Ribakood   |                     |                   | Lad         | u            | Ob              | ojekt                 | Seeri    | <b>a nr</b> Seerianumber |           |
| Nimi       | Arvutikeskus Koolik | ast S             |             |              | Pro             | ojekt                 | SN k     | lass                     |           |
| Hoiatus    |                     |                   |             |              | Var             | riant Ei              | SN re    | egel                     |           |
|            |                     |                   |             |              |                 |                       | Ter      | niia                     |           |

Näide: Laoseissetulek peale kinnitamist. Seerianumbrid lisati automaatselt:

| Last update: 2024/03/04 13:24 |         | et:ladu_sisse |                          | https://wiki.directo.ee/et/ladu_sisse?rev=1709551464 |         |  |  |  |
|-------------------------------|---------|---------------|--------------------------|------------------------------------------------------|---------|--|--|--|
|                               |         |               |                          |                                                      |         |  |  |  |
| NR Artikkel                   | Variant | Kogus Ühik    | Nimetus                  | Seerianr                                             | Hind Uu |  |  |  |
| 1 SKOOL_2012                  |         | 1             | Arvutikeskus Koolikast S | AK-2023-1                                            | 101.99  |  |  |  |
| 2 SKOOL_2012                  |         | 1             | Arvutikeskus Koolikast S | AK-2023-2                                            | 101.99  |  |  |  |
| 3 SKOOL_2012                  |         | 1             | Arvutikeskus Koolikast S | AK-2023-3                                            | 101.99  |  |  |  |
| 4 SKOOL_2012                  |         | 1             | Arvutikeskus Koolikast S | AK-2023-4                                            | 101.99  |  |  |  |
| 5 SKOOL_2012                  |         | 1             | Arvutikeskus Koolikast S | AK-2023-5                                            | 101.99  |  |  |  |
| 6 SKOOL_2012                  |         | 1             | Arvutikeskus Koolikast S | AK-2023-6                                            | 101.99  |  |  |  |
| 7 SKOOL_2012                  |         | 1             | Arvutikeskus Koolikast S | AK-2023-7                                            | 101.99  |  |  |  |
| 8 SKOOL_2012                  |         | 1             | Arvutikeskus Koolikast S | AK-2023-8                                            | 101.99  |  |  |  |
| 9 SKOOL_2012                  |         | 1             | Arvutikeskus Koolikast S | AK-2023-9                                            | 101.99  |  |  |  |
| 10 SKOOL_2012                 |         | 1             | Arvutikeskus Koolikast S | AK-2023-10                                           | 101.99  |  |  |  |
| 11                            |         |               |                          |                                                      |         |  |  |  |

# Kreeditsissetulek

Kreeditsissetulekut kasutatakse kauba hankijale tagastamiseks (nt praagi puhul), mille tulemusel toote laoseis väheneb. Tooteid saab tagasi saata samale hankijale temalt sisse ostetud hinnaga.

Artikli tagastamiseks tuleb sissetulekule lisada õige hankija, miinusmärgiga kogus ning märkida linnuke "ID-d laiali". Pärast salvestamist lisatakse artiklile hankijale vastav lao ID ning ostuhind. See moodus on hea viis kreeditsissetuleku loomiseks mitme eri sissetulekuga lattu tulnud artiklite jaoks.

Kõige lihtsam on aga algatada kreeditsissetulekut esialgselt sissetulekult. Tagastatavad artiklid saab valida klikates rea numbrile (muutuvad punaseks) ning kreeditsissetuleku loomiseks tuleb vajutada nuppu "Krediteeri".

| Sule Uus<br>Sündmus O-a | Koopia     | I Salv     | esta<br>NE I | Meil<br>MAHA | Trüki 🗍<br>Arve Kr | F AVA<br>editeeri Ki | <<            | >> Ole<br>amuutus | k: Kinnitatud  | Seonduv kanne |  |  |
|-------------------------|------------|------------|--------------|--------------|--------------------|----------------------|---------------|-------------------|----------------|---------------|--|--|
| Number                  | r 10157    | ,          |              |              | Nim                | i Hankija OŬ         | )             |                   |                |               |  |  |
| Hankija n               | r 1        |            |              | Hankija arve |                    |                      |               | Ostuarve aeg      |                |               |  |  |
|                         |            |            |              |              |                    |                      |               |                   |                |               |  |  |
| Ae                      | g 04.11    | .2022 9:4  | 3:16         |              | Objekt             | EESTI,EU             |               |                   | Kasutaja       | SUPER         |  |  |
| Tingimu                 | s 7        |            |              |              | Ladu               | PL                   |               |                   | Hinnavalem     |               |  |  |
| Läh, ting               | <b>)</b> . |            |              |              | Konto              | 114101               |               |                   | Staatus        |               |  |  |
| Lähetusvii              | s          |            |              |              | Projekt            | SUUR                 |               |                   | Tüüp           |               |  |  |
| D-d laiali              |            |            |              | Saatiariik   |                    |                      | ✓ Tehinguliik |                   |                |               |  |  |
| Kirialdu                |            |            |              |              |                    |                      |               |                   |                |               |  |  |
| Sisekommentaa           | o<br>ar    |            |              |              |                    |                      |               |                   |                |               |  |  |
| Kot                     | nt .       |            |              |              |                    |                      |               |                   |                |               |  |  |
| Colored .               |            |            |              |              |                    |                      |               |                   |                |               |  |  |
| Ostuarved: -            |            |            |              |              |                    |                      |               |                   |                |               |  |  |
| Sorteeritud NR          | ~          | Viimati mi | utis: SU     | IPER 14.     | 11.2022 9:45       | 26 Mass              | asetaja       | Aseta rets        | ept            |               |  |  |
| Valuuta EUR             |            | Kogus      |              | 6            | Transpordi va      | aluuta EUR           |               |                   | Lisakulu valuu | ita EUR       |  |  |
| Kurss 1                 | Va         | aik.kogus  |              |              | Transpordi         | kurss 1              |               |                   | Lisakulu kur   | ss 1          |  |  |
| Hankijalt               | 0.00       | Lattu      |              | 640.74       | Transpord          | i kulu               |               | 0                 | Lisaku         | lu            |  |  |
|                         |            |            |              |              |                    |                      |               |                   |                | 0             |  |  |
| NR Artikkel             | Pakis      | Pakke      | Kogus        | Ühik         | Nimetus            |                      |               |                   |                | SN/Mudel      |  |  |
| 1 KOOK                  | 1          | 4          | 4            |              | Toorjuustuko       | ok                   |               |                   |                |               |  |  |
| 2 KURK                  | 1          | 2          | 2            |              | Kurk               |                      |               |                   |                |               |  |  |
| 3 TOMAT                 | 1          | 5          | 5            |              | Ploomtomat         |                      |               |                   |                |               |  |  |
| 4                       |            |            |              |              |                    |                      |               |                   |                |               |  |  |

Avanenud dokument on eeltäidetud andmetega ning artiklitel on küljes õiged lao ID-d. Nüüd saab vajadusel ka koguseid korrigeerida ning sissetuleku kinnitamisel muutub antud artiklite laoseis väiksemaks. Kinnitatud kreeditsissetulekult saab "O-arve" nupu abil mugavalt luua ka kreeditostuarve.

#### Miks kreeditsissetulek ei kinnitu?

#### Veateade: Real 1 oleva artikli laoseis on väiksem, kui tahetud - 1.00 vs 0.00

Teade viitab mõnele nendest olukordadest:

 artiklil puudub kreeditsissetuleku kuupäeva seisuga laoseis - kontrollida saab seda aruandest "Artikli ajalugu", kui panna filtriteks artiklikood ning dokumendi real teise saki all olev "Laoid". Lisaks on oluline, et artikkel on lattu võetud täpselt samalt hankijalt. Kui sel hetkel ei ole artiklit laos, pole võimalik toodet tagasi saata või tuleb vajadusel dokumendi kuupäeva muuta vastavalt ajalisele laoseisule artikli ajaloos.

| Last update: 2024/03/04 1                                        | 13:24            |                  |                     | et:lao                | du_sisse                 |                 |                          | https      | ://wiki.direc        | to.ee/et/la    | adu_siss                    | e?rev=              | =170955146                              |
|------------------------------------------------------------------|------------------|------------------|---------------------|-----------------------|--------------------------|-----------------|--------------------------|------------|----------------------|----------------|-----------------------------|---------------------|-----------------------------------------|
|                                                                  | SN/Mu            | ıdel             |                     | La                    | aoid 454                 |                 | Projek                   | t          | Hankija              |                | La                          | adu                 |                                         |
| Sorteeritud Aeg   Ploomtomat                                     |                  | kont             | akt                 | E                     | 🗹 Laoid i                | info            |                          | Kommentaar | Tegevus              | ~              | Num                         | ber                 |                                         |
|                                                                  |                  |                  | Ladu<br>PL<br>Kokkı |                       |                          | Kogus<br>4<br>4 |                          |            |                      |                |                             |                     |                                         |
| Kood Aeg<br>TOMAT 13.11.2022 9:56:15<br>TOMAT 04.11.2022 9:43:16 | Ladu<br>PL<br>PL | Kogus<br>-1<br>5 | Seis<br>4<br>5      | Tegevus<br>SIS<br>SIS | Number<br>10158<br>10157 | :               | Hind<br>5,8357<br>5,8357 | Kulu       | Kulu<br>5,83<br>5,83 | ga<br>57<br>57 | Summa<br>-5,8357<br>29,1785 | Laoid<br>454<br>454 | Hankija<br>1:Hankija OÜ<br>1:Hankija OÜ |

 dokumendil on lao ID 0 - kui artikli rea teise saki all on "Laoid" 0, tuleb see tühjaks teha, märkida linnuke "ID-d laiali" ning salvestada. Selle tegevuse käigus otsib Directo laost sobiliku lao ID ning ostuhinna.

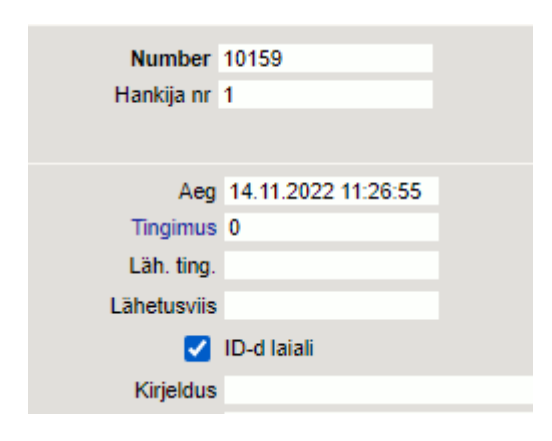

artiklit on laos, aga see on sisse tulnud teiselt hankijalt - Directo kontrollib, et toode tagastatakse samale hankijale, kellelt see on esialgselt ostetud. See tähendab, et laos oleva artikli lao ID küljes peab olema sama hankijakood, mis kreeditsissetulekul. Erandjuhtudel (laoseisu algseis on sisse võetud enda firma nimeliselt hankijalt, aga tagastada on vaja reaalsele hankijale) on võimalik seda kontrolli eirata, kui muuta ajutiselt kreeditsissetulekul oleva tasumistingimuse tüübiks "Võrdne". Muutmiseks tuleb hiirekursor panna tasumisviisi koodi väljale ning vajutada Alt+V. Pärast dokumendi kinnitamist tuleb tüüp kindlasti tagasi muuta. Samuti võib sellises olukorras teha kreediti esialgsele hankijale ning kreeditostuarve hankijale, kellele päriselt kaup tagastati.

| Sule Uus Koopia Jäta I<br>Sündmus | 0 päeva      |                  |
|-----------------------------------|--------------|------------------|
|                                   | Maksegraafik |                  |
| Number 10159<br>Hankija nr 1      | KOOD         | 0                |
|                                   | NIMI         | 0 päeva          |
| Aeg 14.11.2022 11:26:55           | TÜÜP         | Tavaline         |
| Läh. ting.                        | NETOPÄEVI    | Tavaline<br>Sula |
| Lähetusviis                       |              | Kaardimakse      |
| 🗌 ID-d laiali                     |              | Kreedit          |
| Kirjeldus                         | PÄEV         | Kinkekaart       |
| Sisekommentaar                    |              | Vorane           |

#### Veateade: Real 1 oleva artikli keskmine hind on teine võrreldes kogu nullitava laoseisuga -

### 9.00 vs 5.8

Artikkel on võimalik hankijale tagastada ainult laos oleva ostuhinnaga. See tähendab, et ID-de laiali jagamisel asetuvat lao ID küljes olevat ostuhinda ei saa ise muuta. Kui artikkel on laos koos transpordi- ja/või lisakuludega, krediteeritakse artiklit koos nendega, sest laoseisu ei saa üles jääda ilma artiklita summat. Kreeditsissetuleku ja kreeditostuarve summades jääb antud olukorras vahe, selle kajastamise osas tuleb raamatupidajaga nõu pidada.

# Laosissetuleku dokumendi nupud ja väljad

# Laosissetuleku nupud

- Sule sulgeb dokumendi eelnevalt kontrollides, kas dokumendil on salvestamata muudatusi.
- **Uus** avab uue täitmata dokumendi. Kontrollib eelnevalt, kas eelmine dokument sisaldab salvestamata muudatusi.
- **Koopia** teeb dokumendist koopia. St. avab uue dokumendi, mille enamik välju on täidetud nii nagu alusdokumendil. Kuupäevaks pakutakse koopia tegemise kuupäev. Numbriseeriaks pakutakse koopia tegijaga seotud numbriseeriat.
- Jäta värskendab dokumendi. Kõik muudatused kuni eelmise salvestamiseni kaovad.
- **Salvesta** salvestab dokumendi. Kui on valitud ridu mida tarvis kustutada, siis salvestamisel kustutab valitud read.
- Kinnita kinnitab dokumendi kui peale seda vajutada koheselt ka Salvesta nuppu.
- Meil võimaldab dokumenti mailiga saata.
- **Trüki** trükib dokumendi väljundvormi. Peale Trüki vajutamist näidatakse põgusalt dokumendi eelvaadet ja avatakse printeri valiku aken. Eelvaate nägemiseks tuleb all hoida Shift klahvi ja seejärel vajutada nuppu Trüki. Parem hiireklahv nupul avab väljatrükkide valiku.
- Kustuta võimaldab kinnitamata dokumenti kustutada.
- Kirjaklamber võimaldab dokumendiga siduda manuseid.
- **Sündmus** teeb laosissetuleku dokumendiga seotud sündmuse. Kui sündmusi on dokumendilt loodud, siis tekib link ja arv, millele vajutades avatakse seotud sündmuste register.
- **O-arve** loob kinnitatud laosissetulekult eeltäidetud ostuarve.
- **LIIKUMINE** loob kinnitatud laosissetulekult liikumise dokumendi sissetuleku laost dokumendi looja lattu kõigi ridadega. Kui valida read, siis luuakse liikumine valitud ridadega.
- **MAHA** loob kinnitatud laosissetulekult mahakandmise dokumendi sissetuleku laost dokumendi. Kui valida read, siis luuakse mahakandmine valitud ridadega.
- Arve loob kinnitatud laosissetulekult arve dokumendi kasutaja objekti ja laoga.
- **Krediteeri** loob hetkeaega miinuskogustega laosissetuleku, mis on seotud krediteeritava laosissetulekuga.
- **Kinnita hinnamuutus** kinnitab kinnitatud laosissetuleku ridadel hindade ja lisakulude muudatused ning muudab samade laoid-ga seotud järgdokumentide infot.
- **TELLITUD** avab aruande **Tellimuste hetkeseis**, milles näidatakse kõiki lähetamata tellimuste ridu, millel on sissetuleku artikleid.

| Sule Uus Koopia Salvesta Meil Trüki 🕕 F AVA «<br>Sündmus O-arve LIIKUMINE MAHA Arve Kresiteet TELLITUD | Olek: Kinitatud Soonduv kanne                                                                              | 2                 |
|----------------------------------------------------------------------------------------------------|----------------------------------------------------------------------------------------------------|-------------------|
| Number 1146 Nimi Paberimüüja OÜ                                                                        | VELIN: Aruanne tellimuste hetkeseis 10 - Work - Microsoft Edge                                             |                   |
| Hankija 1022 Hankija arve                                                                              | https://login.directo.ee/ocra_directo_evelin/tell_aru_hetk.asp?sissetulek=1146&read=-1&showall=1           |                   |
| Ann 29.01.2023 19.29.39 Objekt KADAKA                                                                  | Nijija telimusel V Objekt Ladu Artikkel Art klass Projekt                                                  | Tingimus          |
| Tingimus 10 Ladu KADAKA                                                                                | Lähetatud V Tüüp V Staatus V Kinnitatud Kõik V Kient                                                       | Number            |
| Läh. ting. Konto 99999                                                                                 | Ki klass I                                                                                                 | Sissetulek 🗸 1146 |
| Lähetusviis Projekt                                                                                    | Variant Suurus 🗸 Vārv 🔽 Kaal Pikkus                                                                        |                   |
| D-d larali Saatjanik                                                                                   | Lähetatavad 🔍 Variant Trübi ARUANNE                                                                        |                   |
| Sisekommentaar                                                                                         | Number Ann Klient Ladu Müllia Tinnimus Läh ann Lähetamata                                                  |                   |
| Koht 89.221.65. Tr.kulu meetod rea summa 🗸                                                             | Artikkel Nimetus Ladu Telitud Lähetamata Laos Summa                                                        |                   |
| Ostuarved: -                                                                                           | 100443 30.11.2022 10.4/10 Pood Solanses KAUAKAEVELINT 1<br>F0004 Seep Roosa 100g 1 1 59526.5 0.26          |                   |
| Sorteeritud NR Viimati muutis: EVELIN6 29.01.2023 21:14:54 Massasetaja                                 | Kokku 0,26                                                                                                 |                   |
| Valuuta ELID Konue 20 Transporti va                                                                    | 100453 11.12.2022 16.08.31 Veobilismt Laist KADAKA EVELIN8 1                                               |                   |
| Kurss 1 Vaik.kogus Transport k                                                                         | W Kokku 3,72                                                                                               |                   |
| Hankijalt 240.00 Lattu 240.00 Transpordi                                                               | 100455_2112_202212-42-02 Veebildient Latist_KADAKA EVELIN81                                                |                   |
|                                                                                                    | F0004 Seep Room 100g 10 5 59526.5 1.86                                                                     |                   |
| 1 F0004 10 Seep Roosa 100g                                                                             | Koku         558                                                                                           |                   |
| 2 F0005 10 Seep Pildiga 100g                                                                           | 100460 09.01.2023 17:52:25 Saksamaa kiient KADAKA EVELINZ 1                                                |                   |
| 3                                                                                                    | 10004 10 10 59526,5 0,00                                                                                   |                   |
|                                                                                                    |                                                                                                    |                   |
|                                                                                                    | 200032 04.12.2022 15.40:07 Veebildient Latist PL EVELIN8 10<br>F0004 Seep Roosa 100g 10 10 0 4,68          |                   |
|                                                                                                    | Kokku 4,68                                                                                                 |                   |
|                                                                                                    | 200035 12.12.2022 12.27:55 Veebikient Läist EVELINS 10                                                     |                   |
|                                                                                                    | Коки 3,72                                                                                                  |                   |
|                                                                                                    | 100375 09.02.2022 10 32-45 Saksamaa kilent KADAKA SUPER 10 09.02.2022                                      |                   |
|                                                                                                    | F0004 Seep Roosa 100g 1000 2000 5926.5 780.00                                                              |                   |
|                                                                                                    | Koku 1170,00                                                                                               |                   |
|                                                                                                    | 200005 13.02.2022 14.28:56 Directo OÜ KADAKA SUPER 10 13.02.2022                                           |                   |
|                                                                                                    | F0004 Seep Ricosa 100g 10000 10000 59526.5 3 3900.00<br>F0005 Seep Ricosa 100g 10000 10000 49450 3 3900.00 |                   |
|                                                                                                    | Kokku 7 800,00                                                                                             |                   |
|                                                                                                    | 100379 24 03 2022 09 22 08 Paike OÜ KADAKA SUPER 10 24 03 2022                                             |                   |
|                                                                                                    | F0004 Seep Ricosa 100g 50 50 59526.5 39.50<br>F0005 Seep Pildiga 100g 50 50 49450 39.50                    |                   |
|                                                                                                    | Kokku 79,00                                                                                                |                   |
|                                                                                                    | · · · · · · · · · · · · · · · · · · ·                                                                      |                   |

- Aseta retsept võimalik asetada ridadele artiklid kasutades eelnevalt loodud retsepti.
- **Massasetaja** lubab asetada dokumentidele korraga palju ridu artikleid näiteks Exceli tabelist. Võimalik on asetada ka hinnavalemi ridu.
- Arvuta hinnad uuesti asetab ridadele Hind väljale ostuhinna vastavalt seadistusele.

# Laosissetuleku päise väljad

#### Esimene lehekülg

| Number         | 100298              |                | Nimi         |                    |          |                  |              |                    |               |          |         |        |          |   |
|----------------|---------------------|----------------|--------------|--------------------|----------|------------------|--------------|--------------------|---------------|----------|---------|--------|----------|---|
| Hankija nr     |                     | Ha             | inkija arve  |                    |          | Ostuarve aeg     |              |                    | /iitenumber   |          |         |        |          |   |
|                |                     |                |              |                    |          |                  |              | <u>О</u> О         | enetlus       |          |         |        |          |   |
| Aeg            | 21.01.2023 18:37:53 |                | Objekt PO    | DLVA               |          | Kasutaja         | EVELIN6      |                    | Ost           | ut. nr.  |         |        |          |   |
| Tingimus       |                     |                | Ladu PO      | LVA                |          | Hinnavalem       | 100          |                    | Mahakano      | dmine    |         |        |          |   |
| Läh. ting.     |                     |                | Konto 999    | 999                |          | Staatus          |              | ~                  |               | Vara     |         |        |          |   |
| Lähetusviis    |                     |                | Projekt      |                    |          | Tüüp             |              | ~                  | Pa            | äritolu  |         | •      | •        |   |
|                | ID-d laiali         | 5              | Saatjariik   |                    | ~        | Tehinguliik      |              | ~                  | Kred. siss    | etulek   |         |        |          |   |
| Kirjeldus      |                     |                |              |                    |          |                  |              |                    |               |          |         |        |          |   |
| Sisekommentaar |                     |                |              |                    |          |                  |              |                    |               |          |         |        |          |   |
| Koht           | POLVA1              | Tr.kulu meet   | od rea       | a summa 🗸 🗸        |          |                  |              |                    |               |          |         |        |          |   |
| Kokku kaal     | (                   | ) Ma           | ht kokku     | 0                  | E        | Bruto kaal kokku |              | 0                  |               |          |         |        |          |   |
| Ostuarved: -   |                     |                |              |                    |          |                  |              |                    |               |          |         |        |          |   |
| Sorteeritud NR | Viimati muutis: E   | VELIN6 21.01.2 | 2023 18:37:5 | 3 Massasetaja      | Aseta re | etsept           | 6 Allahindlu | s                  | Arvuta hinnad | d uuesti |         |        |          |   |
| Valuuta EUR    | Ko                  | aus            | 0            | Transpordi valuuta | EUR      |                  |              | Lisakulu valuuta E | UR            |          |         |        |          |   |
| Kurss 1        | Vaik.ko             | gus            |              | Transpordi kurs    | s 1      |                  |              | Lisakulu kurss 1   |               |          |         |        |          |   |
| Hankijalt      | 0.00 La             | attu           | 0.00         | Transpordi kuli    | 1        | 0                |              | Lisakulu           |               | 0        |         |        |          |   |
|                |                     |                |              |                    |          |                  |              | 000                |               |          |         |        | _        |   |
| NR Artikkel    | Variant             | Kogus Ühik     | Nimetus      |                    |          |                  | Se           | erianr             | Hind          | %        | Tr kulu | Lisa % | Lisakulu | S |
| 1              |                     |                |              |                    |          |                  |              |                    |               |          |         |        |          |   |
| 2              |                     |                |              |                    |          |                  |              |                    |               | _        |         |        |          | 4 |
|                |                     |                |              |                    |          |                  |              |                    |               |          |         |        |          |   |

- **Olek** näitab dokumendi täitmise faasi. Võimalikud olekud:
  - $\circ\,$  "Uus"- dokument on loodud ja veel salvestamata

- $\circ\,$  "Vaata"- dokument on salvestatud ja sellel ei ole tehtud muudatusi
- $\circ\,$  "Muudetud"- dokumendil on tehtud muutusi, mis on salvestamata
- "Kinnitatud" dokument on kinnitatud
- **Number** dokumendi number. Uue laoseissetuleku loomisel näidatakse seal numbriseeria tähist. Vajadusel saab topeltklõpsuga või Ctrl+Enter abil avada numbriseeriate valiku ning sobiva seeria valida. Salvestamisel salvestub seeriast järgmine vaba number.
- Nimi hankija nimi. Asetub hankija numbrist.
- Hankija nr hankijakood. Valitakse topeltklõpsuga või Ctrl+Enter abil. Kui hankijakaart on korrektselt täidetud, täituvad automaatselt väljad Nimi, Tingimus, Objekt, Ladu, Läh.ting., Konto (hankija väljalt LS konto), Lähetusviis, Saatjariik, Tehinguliik, Valuuta, Viitenumber.
- Hankija arve hankija arve/saatelehe number, millega kaup lattu võetakse.
- **Ostuarve aeg** hankija arve/saatelehe kuupäev. Parem hiireklahv avab kalendri. Selle kuupäeva järgi arvutatakse dokumendile ka kurss, kui tehing on teises valuutas.
- Viitenumber hankija arve viitenumber.
- Aeg dokumendi kuupäev. Uut laosissetulekut luues on see loomise hetke kuupäev ja kellaaeg. Tavaliselt võetakse kaup lattu reaalajas ja dokument luuakse hetke, mil kaup vastu võetakse. Kellaaja kasutamine ei ole üldiselt kohustuslik, kuid tuleb arvestada, et sissetuleku ajaga tekib kaup laoseisu. Ilma kellaajata sissetulek tähendab aega 00:00.
- Objekt raamatupidamise arvestusobjekt. Objekti kasutamine ei ole kohustuslik va. juhul, kui raamatupidamises on objektid kasutusele võetud ja soovitakse siduda kauba liikumist kindla objektiga. Objektide valiku saab avada topeltklõpsu või Ctrl+Enter'ga. Vaikimisi tuleb objekt kasutajalt ja/või hankijalt või Laolt.
- **Kasutaja** automaatselt asetub lahtrisse kasutaja. Võimalik üle kirjutada või topeltklõpsuga vahetada. Kui kasutaja on valitud, võimaldab avada valitud kasutajakaardi.
- **Ostut. nr** täidetud ostutellimuse dokumendi numbriga juhul kui laosissetulek on algatatud ostutellimuselt.
- **Tingimus** tasumistingimus. Asetub hankijakaardilt, aga saab kirjutada käsitsi või asetada topeltklõpsuga. Kui tas. tingimus on valitud, avab maksegraafiku.
- Ladu ladu, kuhu kaup sisse võetakse. Võimalik topeltklõpsu või Ctrl+Enter'ga vahetada. Kui ladu on valitud, võimaldab avada valitud laokaardi.
- **Hinnavalem** asetub kohalt või kasutajalt. Selle valemi hindades näidatakse ridadel müügihinda ja on võimalik sissetulekuga
- **Mahakandmine** täidetud mahakandmise dokumendi numbriga juhul kui laosissetulek on algatatud mahakandmiselt.
- Läh.ting. millise tarneklausli alusel kaup saabus. Asetub hankijakaardilt, aga saab ka asetada.
- Konto see on laosissetuleku kandesse minev kreedit konto. Vaikimisi võetakse hankijakaardilt 'LS konto' väljalt ja kui pole täidetud, siis süsteemiseadistustest. Deebet tuleb lao küljest või süsteemiseadistustest.
- Staatus laosissetuleku staatus. Staatuseid saab defineerida süsteemiseadistustes:

#### Sissetuleku staatused

Saabumas, Vastuvõtu ootel, Vastu võetud

- Vara millise 'Kliendi varaga' on sissetulek seotud.
- Lähetusviis näitab ära, mil viisil tellitud kaup kohale transporditakse. Võimalik topeltklõpsu või Ctrl+Enter'ga vahetada.
- **Projekt** projekti tunnus. Kasutatakse juhul kui soovitakse kaup sisse võtta kindlasse projekti. Projekti sisestamisel kajastatakse dokument projekti aruannetes. Projektide valiku saab avada topeltklõpsuga või Ctrl+Enter'ga. Kui projekt on valitud, võimaldab avada valitud projektikaardi.
- Tüüp laosissetuleku tüüp. Tüübid saab defineerida süsteemiseadistustes:

## Sissetuleku tüübid

Sise,Välis

- **Päritolu** kust kaup pärit on ehk toodetud. Kui see väli täidetakse, siis asetub sissetuleku ridadele ka päisest kui artiklil on puudu. Vajalik aruande **Intrastat** jaoks.
- Saatjariik kust kaup tuleb. Vajalik aruande Intrastat jaoks.
- Tehinguliik mis tüüpi tehinguga on tegu. Vajalik aruande Intrastat jaoks.
- ID-d laiali kasutatakse kreedit/miinussissetuleku tegemisel hindade ja laoide-de leidmiseks.
- **Kred.sissetulek** näitab kreeditsissetulekul laosissetuleku dokumendi numbrit, millelt krediteerimine algatati.
- Kirjeldus koht märkuse või kommentaaride sisestamiseks.
- Sisekommentaar vaba tekstiväli sisekommentaariks
- **Koht** kui kohad on kasutusel, näitab, mis kohast laotellimust sisestatakse. Kohalt asetub ladu, objekt, hinnavalem.
- **Tr.kulu meetod** näitab, mille järgi jagatakse vaikimisi transpordikulu ja seda saab ka muuta. Vaikimisi ei ole see väli sissetulekul nähtav. Süsteemiseadistustes saab öelda, kas see väli on nähtav ja mis on vaikimisi valik.

| Lao sissetuleku transpordikulu meetod on<br>valitav | 🔵 ei 🔎 jah  |  |
|-----------------------------------------------------|-------------|--|
| Mille järgi arvutatakse transpordi kulu             | rea summa 🔻 |  |

• Kokku kaal, Maht kokku ja Bruto kaal kokku - arvutatakse ridadelt salvestamisel. Väljad toob laosissetuleku dokumendile nähatavale süsteemiseadistus:

Ostudokumentide ridadel on mõõdud

| ei | Jah |
|----|-----|

- **Sorteeritud** näitab mille järgi on dokumendi read sorteeritud ja soovi korral on võimalik sorteeringut muuta.
- Kogus dokumendi ridadel olevate koguste summa.
- Vaik.kogus artikli asetamisel ridadele võetakse kogus sellelt väljalt.
- Valuuta ja Kurss näitab ära laosissetuleku valuuta ja kursi. Soovitav on valuuta asetada enne kaubaartiklite asetamist. Valuutat saab topeltklõpsu või Ctrl+Enter'ga asetada ja vahetada. Valuutakurss võetakse 'Ostuarve aeg' väljale sisestatud aja järgi, aga kui see on täitmata, siis dokumendi 'Aeg' välja järgi.
- **Transpordi valuuta** ja **Transpordi kurss** määrab ära 'Transpordi kulu' väljale sisestatava summa valuuta ja kursi. Peale kulu ridadele jagamist arvutatakse ümber dokumendi valuutasse.
- **Transpordi kulu** välja kaudu käib transpordikulu jagamine ridadele. Peale ridadele jagamist näidatakse jagatud kulu välja järel.
- Lisakulu valuuta ja Lisakulu kurss määrab ära 'Lisakulu' väljale sisestatava summa valuuta ja kursi. Peale kulu ridadele jagamist arvutatakse ümber dokumendi valuutasse.
- Lisakulu välja kaudu käib lisakulude jagamine ridadele. Peale ridadele jagamist näidatakse jagatud kulu välja järel.
- **Hankijalt** ridade summa dokumendi valuutas ilma transpordi ja lisakuludeta. See summa peab vastama hankija arve/saatelehe käibemaksuta summale.
- Lattu soetushind baasvaluutas. See sisaldab ka transporti ja lisakulusid.

## Teine lehekülg - Lisaväljad

| Sule Uus<br>Sündmus | Koopia Jäta I     | Kinnita Sal  | vesta Meil     | Trüki Kustuta         | ÛF <<        | >> Ole | sk: Vaata                                |              |          |       |
|---------------------|-------------------|--------------|----------------|-----------------------|--------------|--------|------------------------------------------|--------------|----------|-------|
| Number              | 100298            |              | Nimi           |                       |              |        |                                          |              |          |       |
| Hankija nr          |                   | H            | lankija arve   |                       | Ostuarve     | e aeg  |                                          | Viitenumber  |          |       |
|                     |                   |              |                |                       |              |        |                                          | Menetlus     |          |       |
| Aluste arv          |                   |              |                |                       |              |        |                                          |              |          |       |
| Lisavali 2          |                   |              |                |                       |              |        |                                          | N            |          |       |
| Lisaväli 4          |                   |              |                |                       |              |        |                                          | 3            |          |       |
| Lisaväli 5          |                   |              |                |                       |              |        |                                          |              |          |       |
| Lisaväli 6          |                   |              |                |                       |              |        |                                          |              |          |       |
| Lisaväli 7          |                   |              |                |                       |              |        |                                          |              |          |       |
| Ostuarved: -        |                   |              |                |                       |              |        | ,<br>                                    |              |          |       |
| Sorteeritud NR      | Viimati muutis: E | VELIN6 21.01 | .2023 18:37:53 | Massasetaja As        | seta retsept | % AI   | lahindlus                                | Arvuta hinna | d uuesti |       |
| Valuuta EUR         | Ko                | aus          | 0              | Transpordi valuuta EU | JR           |        | Lisakulu valuuta                         | a EUR        |          |       |
| Kurss 1             | Vaik.ko           | gus          | -              | Transpordi kurss 1    |              |        | Lisakulu kurs                            | s 1          |          |       |
| Hankijalt           | 0.00 L            | .attu        | 0.00           | Transpordi kulu       |              | 0      | Lisakulu                                 | u            | 0        |       |
|                     |                   |              |                |                       |              |        | $\odot$ $\bigcirc$ $\bigcirc$ $\bigcirc$ |              |          |       |
| NR Artikkel         | Variant           | Kogus Ühi    | k Nimetus      |                       |              |        | Seerianr                                 | Hind         | %        | Tr ku |
| 1                   |                   |              |                |                       |              |        |                                          |              |          |       |
| 2                   |                   |              |                |                       |              |        |                                          |              |          |       |

 Lisaväljad - laosissetulekul on 7 lisavälja ja need on ühised ostuarve ja ostutellimusega. Neid saab seadistada ehk määrata neile nime ja sisestatava andmetüübi registris Seadistused>Üldised seadistused>Lisaandmete liigid, valides klassiks 'Ostuarve'.

| Üldised seadistused > Lisaandmete liigid > OARVE_FIELD1 |  |
|---------------------------------------------------------|--|
|---------------------------------------------------------|--|

| 🕒 Tagasi 🗋 Uus 🖆 Koopia 🗎 | 🖻 Kustuta    | Salvesta Ole | k: Vaata 💿 V | ⁄aata muudatuste logi |
|---------------------------|--------------|--------------|--------------|-----------------------|
| Aluste arv                |              |              |              |                       |
| KOOD                      | OARVE_FIELD1 |              |              |                       |
| NIMI                      | Aluste arv   |              |              |                       |
| KLASS                     | Ostuarve     | ▼            |              |                       |
| VAIKIMISI NÄHTAV          | •            |              |              |                       |
| HOIATUS MITTETÄITMISEL    |              | V            |              |                       |
| SORTEERITUD               |              |              |              |                       |
| TÜÜP                      | 1 (Number)   | •            |              |                       |
| PIIRANG                   |              |              |              |                       |
| UNIKAALNE                 | Ei           | •            |              |                       |
| MITTEMUUDETAV             | •            |              |              |                       |
| VÄRV                      |              | FFFFFF       |              |                       |

## Kolmas lehekülg - Menetlus

| Sule Uus Koopia        | Jäta Kinnita           | Salvesta Meil      | Trüki Kustuta 🕖 F       | << >>     | Olek: Vaata                              |               |        |         |        |
|------------------------|------------------------|--------------------|-------------------------|-----------|------------------------------------------|---------------|--------|---------|--------|
| Sündmus                |                        |                    |                         |           |                                          |               |        |         |        |
| Number 100298          |                        | Nimi               |                         |           |                                          |               |        |         |        |
| Hankija nr             |                        | Hankija arve       | Ostu                    | uarve aeg |                                          | Viitenumber   |        |         |        |
|                        |                        |                    |                         | _         | $\circ$ $\circ$                          | /lenetlus     |        |         |        |
| Aeg Kasutaja Menetleja | Roll Kor               | nmentaar           |                         |           |                                          |               | •      |         |        |
| 1                      | ~                      |                    |                         |           |                                          |               |        |         |        |
| 2                      | ×                      |                    |                         |           |                                          |               | -      |         |        |
| 4                      | · ·                    |                    |                         |           |                                          |               |        |         |        |
| 5                      | V                      |                    |                         |           |                                          |               |        |         |        |
| 6                      | ~                      |                    |                         |           |                                          |               |        |         |        |
| 7                      | ~                      |                    |                         |           |                                          |               |        |         |        |
| 8                      | <b>~</b>               |                    |                         |           |                                          |               | *      |         |        |
| Ostuarved: -           |                        |                    |                         |           |                                          |               |        |         |        |
| Sorteeritud NR Viim    | nati muutis: EVELIN6 2 | 1.01.2023 18:37:53 | Massasetaja Aseta retse | pt %      | Allahindlus                              | Arvuta hinnad | uuesti |         |        |
| Valuuta EUR            | Kogus                  | 0                  | Transpordi valuuta EUR  |           | Lisakulu valuuta                         | EUR           |        |         |        |
| Kurss 1                | Vaik.kogus             |                    | Transpordi kurss 1      |           | Lisakulu kurss                           | 1             |        |         |        |
| Hankijalt 0.00         | Lattu                  | 0.00               | Transpordi kulu         | 0         | Lisakulu                                 |               | 0      |         |        |
|                        |                        |                    |                         |           | $\odot$ $\bigcirc$ $\bigcirc$ $\bigcirc$ |               |        |         |        |
| NR Artikkel Vari       | iant Kogus             | Ühik Nimetus       |                         |           | Seerianr                                 | Hind          | %      | Tr kulu | Lisa % |
| 1                      |                        |                    |                         |           |                                          |               | _      |         |        |
| 2                      |                        |                    |                         |           |                                          |               | _      |         | _      |

- Menetlus ehk kinnitusring tähendab kulude kinnitamist inimese poolt.
- Aeg menetleja lisamise aeg
- Kasutaja kasutaja kes lisas menetleja
- Menetleja kes menetleb dokumendi
- Roll määratakse allkirjastaja roll
- Kommentaar menetleja kommentaar

Menetluse kohta loe lähemalt SIIT.

## Laosissetuleku ridade väljad

Esimene lehekülg

| Sule Uus Koopia Jäta Kinni          | ita Salvesta Meil Trüki H         | Custuta 🗍 📕 < >> Olek: 🛛  | Vaata              |                      |         |        |          |            |       |     |         | ×        |
|-------------------------------------|-----------------------------------|---------------------------|--------------------|----------------------|---------|--------|----------|------------|-------|-----|---------|----------|
| Sündmus                             |                                   |                           |                    |                      |         |        |          |            |       |     |         |          |
| Number 100298                       | Nimi                              |                           |                    |                      |         |        |          |            |       |     |         |          |
| Hankija nr                          | Hankija arve                      | Ostuarve aeg              | V                  | itenumber            |         |        |          |            |       |     |         |          |
|                                     |                                   |                           | O Me               | netlus               |         |        |          |            |       |     |         |          |
| Aeg 21.01.2023 18:37:53             | Objekt POLVA                      | Kasutaia EVELIN6          |                    | Ostut. nr.           |         |        |          |            |       |     |         |          |
| Tingimus                            | Ladu POLVA                        | Hinnavalem 100            |                    | Mahakandmine         |         |        |          |            |       |     |         |          |
| Läh. ting.                          | Konto 99999                       | Staatus                   | ~                  | Vara                 |         |        |          |            |       |     |         |          |
| Lähetusviis                         | Projekt                           | Tüüp                      | ~                  | Päritolu             |         | ~      |          |            |       |     |         |          |
| D-d laiali                          | Saatjariik                        | ✓ Tehinguliik             | ~                  | Kred. sissetulek     |         |        |          |            |       |     |         |          |
| Kirieldus                           |                                   |                           |                    |                      |         |        |          |            |       |     |         |          |
| Sisekommentaar                      |                                   |                           |                    |                      | -       |        |          |            |       |     |         |          |
| Koht POLVA1 T                       | r kulu meetod 🛛 rea summa 🗸       | 1                         |                    |                      |         |        |          |            |       |     |         |          |
| Kokku kaal 0                        | Maht kokku                        | 0 Bruto kaal kokku        | 0                  |                      |         |        |          |            |       |     |         |          |
| Ostupped: -                         |                                   |                           |                    |                      |         |        |          |            |       |     |         |          |
|                                     |                                   |                           |                    |                      | N       |        |          |            |       |     |         |          |
| Sorteeritud NR Viimati muutis: EVEL | IN6 21.01.2023 20:25:49 Massaseta | ja Aseta retsept % Allahi | ndlus              | Arvuta hinnad uuesti | 13      |        |          |            |       |     |         |          |
| Valuuta EUR Kogus                   | 0 Transpordi v                    | aluuta EUR                | Lisakulu valuuta E | JR                   |         |        |          |            |       |     |         |          |
| Kurss 1 Vaik.kogus                  | Transpord                         | kurss 1                   | Lisakulu kurss 1   |                      |         |        |          |            |       |     |         |          |
| Hankijalt 0.00 Lattu                | 0.00 Transport                    | i kulu 0 👝                | Lisakulu           | 0                    |         |        |          |            |       |     |         |          |
|                                     |                                   |                           |                    |                      |         |        |          |            |       |     |         |          |
| NR Artikkel Variant Ko              | ogus Ühik Nimetus                 |                           | Seerianr           | Hind %               | Tr kulu | Lisa % | Lisakulu | Soetushind | Summa | OID | Laoseis | Tulemata |
| 1                                   |                                   |                           |                    |                      |         |        |          |            |       |     |         |          |
| 2                                   |                                   |                           |                    |                      |         |        |          |            |       |     |         |          |
| 3                                   |                                   |                           |                    |                      |         |        |          |            |       |     |         |          |
| 5                                   |                                   |                           |                    |                      |         |        |          |            |       |     |         |          |
| L.                                  |                                   |                           |                    |                      | -       | -      |          |            |       |     |         |          |
| 7                                   |                                   |                           |                    |                      |         |        |          |            |       |     |         |          |
|                                     |                                   |                           |                    |                      |         |        |          |            |       |     |         |          |

- NR rea number
- **Artikkel** artiklikood. Otsinguaken avaneb hiire topeltklõpsuga või Ctrl+Enter klahvidega, miniotsing avaneb peale otsisõna sisestamist parema hiireklahviga.
- Variant artikli variandi kood. Välja näidatakse vaid juhul, kui variante kasutatakse.
- Kogus lattu sisse võetav kogus. Kogus sisestatakse miinusega, kui kaupa tagastatakse hankijale.
- Ühik artikli ühik. Asetub artiklikaardilt.
- Nimetus artikli nimetus. Asetub artiklikaardilt.
- Seerianr artikli seeria/partiinumber. Kohustuslik täita, kui artiklil on seeria/partiinumber kohustuslik.
- Hind hind, millega hankijalt kaupa ostetakse.
- % allahindlus.
- Tr kulu transpordikulu rea kohta.
- Lisa % lisakulu protsent. Saab asetuda artiklilt või artikliklassilt kui on täidetud.
- Lisakulu lisakulu ühe tüki kohta.
- Soetushind artikli hind koos transpordi- ja lisakuluga.
- Summa soetushind korrutatud kogus.
- OID ostu ID (tekib pakkumisel ja/või tellimusel, kust liigub ostutellimusele ja ostutellimuselt liigub laosissetulekule).
- Laoseis laoseis hetkel ilma selle laosissetuleku koguseta.
- **Tulemata** näitab peale laosissetuleku kinnitamist tulemata kogust juhul kui laosissetulek on loodud ostutellimuse pealt.

#### Teine lehekülg

| ,           |         |       |      |         |          |      |   |             |       |       |            |          |           |      |
|-------------|---------|-------|------|---------|----------|------|---|-------------|-------|-------|------------|----------|-----------|------|
| NR Artikkel | Variant | Kogus | Ühik | Nimetus | Seerianr | Hind | % | Ladu        | Riiul | Laoid | Parim enne | Päritolu | Tollikood | Vara |
| 1           |         |       |      |         |          |      |   |             |       |       |            |          |           |      |
| 2           |         |       |      |         |          |      |   |             |       |       |            |          |           |      |
| 3           |         |       |      |         |          |      |   |             |       |       |            |          |           |      |
| 4           |         |       |      |         |          |      |   |             |       |       |            |          |           |      |
| 5           |         |       |      |         |          |      |   |             |       |       |            |          |           |      |
| 6           |         |       |      |         |          |      |   | · · · · · · |       |       |            |          |           | -    |
| 7           |         |       |      |         |          |      |   |             |       |       |            |          |           |      |
|             |         |       |      |         |          |      |   |             |       |       |            |          |           |      |

- Ladu ladu, kuhu kaup sisse võetakse. Kui tühi, siis loeb päise ladu. Rea ladu võidab päise ladu.
- Riiul asukoht laos. Asetub artiklikaardilt või artikli vahelehelt 'Min/max kogused'.
- Laoid unikaalne number, mille saab iga laosissetuleku rida dokumendi kinnitamisel. Kogu samal real olev kogus saab sama 'Laoid'. Artikli ajaloos on võimalik 'Laoid' järgi artikli liikumist

näha.

- **Parim enne** saab kasutada koos partiijälgimisega. Artikli saab niimoodi seadistada, et 'Parim enne' täitmisel luuakse laosissetuleku kinnitamisel automaatselt ka seerianumber. Selleks tuleb artiklikaardile väljale 'Auto SN' seadistada seerianumbri automaatse genereerimise formaat. Ehk panna 'Auto SN' välja sisuks {bb}{dd}.{mm}.{yy}.
- Päritolu vajalik Intrastat aruande jaoks. Asetub artiklikaardilt. Kui täitmata, võetakse päisest.
- Tollikood tollikood, vajalik juhul, kui on kasutusel oma tolliladu.
- Vara -

### Kolmas lehekülg

|             |         |       |      | 0       |          |      |   |     |          |       |          |         |        |            |                |
|-------------|---------|-------|------|---------|----------|------|---|-----|----------|-------|----------|---------|--------|------------|----------------|
| NR Artikkel | Variant | Kogus | Ühik | Nimetus | Seerianr | Hind | % | JH% | OHind KM | MHind | MHind KM | Projekt | Objekt | Kommentaar | Sisekommentaar |
| 1           |         |       |      |         |          |      |   |     |          |       |          |         |        |            |                |
| 2           |         |       |      |         |          |      |   |     |          |       |          |         |        |            |                |
| 3           |         |       |      |         |          |      |   |     |          |       |          |         |        |            |                |
| 4           |         |       |      |         |          |      |   |     |          |       |          |         |        |            |                |
| 5           |         |       |      |         |          |      |   |     |          |       |          |         |        |            |                |
| 6           |         |       |      |         |          |      |   |     |          |       |          |         |        |            |                |

• **JH%** - juurdehindlus (Hind vs Mhind). Süsteemiseadistusega saab juhtida, kas näidatakse juurdehindluse protsenti või katteprotsenti.

| Sissetulekul on katte% | 🔘 ei | 🔵 jah |
|------------------------|------|-------|
|------------------------|------|-------|

- OHind KM Hind koos käibemaksuga.
- **MHind** müügihind (valemist, kui valem on päises täidetud, kui mitte, siis artiklikaardi 'Müügihind)
- MHind KM müügihind käibemaksuga.
- **Projekt** projekt. Asetub artiklilt või täidetakse.
- Objekt objekt. Asetub artiklilt või täidetakse.
- Kommentaar vabatekst kommentaari jaoks. See info läheb kaasa 'Laoid' külge.
- Sisekommentaar vabatekst kommentaari jaoks.

#### Neljas lehekülg

|             |         |       |      |         | 0 | $\bigcirc \bigcirc \bigcirc$ |      |   |        |       |         |      |      |
|-------------|---------|-------|------|---------|---|------------------------------|------|---|--------|-------|---------|------|------|
| NR Artikkel | Variant | Kogus | Ühik | Nimetus |   | Seerianr                     | Hind | % | Kõrgus | Laius | Sügavus | Maht | Kaal |
| 1           |         |       |      |         |   |                              |      |   |        |       |         |      |      |
| 2           |         |       |      |         |   |                              |      |   |        |       |         |      |      |
| 3           |         |       |      |         |   |                              |      |   |        |       |         |      |      |
| 4           |         |       |      |         |   |                              |      |   |        |       |         |      |      |
| 5           |         |       |      |         |   |                              |      |   |        |       |         |      |      |
| 6           |         |       |      |         |   |                              |      |   |        |       |         |      |      |

• Mõõdud **Kõrgus**, **Laius**, **Sügavus**, **Maht** ja **Kaal** - asetuvad artiklikaardilt, kuid on täidetavad. Väljad on nähtavad, kui on sisse lülitatud süsteemiseadistus:

Ostudokumentide ridadel on mõõdud

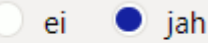

https://wiki.directo.ee/

#### 39/39

## Laosissetuleku peenhäälestus

| Tagasi Salvesta KUSTUTA SE             | ADISTUS: Isiklik 🗸                                                       |
|----------------------------------------|--------------------------------------------------------------------------|
| Manuse eelvaade                        | Paremal 🗸                                                                |
| Ostuhinna erinevuse hoiatuse künnis(%) |                                                                          |
| Hinnavalem asetub                      | Ei 🗸                                                                     |
| Avamisel hoiatab negatiivsest seisust  |                                                                          |
| Hoiatab SN puudumisel                  | Ei 🗸                                                                     |
| Meiliaadress                           | Kasutajalt 🗸                                                             |
|                                        | Artikli asetamine säilitab eelnevalt sisestatud SNi ja Parim enne väljad |
|                                        | Dokumendil kuvatavad artikli väljad                                      |
| Salvesta                               |                                                                          |

- Manuse eelvaade kas ja kuhu kuvatakse manuse eelvaade
- Ostuhinna erinevuse hoiatuse künnis(%) kui ridade all kuvatakse ostuhinna erinevused, siis künnise ületanud erinevus kuvatakse punasega.

| Osa ostuhindasid eri | neb varasemast!   |          |           |         |
|----------------------|-------------------|----------|-----------|---------|
| RNKood               |                   | Seerianr | Ühikuhind | Eelmine |
| 1F0004               | Seep Roosa 100g   |          | 5,00      | 12,00   |
| 2F0005               | Seep Pildiga 100g |          | 11,00     | 12,00   |
|                      |                   |          |           |         |

- Hinnavalem asetub mõjutab müügihindade väljasid ridadel. Kui valem asetub, siis asetuvad ridadele valemi hinnad ja on võimalik muuta valemi hindu. Kui ei asetu, siis kuvatakse artiklikaardi hinnad ridadele.
- Hoiatab SN puudumisel seerianumbri väljale kuvatakse punane hüüumärk, kui artikkel vajab seerianumbrit, aga väli on täitmata.

|             |         |            |                          | $\odot \bigcirc \bigcirc \bigcirc$ |        |         |
|-------------|---------|------------|--------------------------|------------------------------------|--------|---------|
| NR Artikkel | Variant | Kogus Ühik | Nimetus                  | Seerianr                           | Hind % | 6 Tr kı |
| 1 H123      |         | 0          | Partiis toode SN klass T | 1                                  | 0      |         |
| 2           |         |            |                          |                                    |        |         |
| 3           |         |            |                          |                                    |        |         |

- Meiliaadress sissetuleku meilimisel, kust võetakse meiliaadress.
- Artikli asetamine säilitab eelnevalt sisestatud SNi ja Parim enne väljad vajalik juhul kui laosissetuleku rea täitmist alustatakse seerianumbrist. Ilma valikuta artikli asetamine tühjendab SN ja Parim enne väljad.

From: https://wiki.directo.ee/ - **Directo Help** 

Permanent link: https://wiki.directo.ee/et/ladu\_sisse?rev=1709551464

Last update: 2024/03/04 13:24

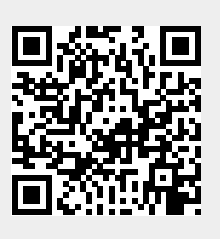